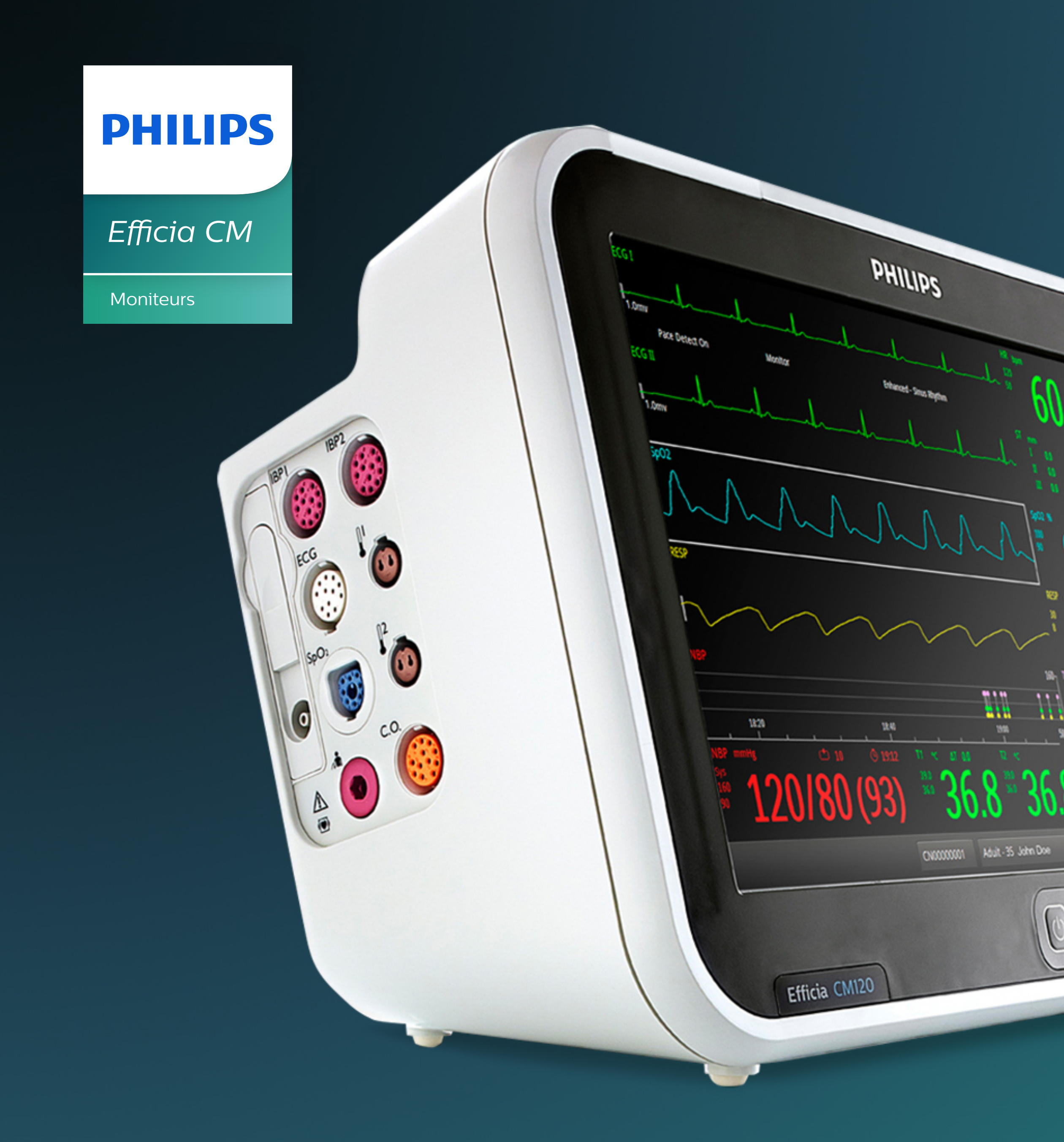

## **Moniteur Efficia CM** Guide Easy Start

Notions essentielles de mise en service et configuration

Guide Easy Start - Efficia CM / 2016 . V01

menu

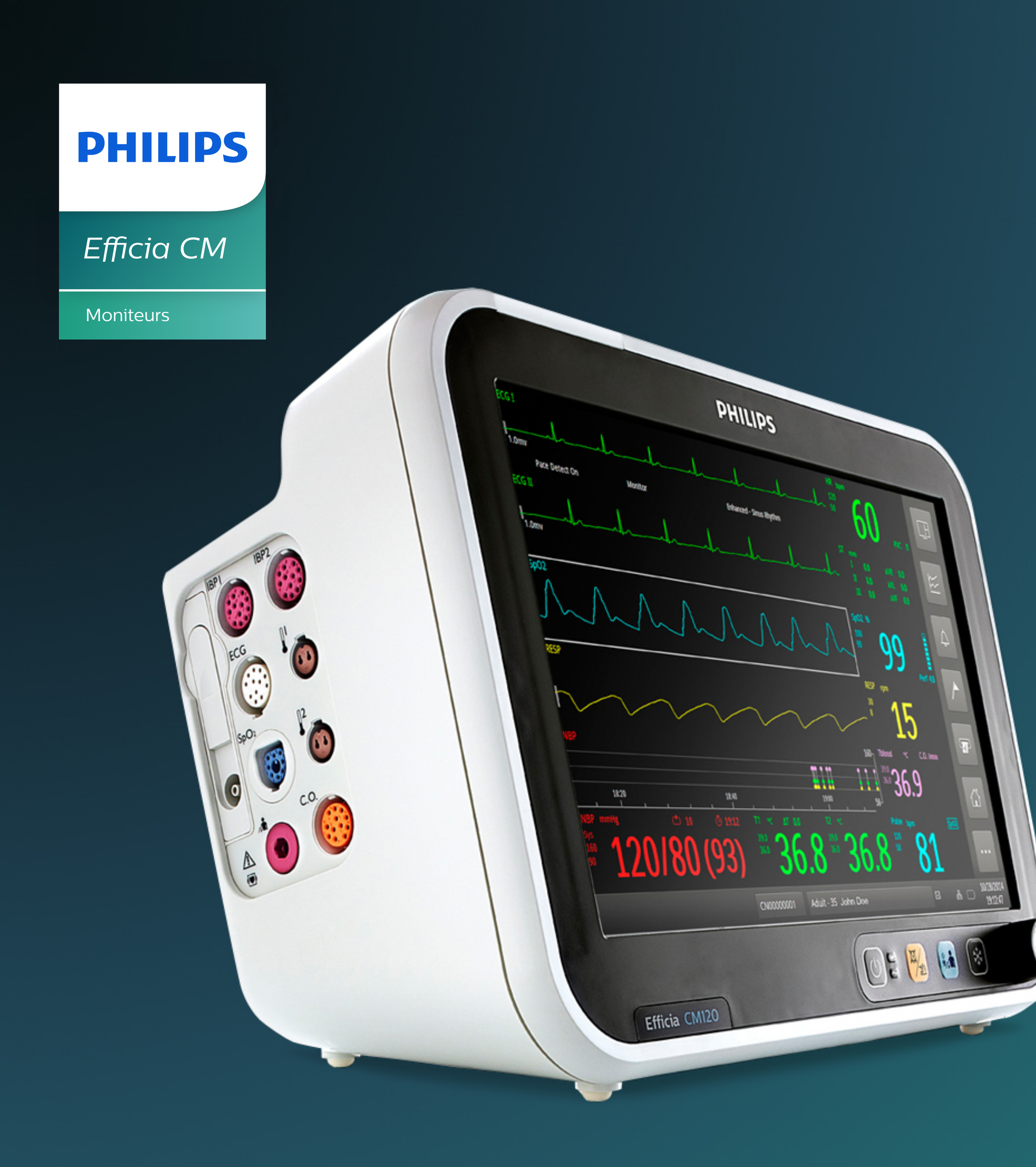

Guide Easy Start - Efficia CM / 2016 . V01

**menu** /cliquer sur le chapitre de votre choix/

Avant-propos Naviguer dans le guide Mise en service Mode configuration Réglages généraux Vos suggestions Index

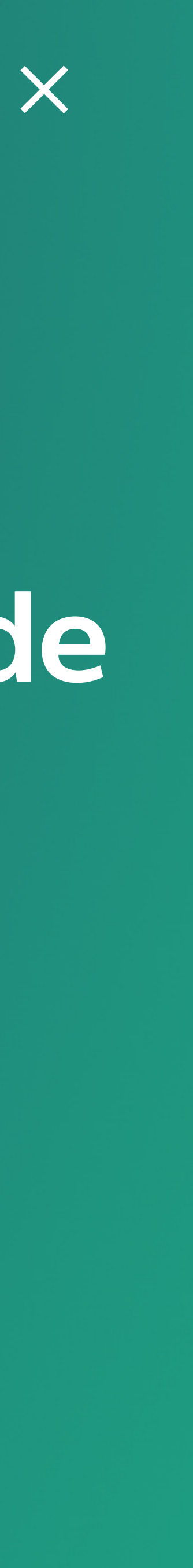

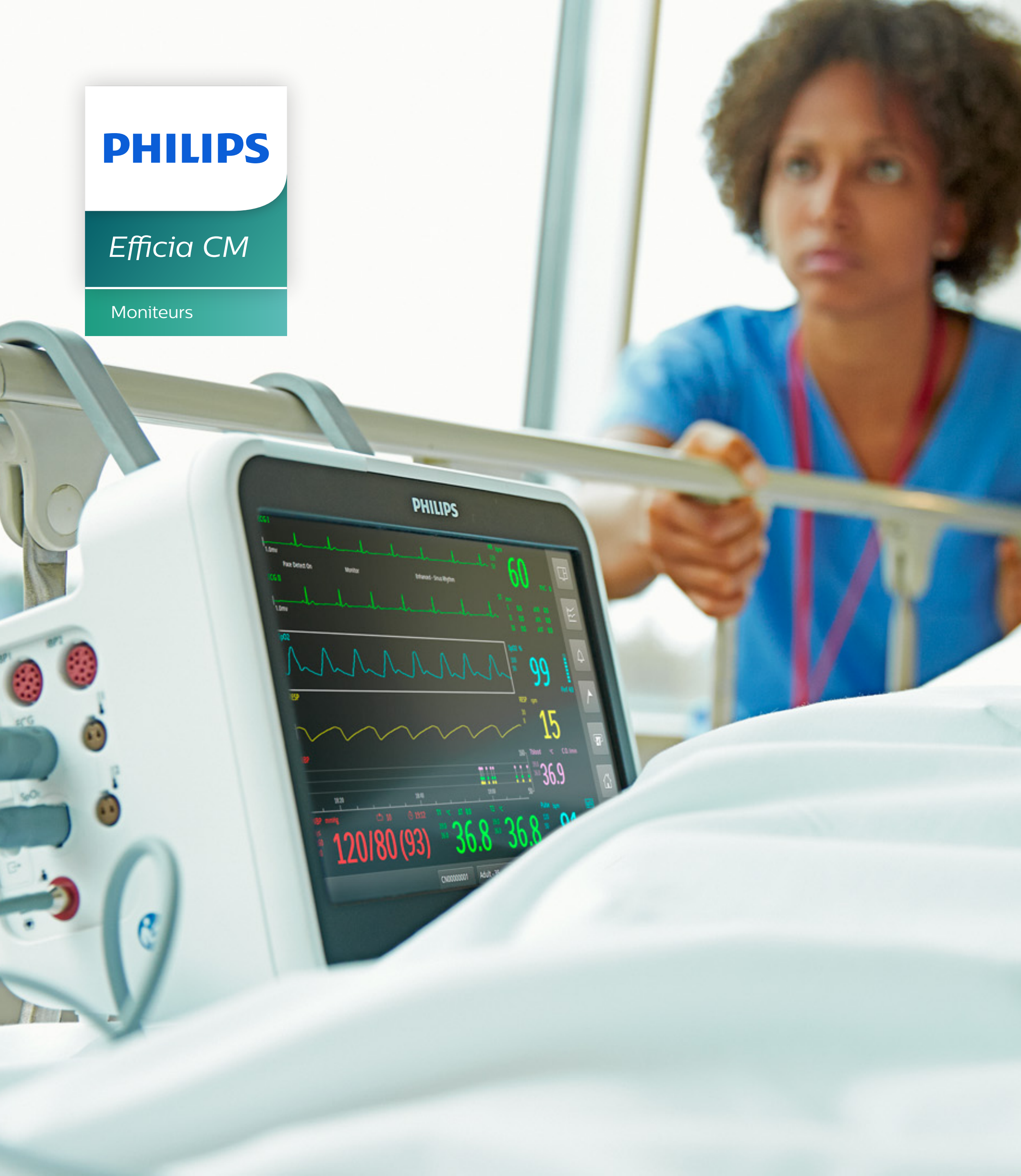

## Avant-propos

Pour une prise en main rapide du moniteur Efficia, Philips met à votre disposition le **Guide Easy Start**. Il vous permettra de découvrir intuitivement les configurations essentielles et vous simplifiera sa mise en service.

Les moniteurs de la gamme Efficia sont performants, fiables et éprouvés. Ils mettent la technologie, la qualité et l'expérience Philips à portée de toutes les équipes soignantes. Ensemble, nous nous engageons à faciliter l'accès à des soins adaptés à travers le monde.

Pour une étude approfondie, vous pouvez vous reporter aux documents livrés avec le matériel (Manuel d'utilisation, Guides techniques).

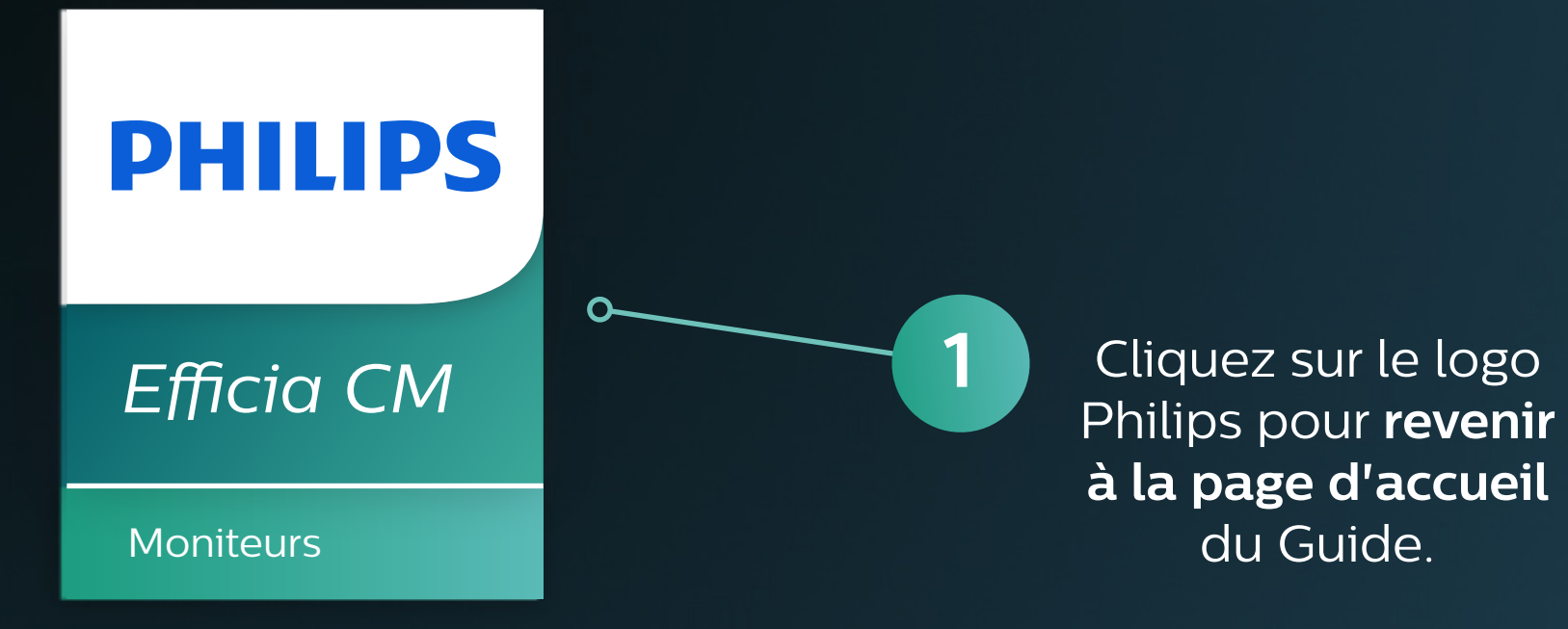

## Naviguer dans le guide

Comment se déplacer à travers le guide ?

Pour bénéficier d'une expérience optimale, utilisez ce guide en même temps que votre moniteur.

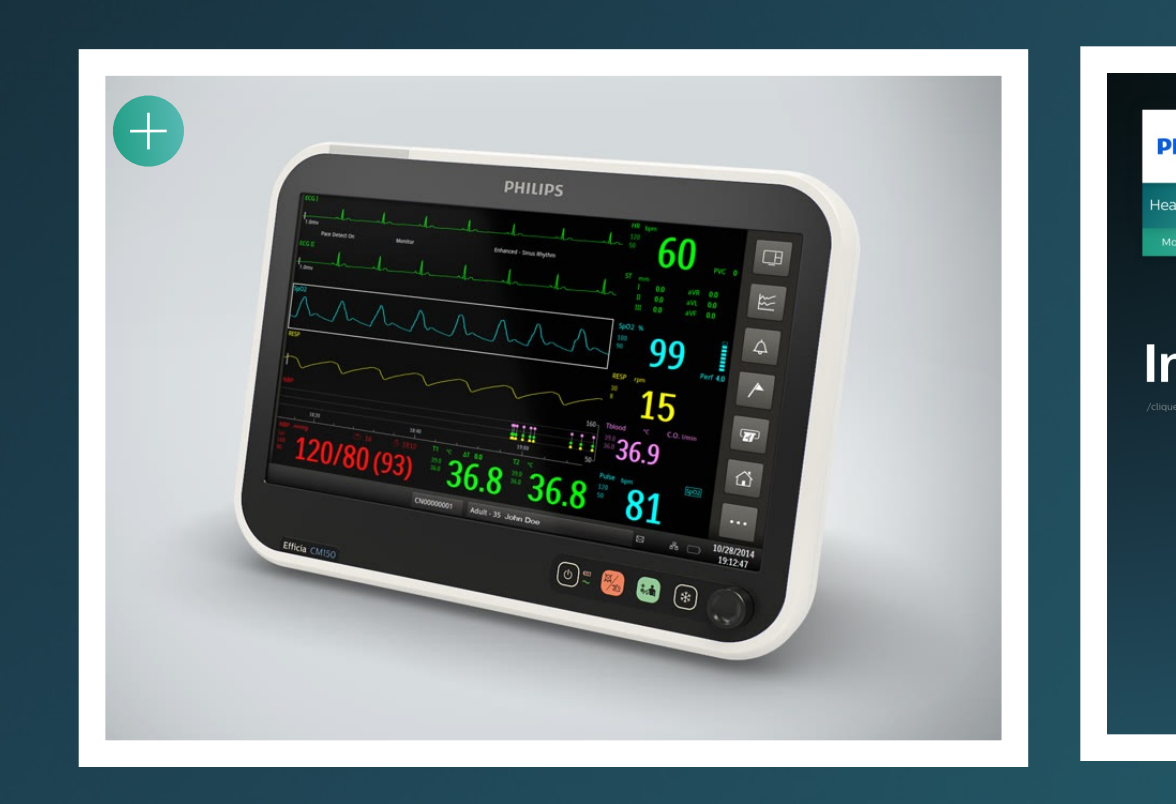

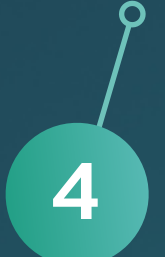

Cliquez sur les liens ou vignettes signalés par un "+", afin d'obtenir d'avantage d'informations

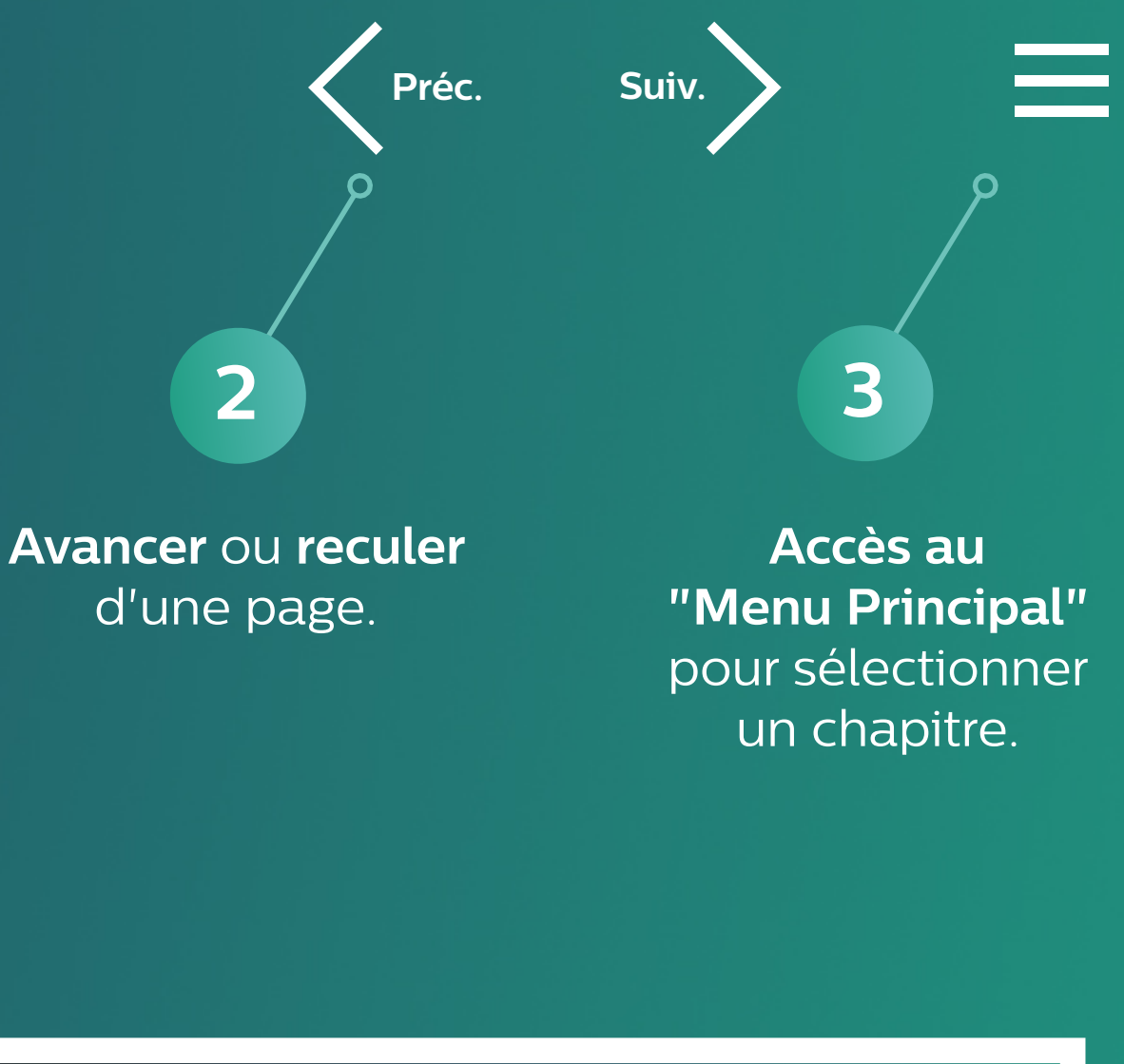

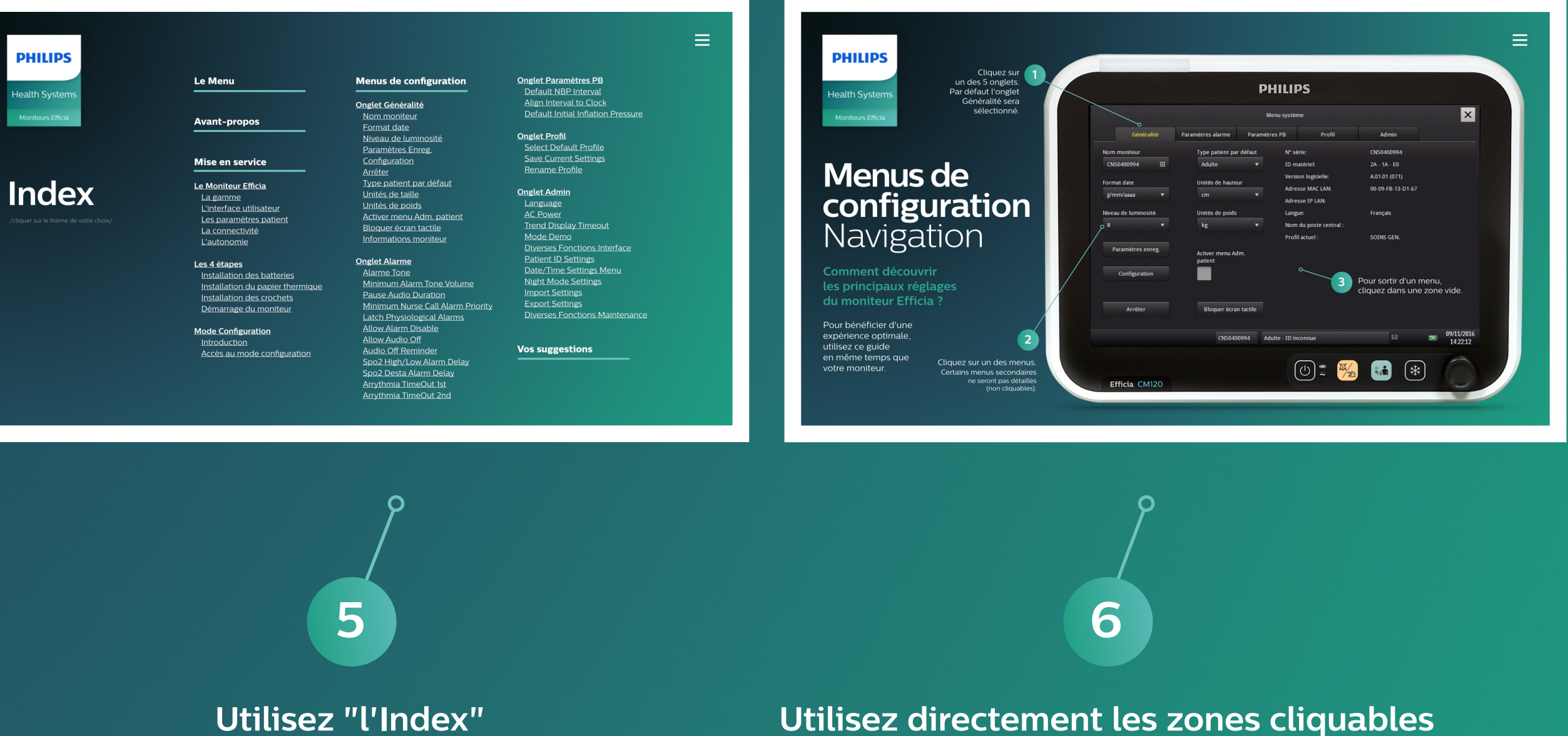

(via le "Menu Principal") pour sélectionner directement un thème Utilisez directement les zones cliquables de l'interface : onglets et menus (voir chapitre "Menus de Configurations")

#### Efficia CM

Moniteurs

#### À réception du moniteur vous disposez des éléments suivants :

Moniteur Efficia CM

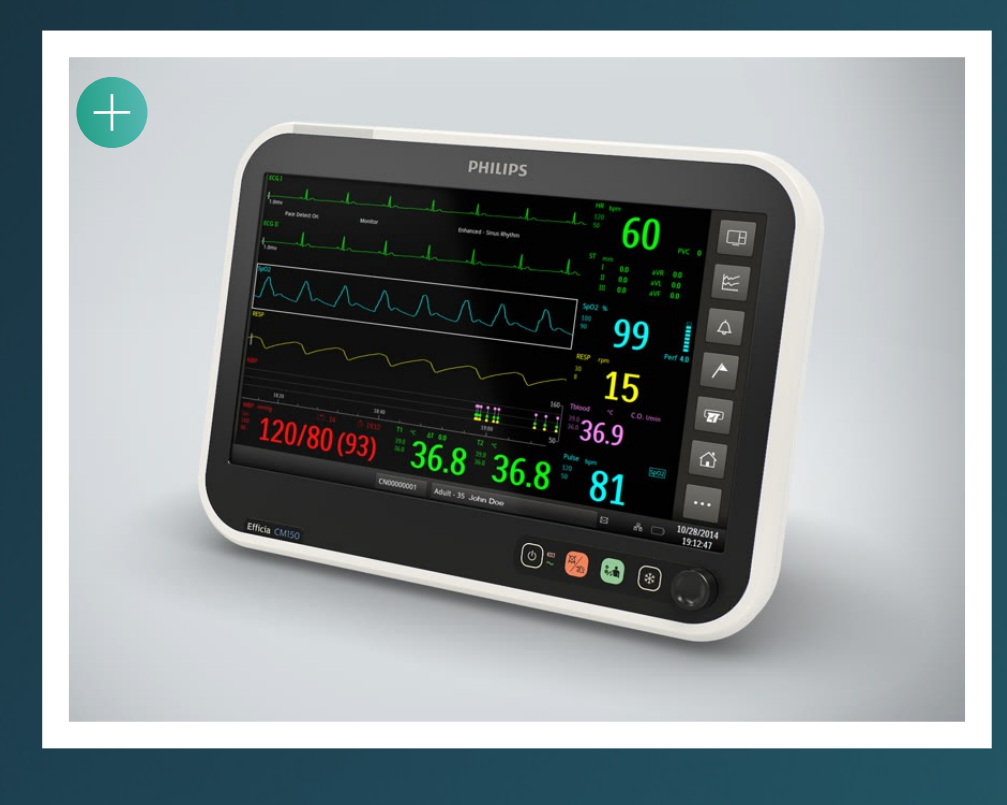

## Mise en Service

#### Voyons ensemble les 5 étapes de la mise en service du moniteur

- Présentation du moniteur
- 2 Installation des batteries
- 3 Installation du papier thermique
- 4 Installation des crochets
- 5 Démarrage du moniteur

#### Crochets pour barrière de lit, CM100 et CM120 (Option)

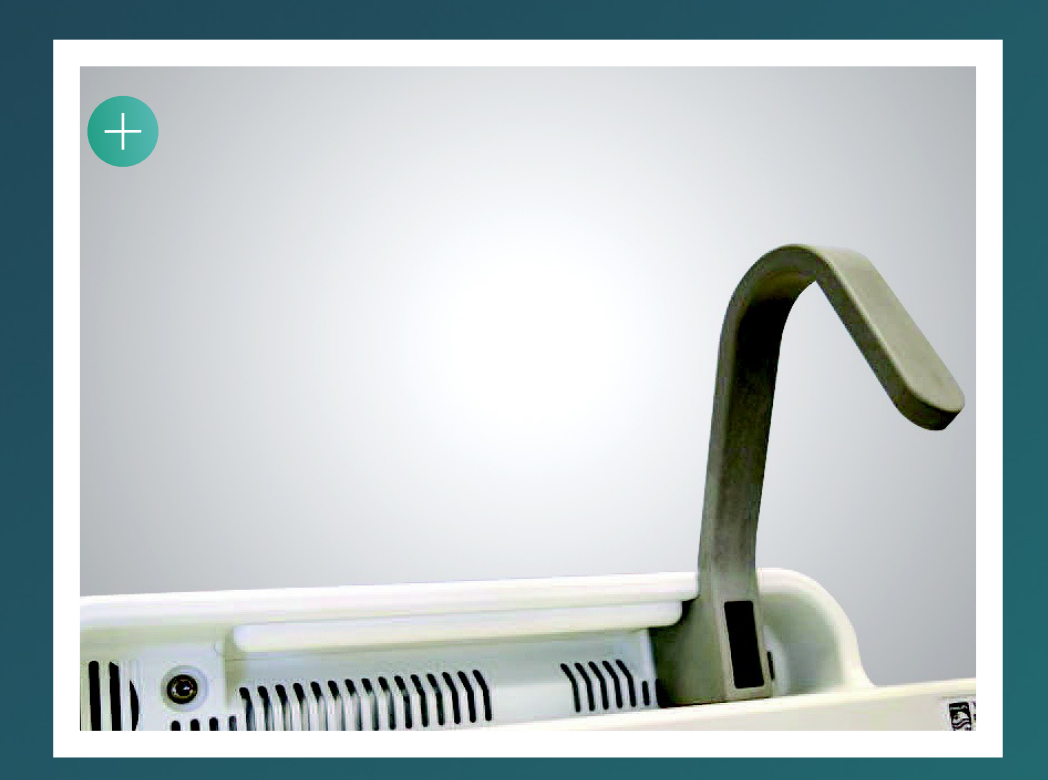

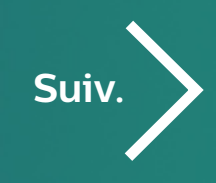

#### Batteries (Option)

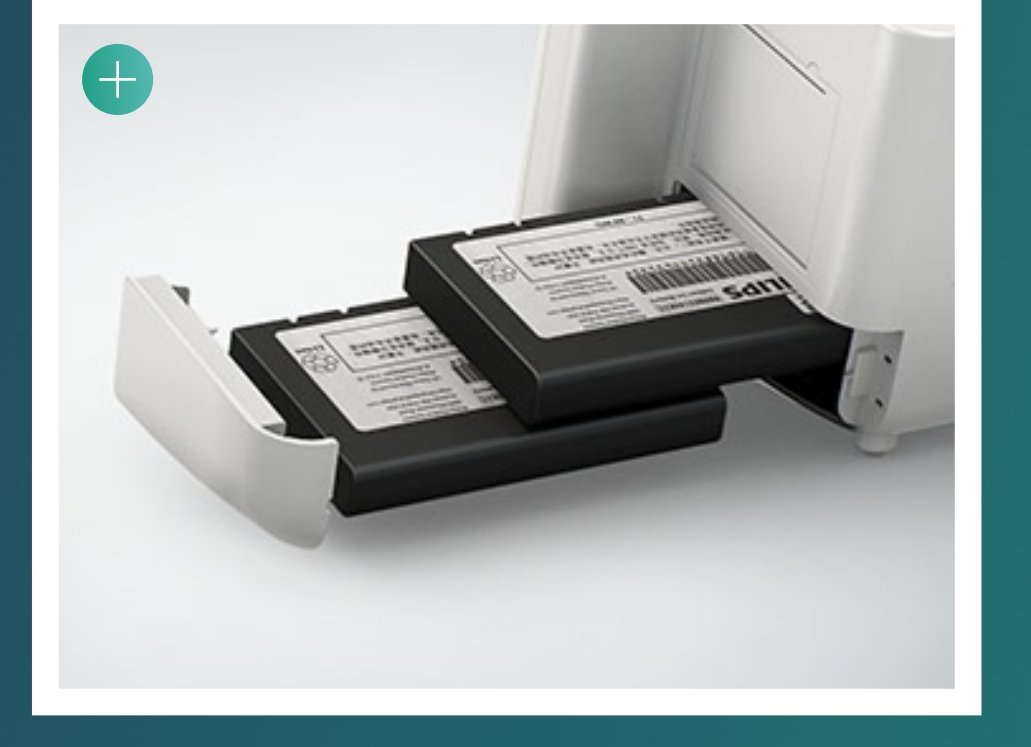

#### Rouleau de papier thermique (Option)

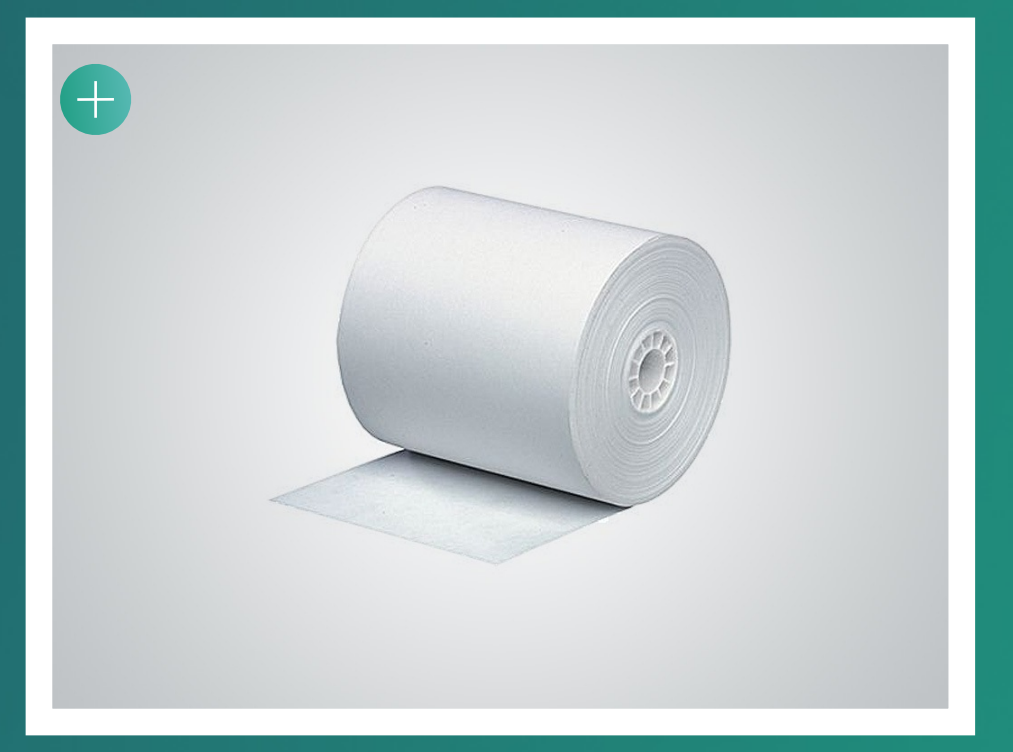

#### Cordon d'alimentation

#### Documentation

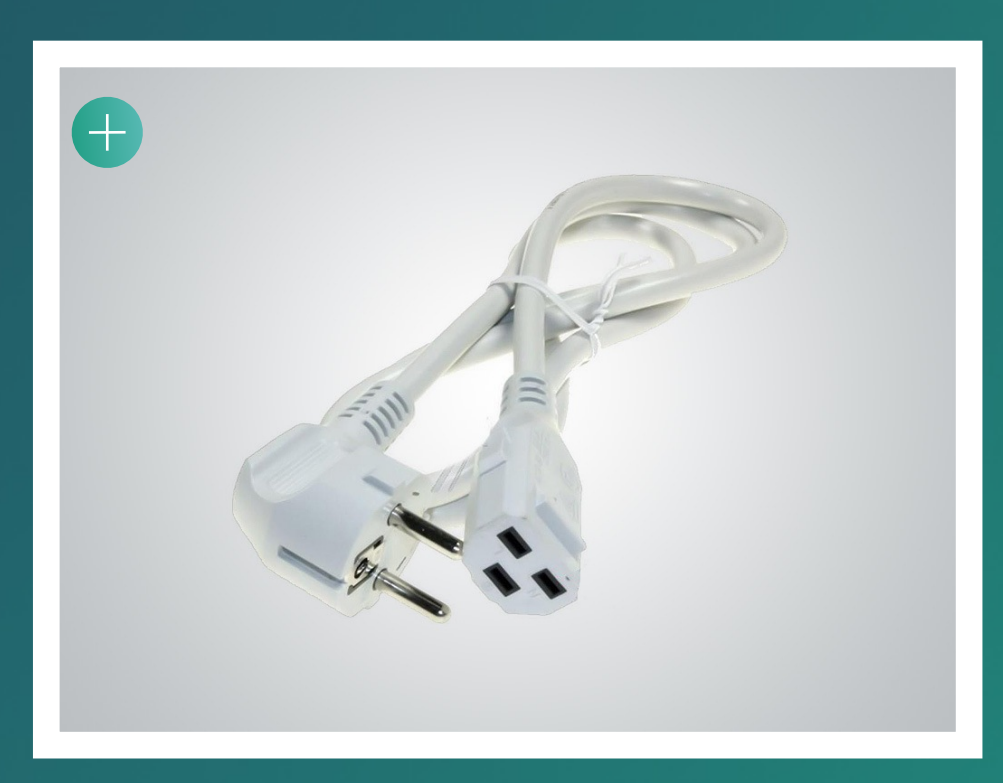

| Efficia de la série CM |
|------------------------|
| Moniteurs patient      |
| MANUEL D'UTILISATION   |
| Version A.01           |
|                        |
| Français               |
|                        |
|                        |
|                        |
| PHILIPS                |

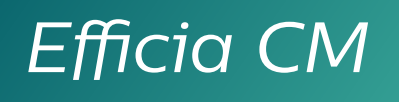

Moniteurs

#### Le moniteur Efficia

Il propose une surveillance des paramètres physiologiques à la qualité éprouvée, dont bénéficient chaque année **200 millions de patients à travers le monde**.

0

4

## Mise en Service Les 5 étapes

- Présentation du moniteur (1/4) moniteur / interface utilisateur / paramètres / connectivité
- 2 Installation des batteries
- 3 Installation du papier thermique
- 4 Installation des crochets
- 5 Démarrage du moniteur

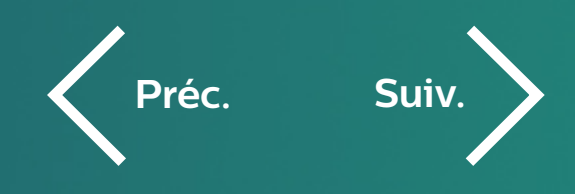

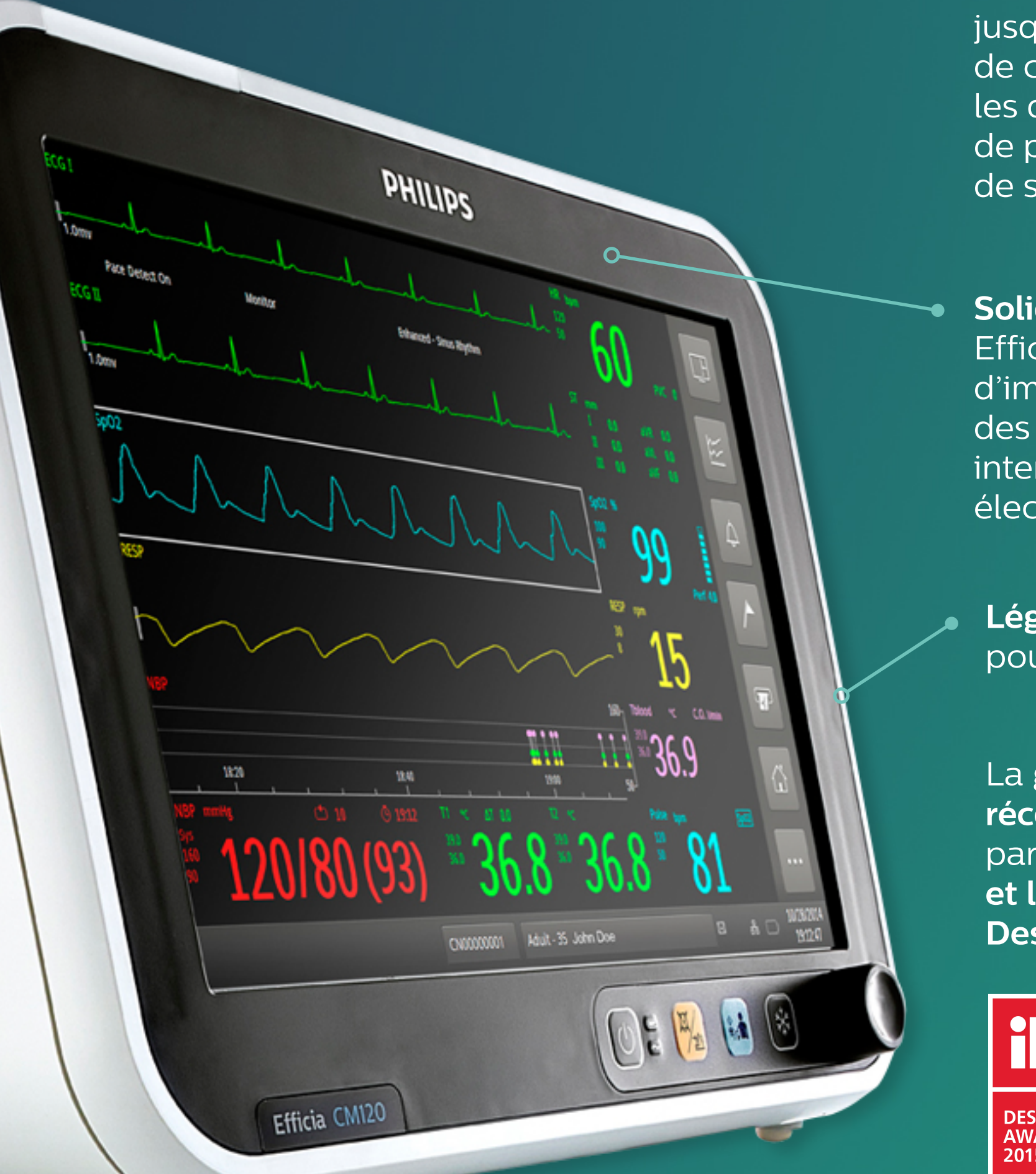

Une gamme de tailles d'écrans

jusqu'à 15" (38 cm) et des choix de configurations pour les différentes catégories de patients et environnements de soins.

Solides et fiables, les moniteurs Efficia sont capables de gérer d'importantes sollicitations, des chocs physiques et des interférences électromagnétiques.

Légers et portables pour une utilisation mobile.

La gamme Efficia a été récompensée notamment par l'IF Design Awards 2015 et le Red Dot Product Design 2014 et 2015.

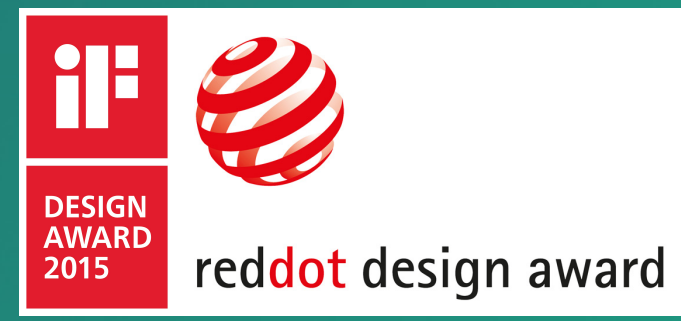

#### Efficia CM

Moniteurs

#### L'interface utilisateur

La qualité d'écran du moniteur Efficia propose un affichage clair et précis, pour vous donner une lecture immédiate des données vitales de vos patients.

## Mise en Service Les 5 étapes

- Présentation du moniteur (2/4) moniteur / interface utilisateur / paramètres / connectivité
- Installation des batteries 2
- Installation du papier thermique 3
- Installation des crochets 4
- Démarrage du moniteur 5

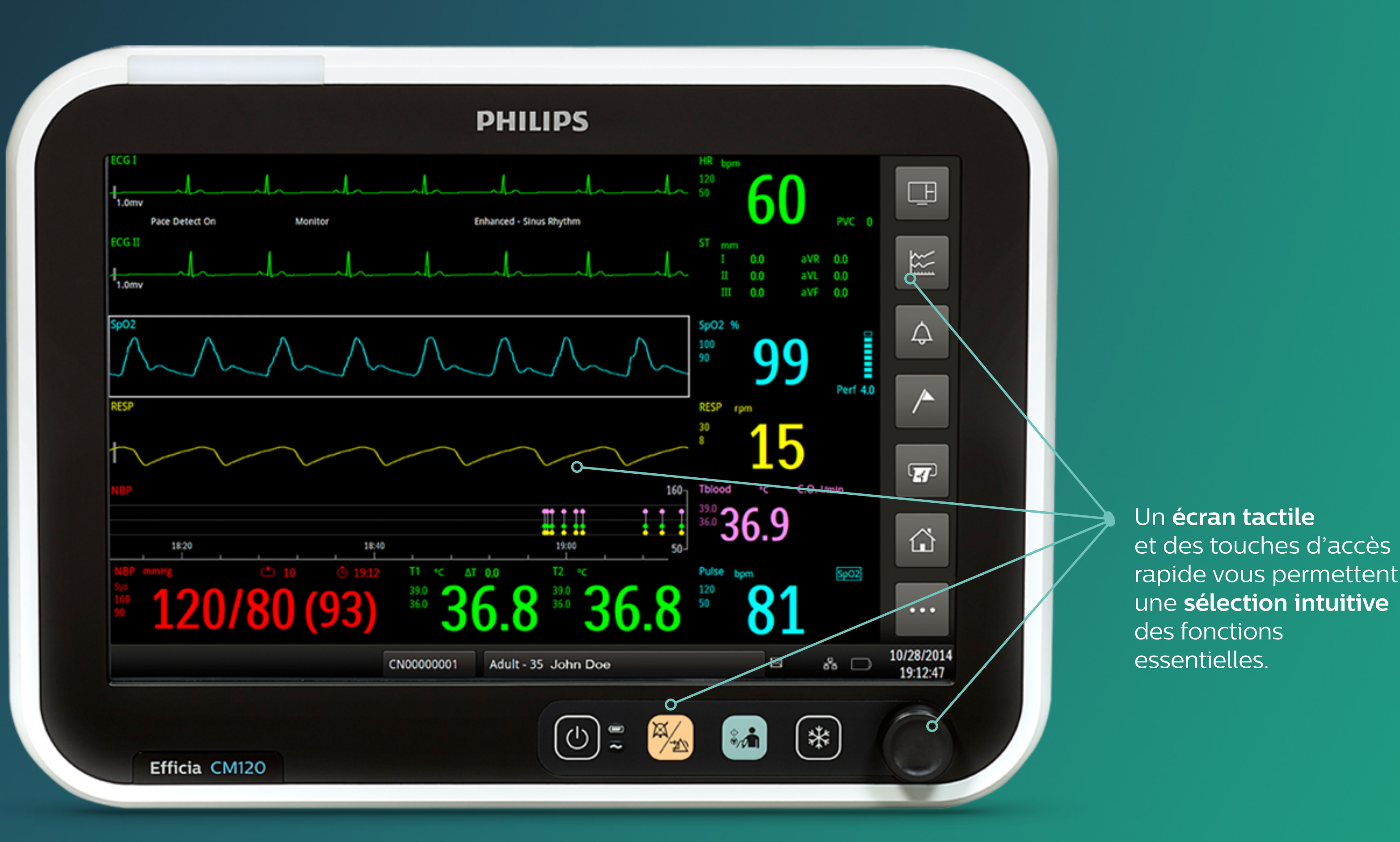

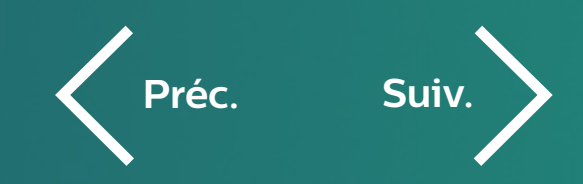

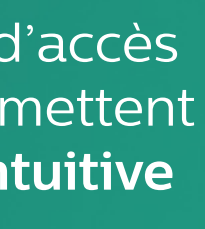

#### Efficia CM

Moniteurs

#### Les paramètres patient

Une offre configurable pour la prise en charge des paramètres physiologiques de vos patients. Accès à l'offre étendue d'accessoires et capteurs patients de Philips.

# Mise en Service Les 5 étapes

ECG

CO2 (Option)

Protection

contre la

PB

défibrillation

- Installation des batteries 2
- Installation du papier thermique 3

Présentation du moniteur (3/4)

moniteur / interface utilisateur / paramètres / connectivité

- Installation des crochets 4
- Démarrage du moniteur 5

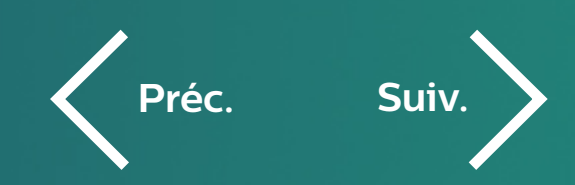

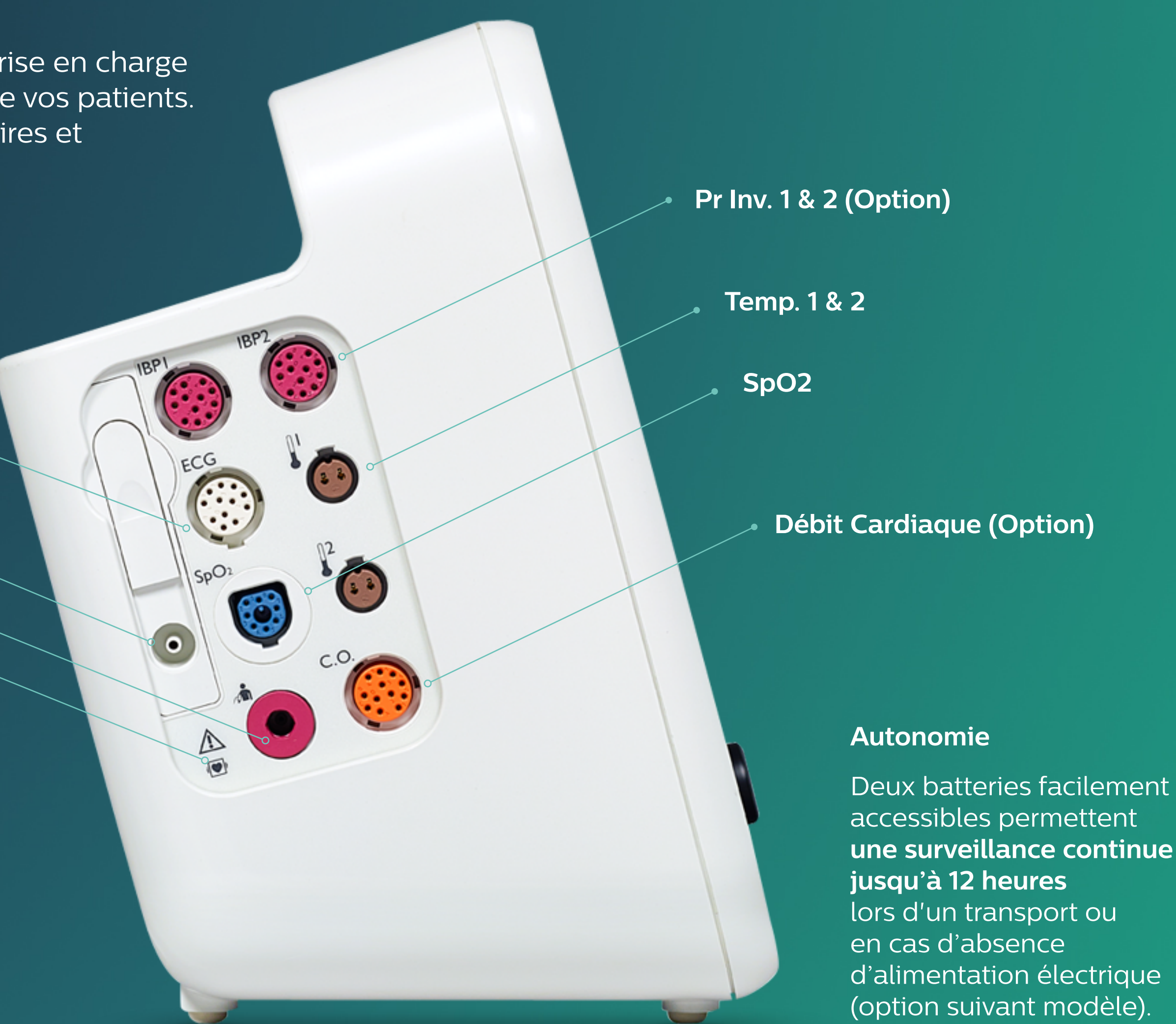

#### Efficia CM

Moniteurs

#### La connectivité

#### Connectivité "plug and play" avec le poste central Philips Efficia ou Connectivité HL7 intégrée pour l'interfaçage avec les systèmes d'information hospitaliers.

# Mise en Service Les 5 étapes

Présentation du moniteur (4/4) moniteur / interface utilisateur / paramètres / **connectivité** 

- Installation des batteries 2
- Installation du papier thermique 3
- Installation des crochets 4
- Démarrage du moniteur 5

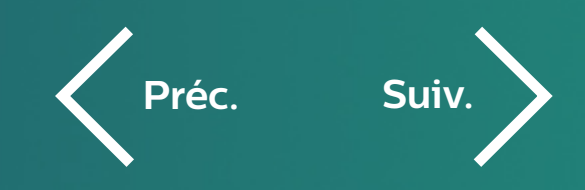

Une interface Vidéo VGA pour connexion sur moniteur externe.

Or

0

Interface configurable Relais « Appel Infirmière »

> **Ports USB** pour l'export et l'import de vos configurations et un interfaçage RS232 (nécessite un convertisseur)

Synchro ECG

Alimentation

0

1)

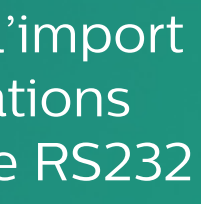

#### Efficia CM

Moniteurs

# Mise en Service Les 5 étapes

(Note : optionnel en fonction du modèle et des options retenues)

- Présentation du moniteur
- Installation des batteries 2
- Installation du papier thermique 3
- Installation des crochets 4
- Démarrage du moniteur 5

1.C Veillez à maintenir le ruban noir vers le bas lors de l'introduction des batteries.

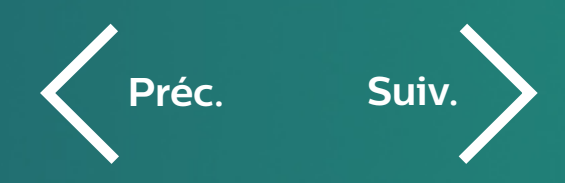

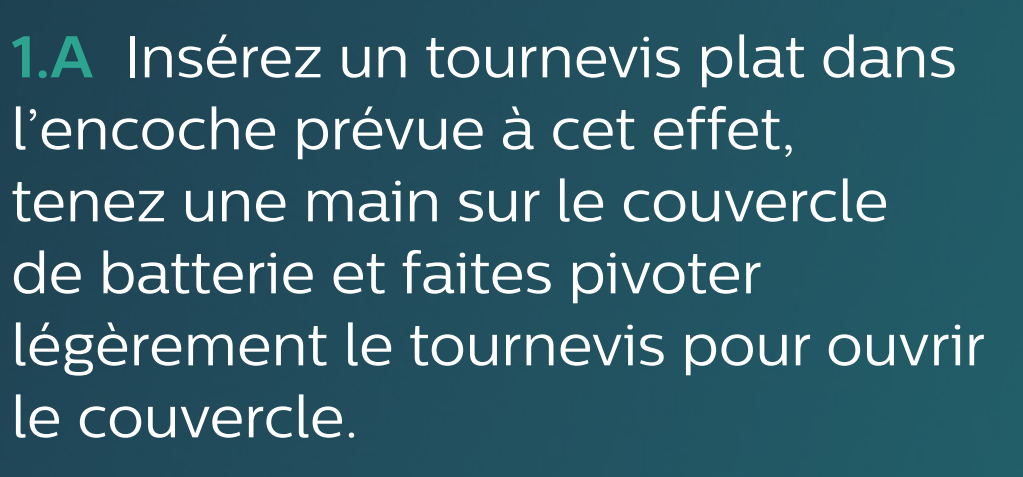

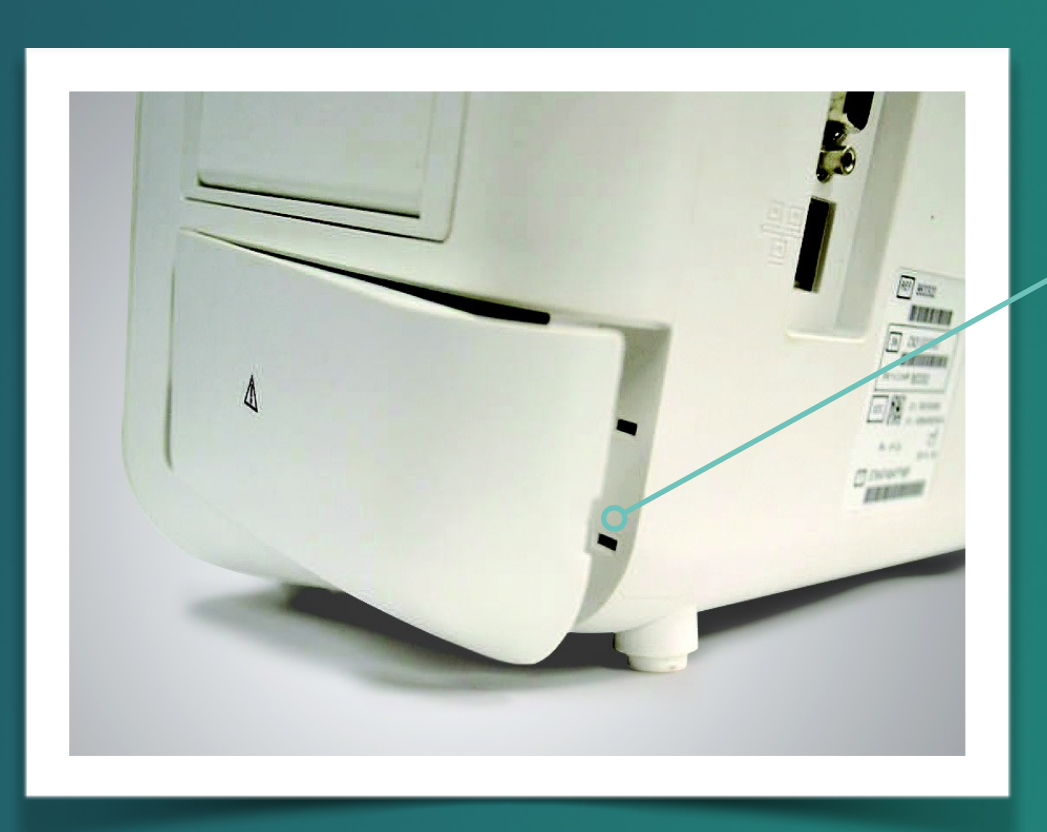

Encoche

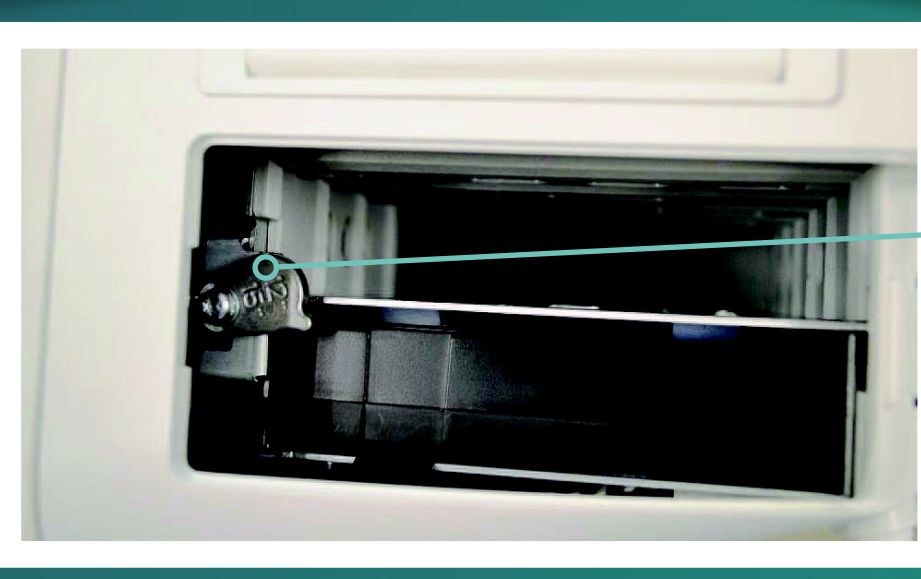

Verrou de blocage

1.B Libérez le verrou de blocage, insérez la ou les batteries.

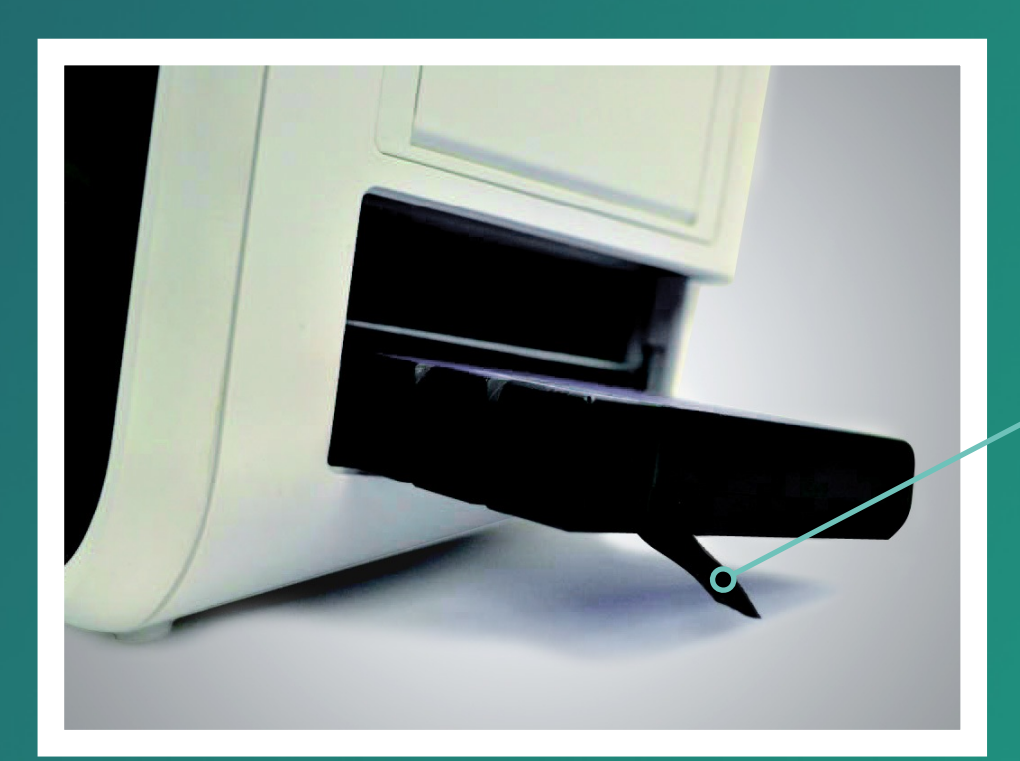

Ruban noir

#### Efficia CM

Moniteurs

# Mise en Service Les 5 étapes

(Note : utilisez le papier thermique PHILIPS. Un papier non adapté pourrait endommager l'enregistreur.)

- Présentation du moniteur
- 2 Installation des batteries
- 3
- Installation du papier thermique
- Installation des crochets 4
- Démarrage du moniteur 5

**2.B** Introduisez le rouleau dans l'enregistreur, comme indiqué sur la photo, et assurez-vous que le papier soit inséré correctement dans la fente de la porte.

2.C Refermez la porte de l'enregistreur et faites un test d'impression en cliquant sur la touche « Enregistrement ». Si aucune donnée n'est imprimée, vérifiez la bonne mise en place du papier.

2.A Ouvrez l'enregistreur en appuyant sur le bouton situé en partie supérieure gauche de la porte.

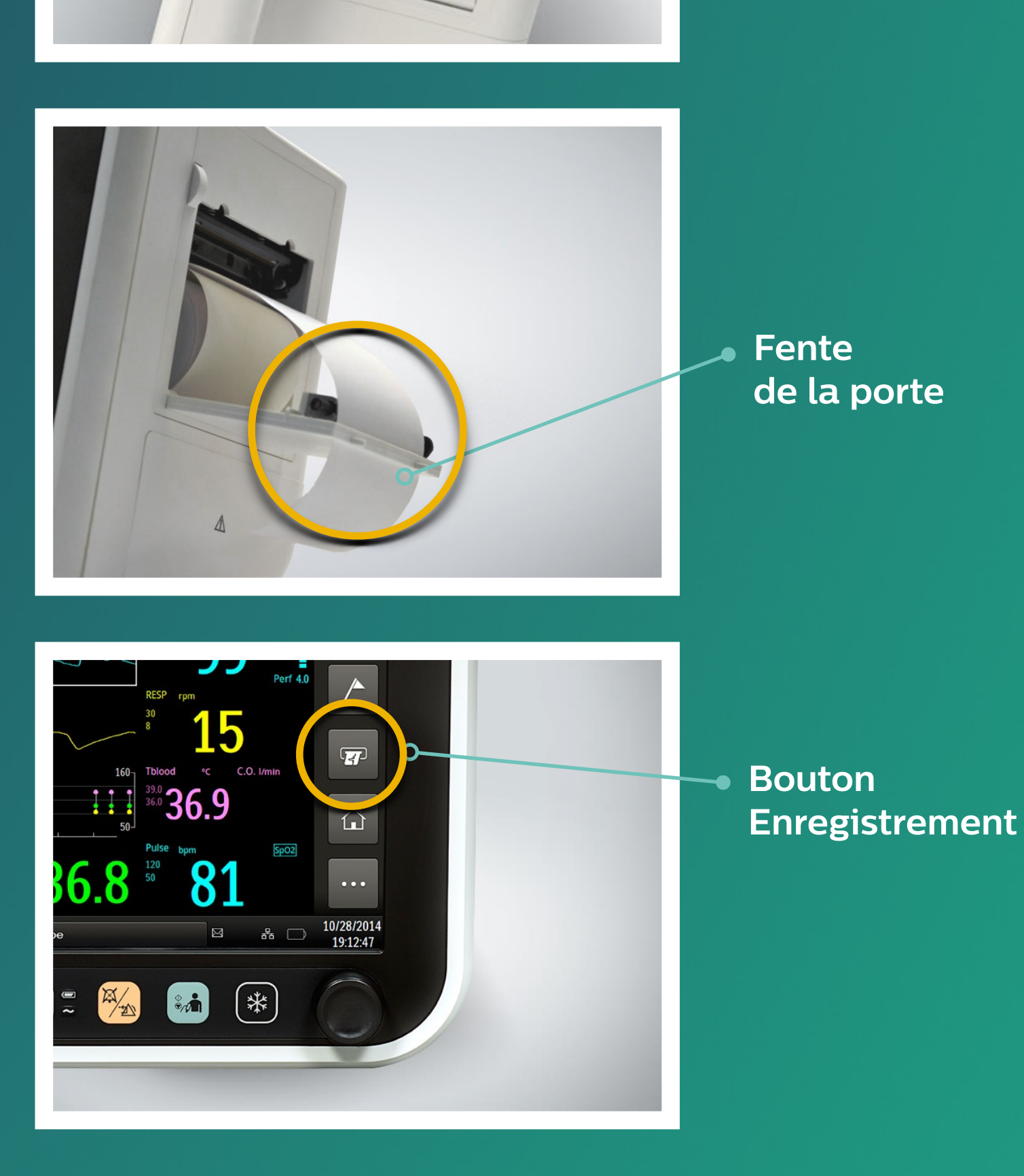

Préc.

Suiv.

**Bouton** 

d'éjection

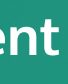

#### Efficia CM

Moniteurs

# Mise en Service Les 5 étapes

(Note : optionnel en fonction du modèle et des options retenues)

- Présentation du moniteur
- Installation des batteries 2
- Installation du papier thermique 3
- Installation des crochets 4
- Démarrage du moniteur 5

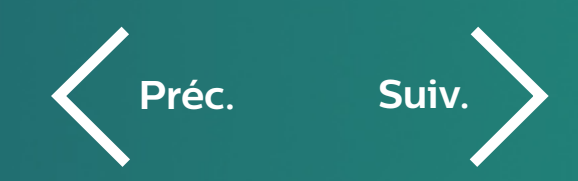

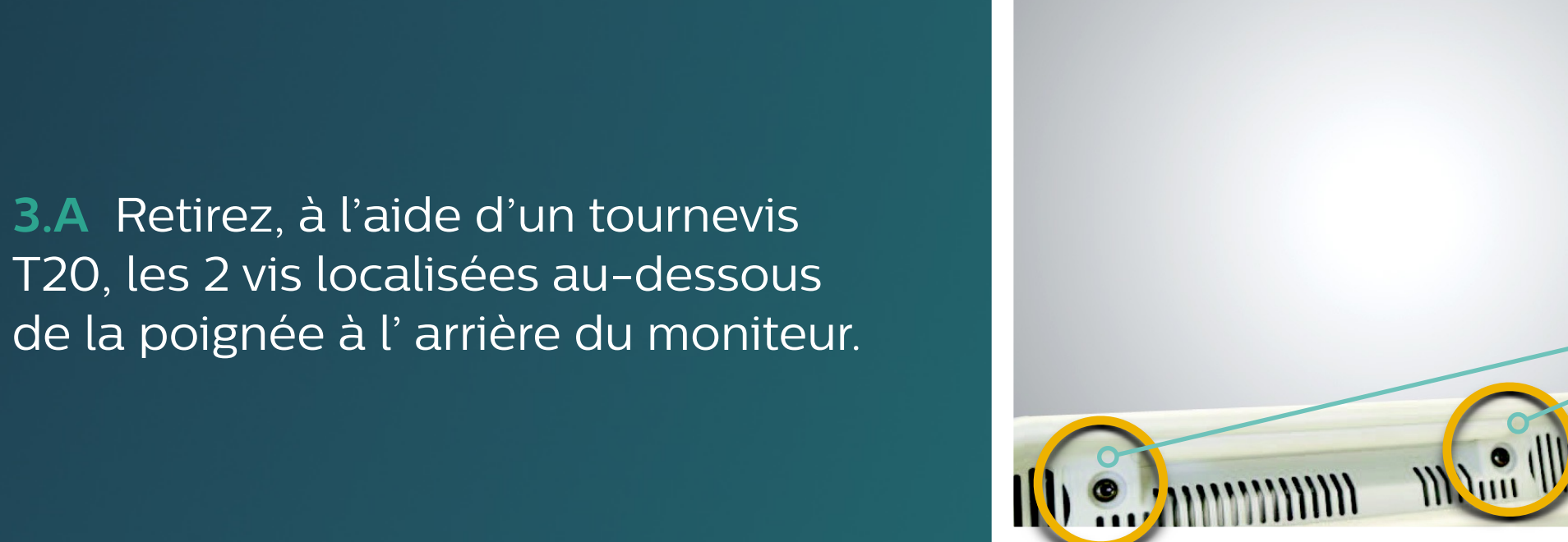

Vis

3.B Insérez les crochets puis repositionnez-les 2 vis.

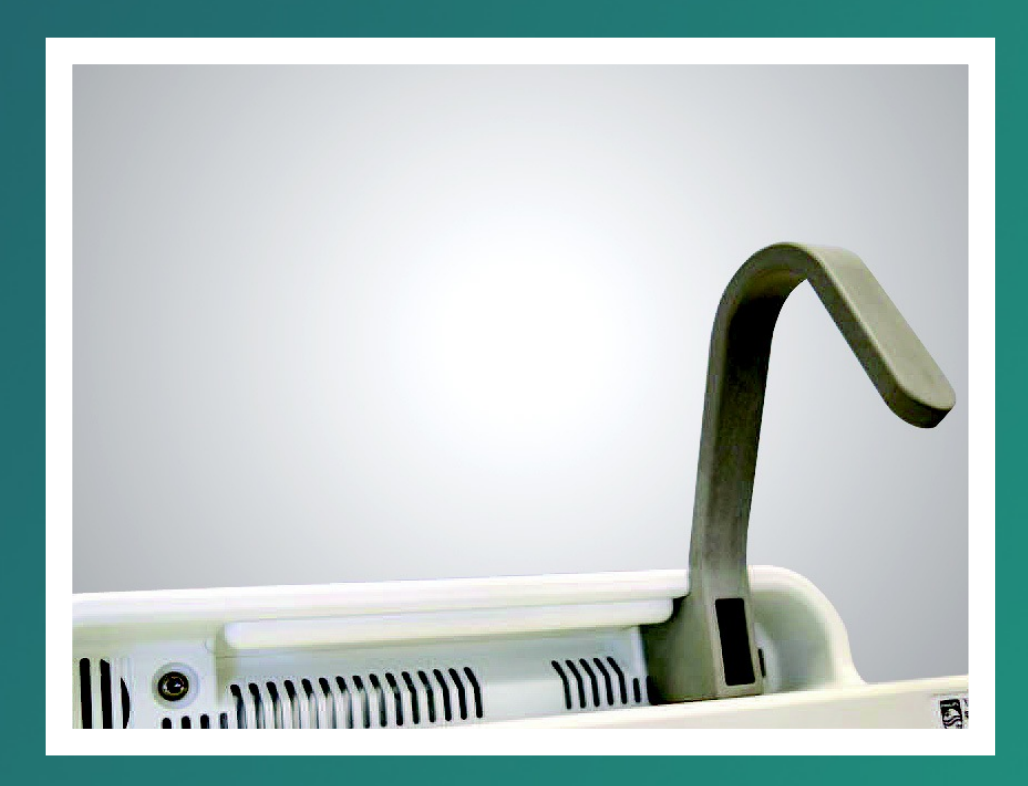

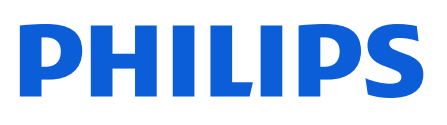

Moniteurs

5

Mise en Service Les 5 étapes

- Présentation du moniteur
- Installation des batteries 2
- Installation du papier thermique 3
- Installation des crochets 4
  - Démarrage du moniteur

**4.C** Vous pouvez modifier la date et l'heure en cliquant sur la zone d'affichage en bas de l'écran. N'oubliez pas de valider après votre modification.

4.D Il est recommandé de charger complètement les batteries avant la mise en service. Un témoin de charge est affiché en bas de l'écran.

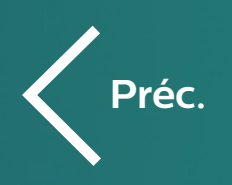

Ð

**4.** A Connectez le cordon d'alimentation et assurez-vous que l'attache de sécurité est bien positionnée.

Attache de sécurité

Témoin

de charge

**4.B** Allumez le moniteur en appuyant sur le bouton marche/arrêt. Le moniteur effectue un auto test.

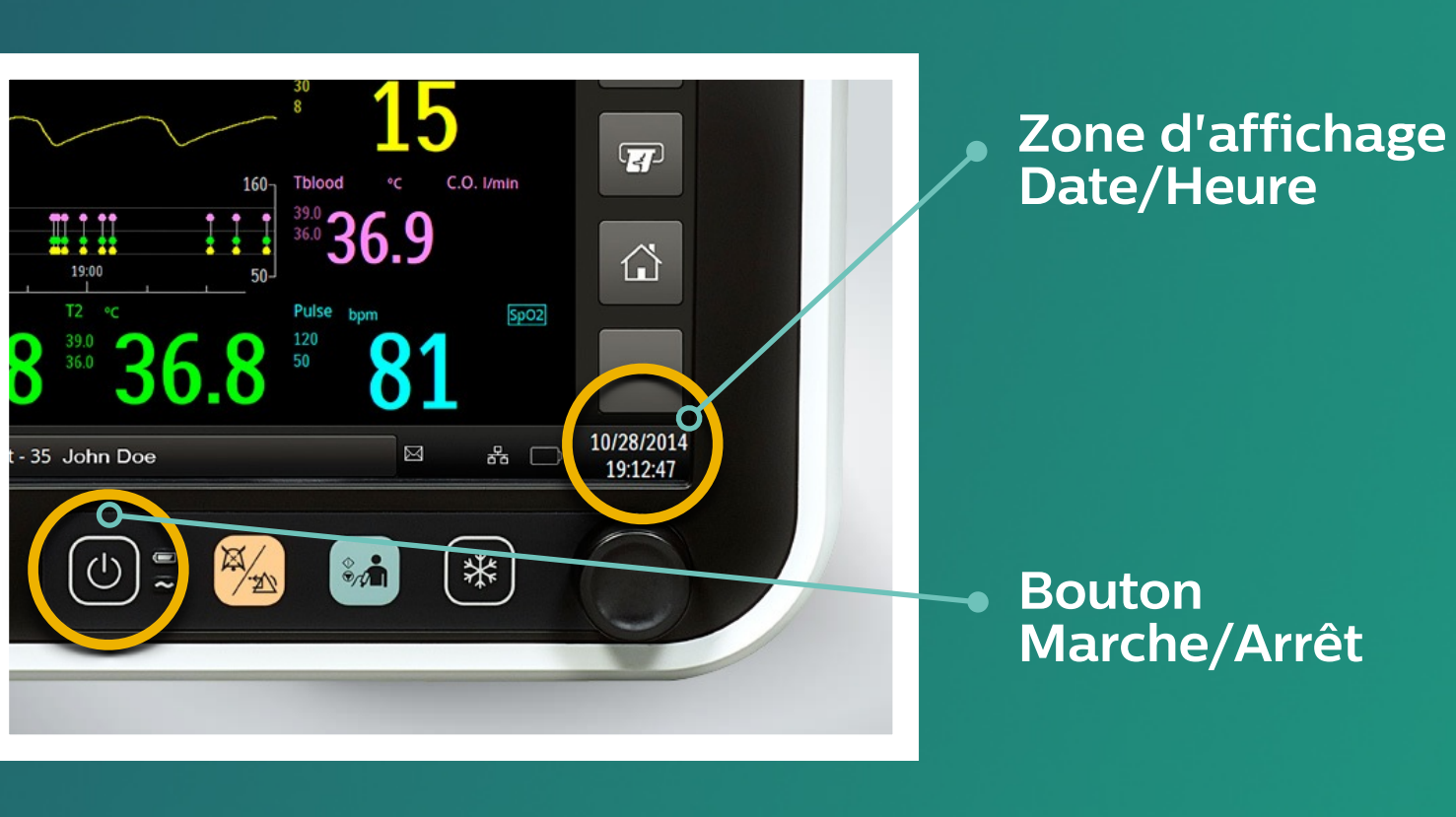

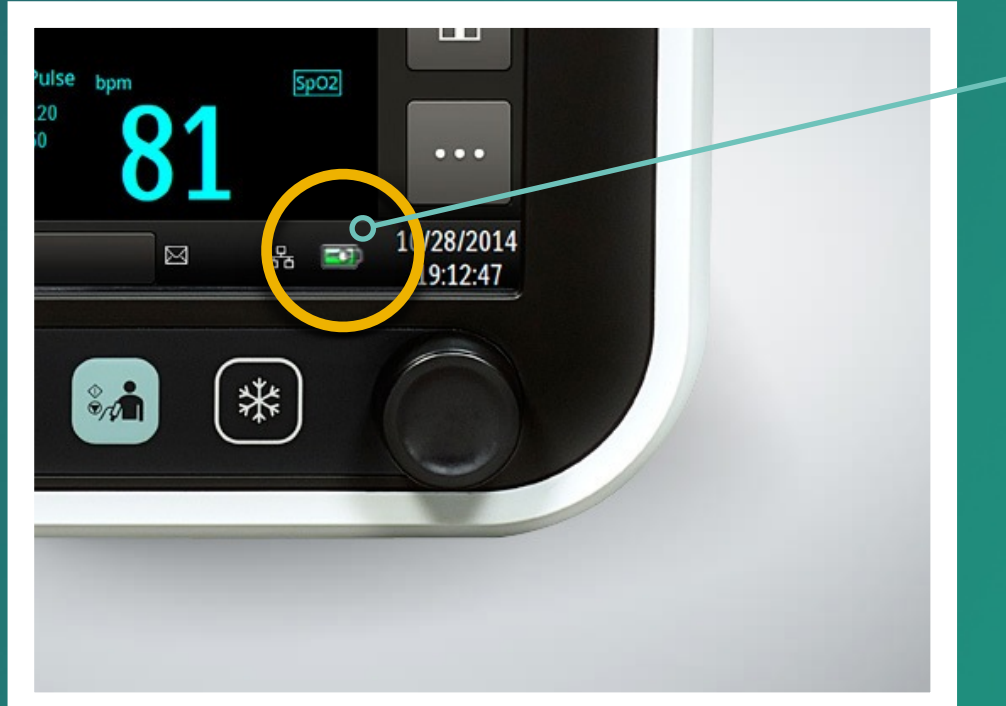

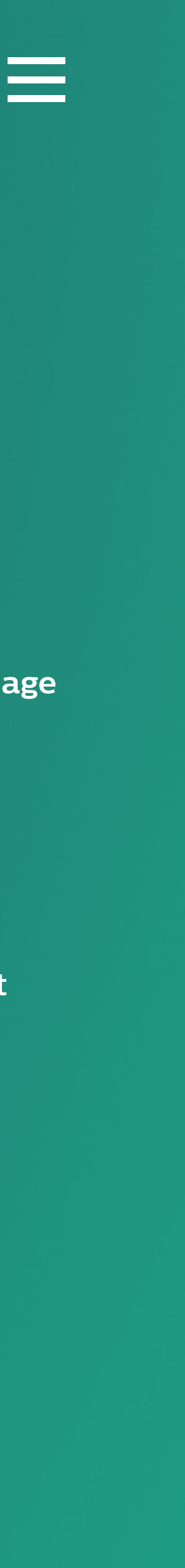

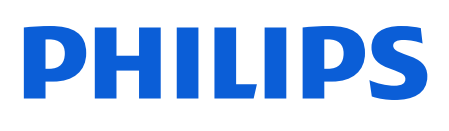

Moniteurs

## Mode Configuration Introduction

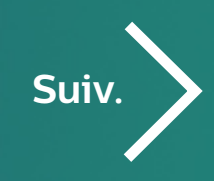

Le moniteur Efficia est un moniteur polyvalent que vous pouvez utiliser dans différents environnements de soins et niveaux de criticité (Adulte, Pédiatrique, Néonatalogie, Urgences, Bloc Opératoire, SSPI, Médecine ...). Chaque environnement peut nécessiter un mode d'utilisation spécifique et donc des réglages par défaut personnalisés.

Le moniteur Efficia est livré avec 3 pré-configurations au choix :

- **OR** (Operating Room) : Bloc Opératoire.
- · ICU (Intensive Care Unit) : Unité de Soins Intensifs.
- **GW** (General Ward) : Unité de soins conventionnelle.

Ces 3 pré-configurations, que l'on appellera « **Profils »** sont établies pour des patients Adultes.

Les réglages du moniteur propres à ces 3 profils peuvent être modifiés et sauvegardés dans **3 nouveaux profils que vous personnaliserez** selon vos besoins et nommerez comme vous le souhaitez.

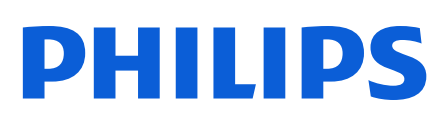

Moniteurs

## Mode Configuration Modification

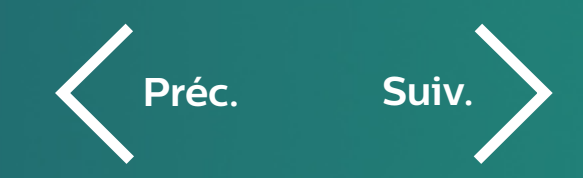

### Comment modifier les réglages par défaut dans ces profils ?

- Passez en revue chaque paramètre (ECG, PNI, SpO2 ...) et modifiez les réglages cliniques si nécessaire (Exemples : fourchette d'alarmes, type de câble ECG 3 brins ou 5 brins, Intervalle de mesure PNI...) Tous ces réglages sont décrits dans le " Guide Easy Use ".
- 2 Une fois les réglages cliniques modifiés et adaptés à votre profil de surveillance, **passez en Mode configuration puis sauvegardez votre profil** en renommant l'une des 3 pré-configurations.
- 3 Passez en revue les réglages généraux du Menu Système et modifiez-les si besoin ( cf détails dans le chapitre " Réglages généraux ").
- Une fois ces réglages généraux éventuellement modifiés, sauvegardez votre profil personnalisé.
- 5 Votre moniteur sera alors configuré selon vos besoins et prêt pour une mise en service clinique.

En pages suivantes, vous trouverez la procédure pour accéder au Mode Configuration et sauvegarder votre profil.

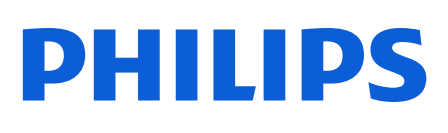

Moniteurs

## Accès Mode Configuration

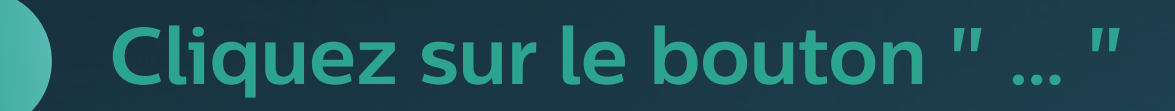

- 2 Cliquez sur le bouton " Clé "
- 3 Sélectionnez l'un des 4 onglets
- 4 Saisissez le mot de passe 215
- 5 Mode configuration
- 6 Sauvegardez votre nouvelle configuration
- 7 Renommez votre profil personnalisé

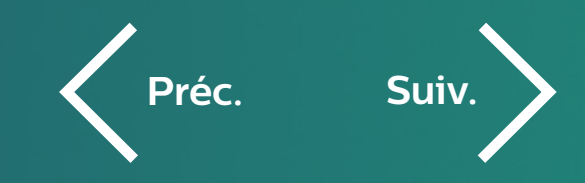

#### Première page de boutons de commande

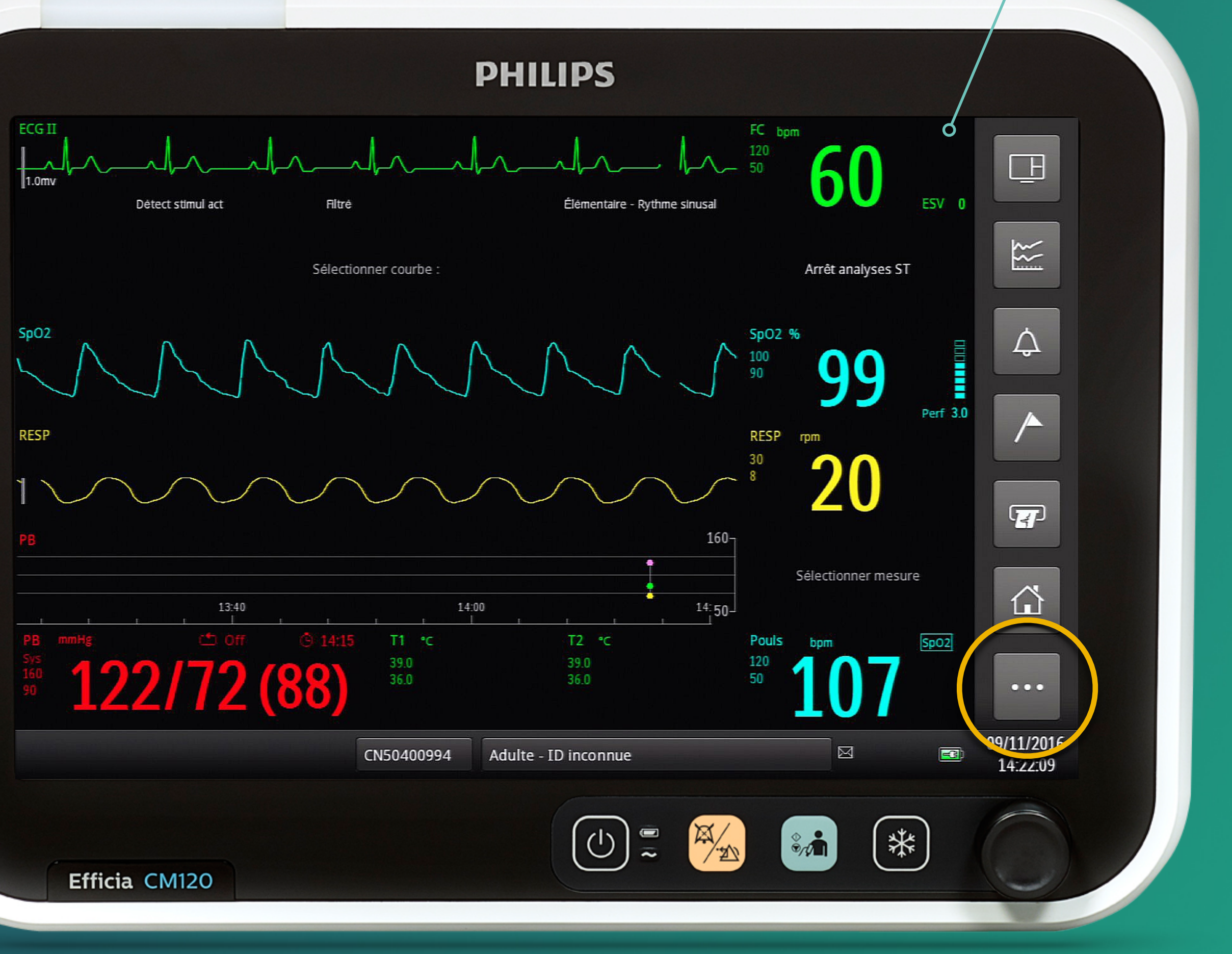

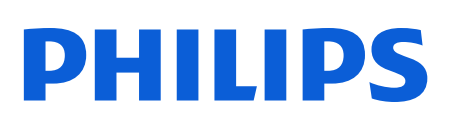

Moniteurs

## Accès Mode Configuration

- Cliquez sur le bouton "..."
- 2 Cliquez sur le bouton " Clé "
- 3 Sélectionnez l'un des 4 onglets
- 4 Saisissez le mot de passe 215
- 5 Mode configuration
- 6 Sauvegardez votre nouvelle configuration
- 7 Renommez votre profil personnalisé

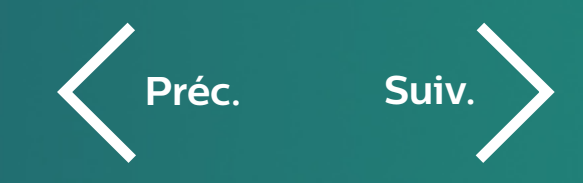

#### Deuxième page de boutons de commande

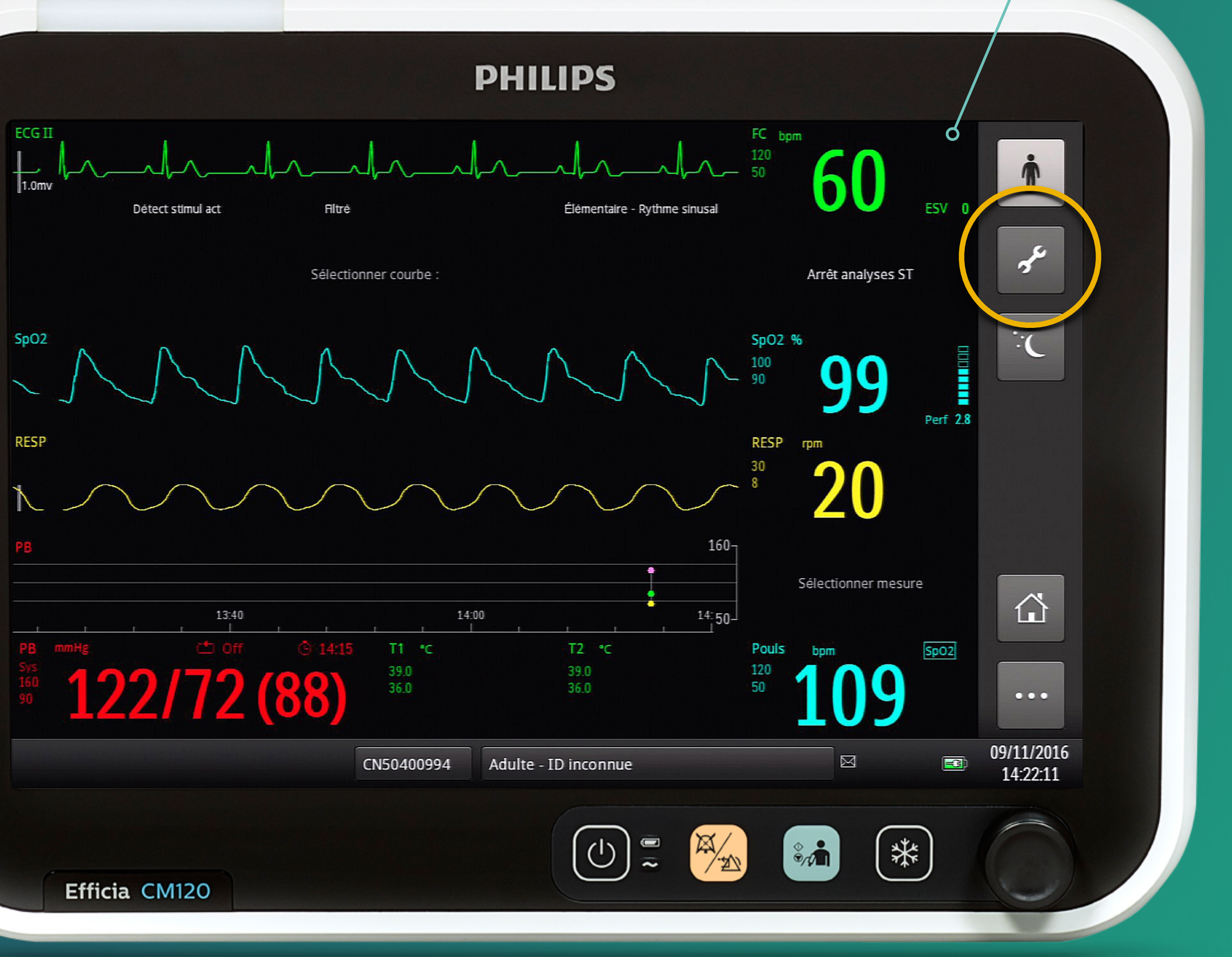

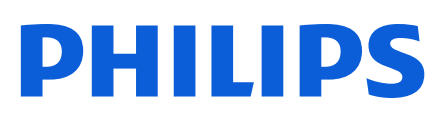

Moniteurs

## Accès Mode Configuration

- Cliquez sur le bouton "..."
- 2 Cliquez sur le bouton "Clé "
- Sélectionnez l'un des 4 onglets 3
- Saisissez le mot de passe 215 4
- Mode configuration 5
- Sauvegardez votre nouvelle configuration 6
- Renommez votre profil personnalisé

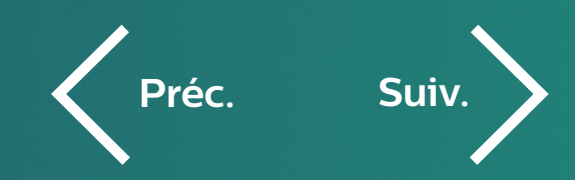

#### Affichage par défaut de l'onglet Généralité

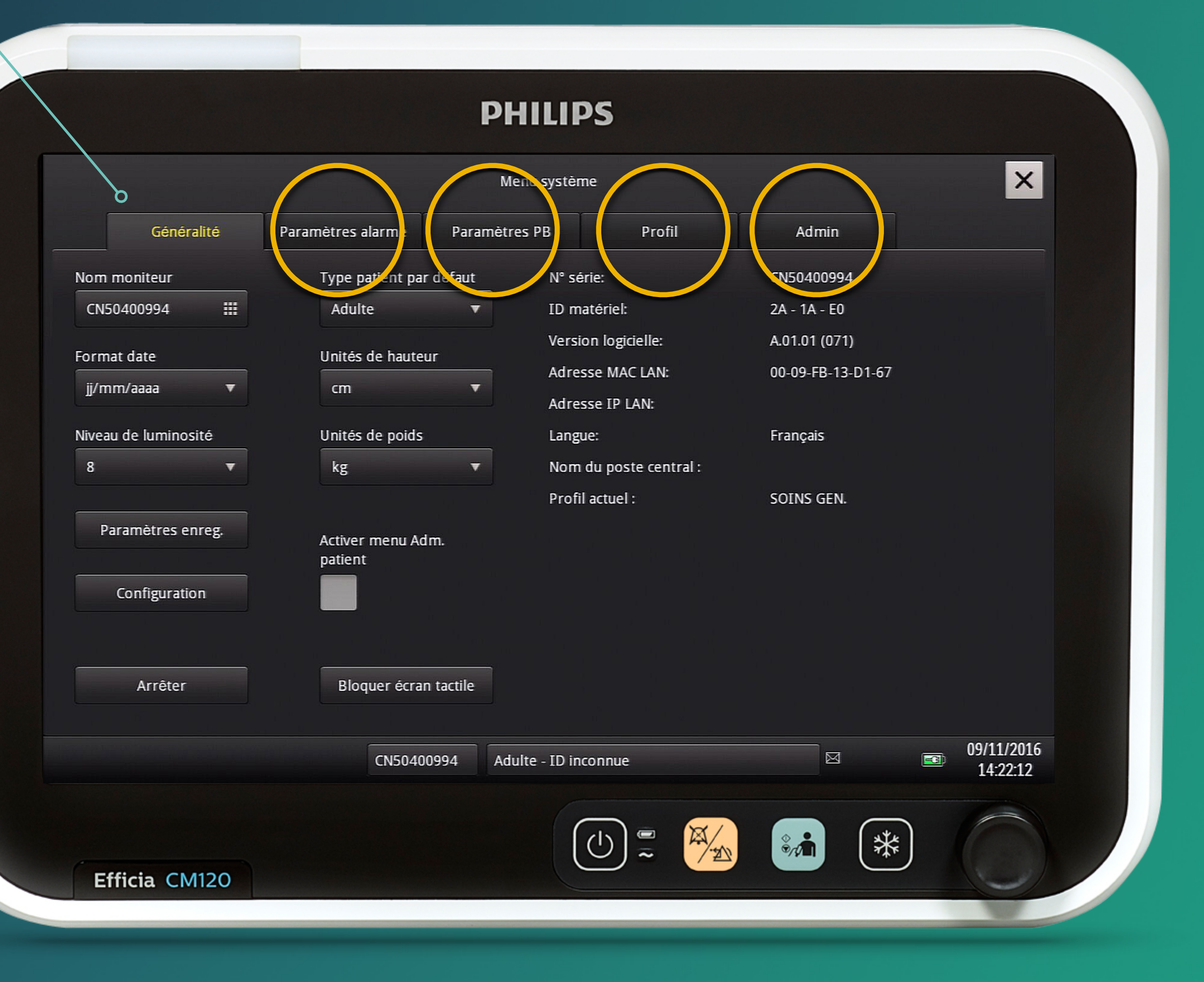

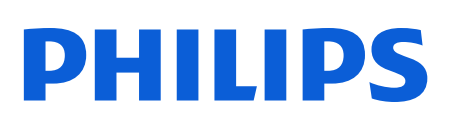

Moniteurs

## Accès Mode Configuration

- Cliquez sur le bouton "..."
- Cliquez sur le bouton "Clé " 2
- Sélectionnez l'un des 4 onglets 3
- Saisissez le mot de passe 215 4
- Mode configuration 5
- Sauvegardez votre nouvelle configuration 6
- Renommez votre profil personnalisé

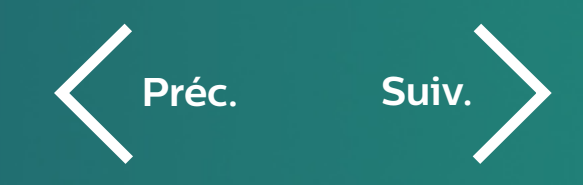

Le mot de passe sera nécessaire pour l'accès aux onglets Paramètres alarme, Paramètres PB, Profil et Admin.

|            |     |         |          |        | P     | ні       | LIP     | <b>s</b> / |        |   |                                  |      |   |   |                        |
|------------|-----|---------|----------|--------|-------|----------|---------|------------|--------|---|----------------------------------|------|---|---|------------------------|
|            |     |         |          |        |       | Menu s   | système | 6          |        |   |                                  |      |   |   | ×                      |
| Généralité | Pa  | aramètr | es alarn | ne     | Param | ètres Pl | В       | F          | Profil |   | A                                | dmin |   |   |                        |
|            | *** |         |          |        |       |          |         |            |        |   |                                  |      |   |   |                        |
|            | 1   |         | 3        | 4      | 5     | 6        | 7       | 8          | 9      | 0 |                                  | =    |   |   |                        |
|            | q   | w       | e        | r      | t     | у        | u       | i          | 0      | р | [                                | 1    |   |   |                        |
|            | a   | s       | d        | f      | g     | h        | j       | k          | I      | ; |                                  | 1    |   |   |                        |
|            | z   | x       | с        | v      | b     | n        | m       | ,          |        | 1 |                                  | ×    |   |   |                        |
|            |     | Maj     |          |        | Espa  | ce       |         |            | ОК     |   | Annı                             | ıl.  |   |   |                        |
|            |     |         | CN       | 504009 | 94    | Adulte - | ID inco | nnue       |        |   |                                  | M    |   |   | 09/11/2016<br>13:52:23 |
| ia CM120   |     |         |          |        |       |          |         | り <b>"</b> |        |   | <ul> <li>♦</li> <li>♦</li> </ul> |      | * | ) |                        |

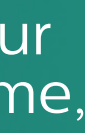

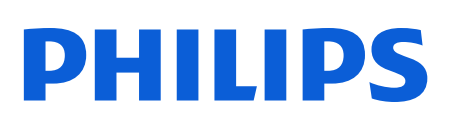

Moniteurs

## Accès Mode Configuration

- Cliquez sur le bouton "..."
- 2 Cliquez sur le bouton " Clé "
- 3 Sélectionnez l'un des 4 onglets
- 4 Saisissez le mot de passe 215
- 5 Mode configuration
- 6 Sauvegardez votre nouvelle configuration
- 7 Renommez votre profil personnalisé

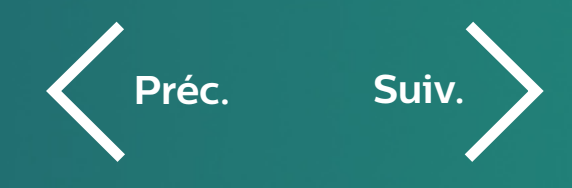

Vous êtes désormais en mode configuration et avez accès aux onglets répertoriant tous les réglages généraux par défaut que vous pouvez personnaliser selon vos besoins.

|                                             | PHILIPS                         |                                                 |  |  |  |  |  |  |  |
|---------------------------------------------|---------------------------------|-------------------------------------------------|--|--|--|--|--|--|--|
| 0                                           | o Menu système                  |                                                 |  |  |  |  |  |  |  |
| Généralité Paramèt                          | res alarme Paramètres PB I      | Profil Admin                                    |  |  |  |  |  |  |  |
| Alarm Tone<br>Philips 🔻                     | Latch Physiological Alarms      | SpO2 High/Low Alarm Delay (seconds)             |  |  |  |  |  |  |  |
| Minimum Alarm Tone Volume                   | Allow Alarm Disable             | SpO2 Desat Alarm Delay (seconds)                |  |  |  |  |  |  |  |
| Audio Pause Duration 120 seconds            | Allow Audio Off                 |                                                 |  |  |  |  |  |  |  |
| Minimum Nurse Call Alarm Priority<br>Medium | Audio Off Reminder              | Arrhythmia TimeOut 1st<br>3 minutes 🔻           |  |  |  |  |  |  |  |
|                                             |                                 | Arrhythmia TimeOut 2nd 10 minutes               |  |  |  |  |  |  |  |
|                                             |                                 | 09/11/20                                        |  |  |  |  |  |  |  |
|                                             | CN50400994 Adulte - ID inconnue | identities ==================================== |  |  |  |  |  |  |  |
| Efficia CM120                               |                                 |                                                 |  |  |  |  |  |  |  |
|                                             |                                 |                                                 |  |  |  |  |  |  |  |

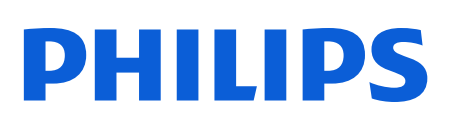

Moniteurs

## Accès Mode Configuration

- Cliquez sur le bouton "..."
- 2 Cliquez sur le bouton " Clé "
- 3 Sélectionnez l'un des 4 onglets
- 4 Saisissez le mot de passe 215
- 5 Mode configuration
- 6 Sauvegardez votre nouvelle configuration
  - Renommez votre profil personnalisé

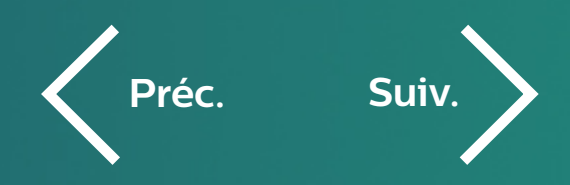

Après avoir modifié les réglages généraux de votre choix, sauvegardez votre nouvelle configuration en cliquant sur l'onglet « Profil » puis « Save Current Settings » pour mémoriser vos réglages.

|                                 | PHILIPS                   |                                 |
|---------------------------------|---------------------------|---------------------------------|
|                                 | Menu système              | ×                               |
| Généralité Paramètres alarme    | Paramètres PB Profil      | Admin                           |
| Select Default Profile Profile1 |                           |                                 |
| Save Current Settings           |                           |                                 |
|                                 |                           |                                 |
|                                 |                           |                                 |
|                                 |                           |                                 |
| CN5040                          | 0994 Adulte - ID inconnue | №     09/11/2016       14:58:13 |
|                                 |                           |                                 |
| Efficia CM120                   |                           |                                 |
|                                 |                           |                                 |

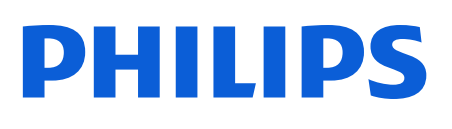

Moniteurs

Sélectionnez l'un des trois profils personnalisables (Profils 1, 2 ou 3). Vous pouvez renommer le profil.

## Accès Mode Configuration

- Cliquez sur le bouton "..."
- 2 Cliquez sur le bouton " Clé "
- 3 Sélectionnez l'un des 4 onglets
- 4 Saisissez le mot de passe 215
- 5 Mode configuration
- 6 Sauvegardez votre nouvelle configuration
  - Renommez votre profil personnalisé

Pour revenir à l'écran de surveillance, il vous suffit de quitter le Menu Système en cliquant sur la croix. Par sécurité, si vous revenez en Mode Configuration après 1 min il vous faudra ressaisir le mot de passe.

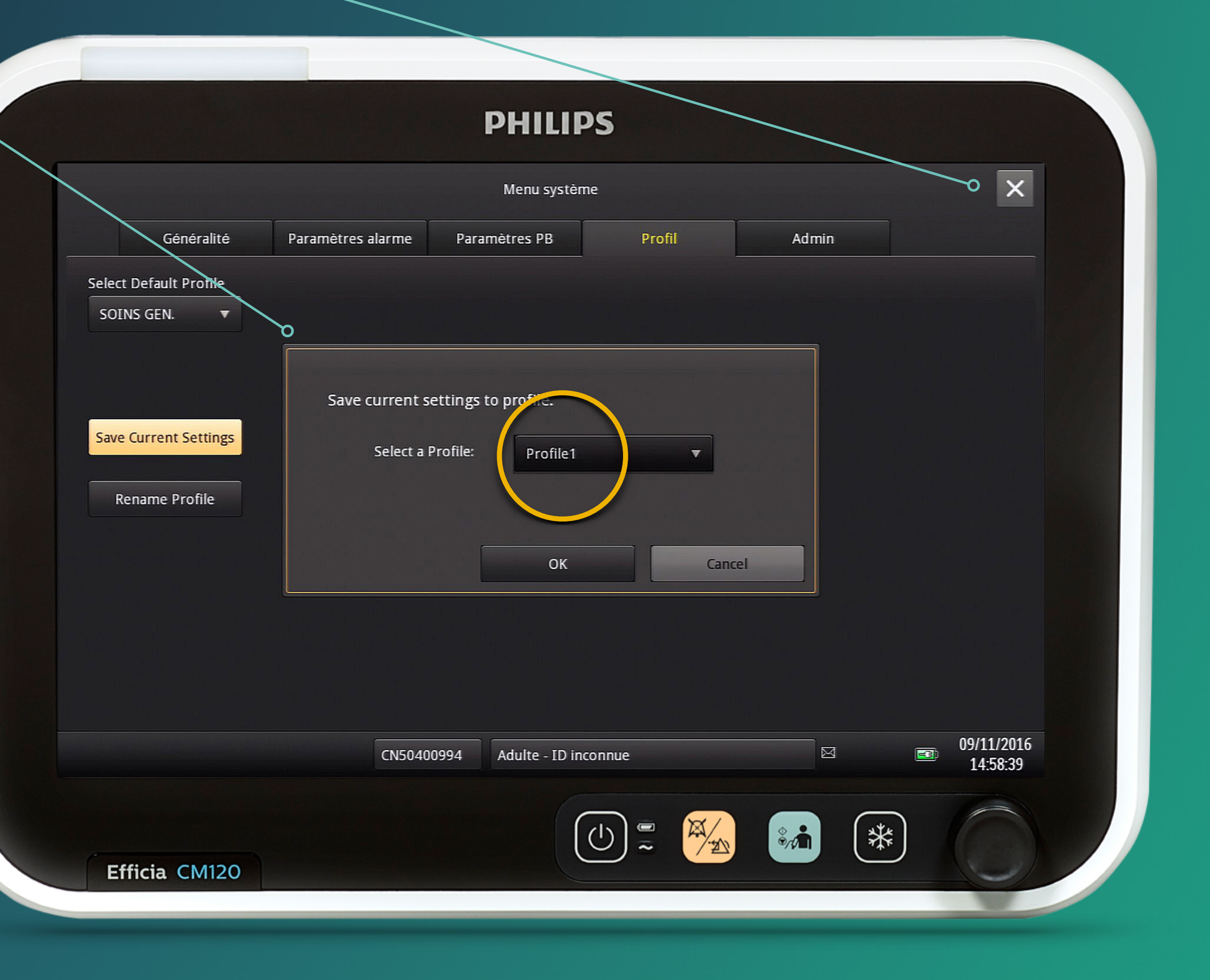

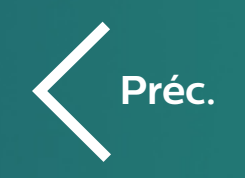

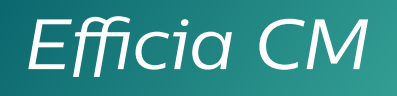

Moniteurs

Dans les pages suivantes vous pourrez cliquer sur l'**un des 5 onglets**.

## Réglages généraux Navigation

Comment découvrir, dans les pages suivantes les principaux réglages généraux du moniteur Efficia ?

Pour bénéficier d'une expérience optimale, utilisez ce guide en même temps que votre moniteur.

Vous pourrez également cliquer sur l'**un des sous-menus**.

2

Certains menus secondaires ne seront pas détaillés (non cliquables).

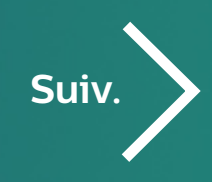

|                      |                             | PHIL            | IPS                    |                         |                             |                    |                        |
|----------------------|-----------------------------|-----------------|------------------------|-------------------------|-----------------------------|--------------------|------------------------|
| 8                    | 0                           | Menu syst       | tème                   |                         | -0                          |                    | ×                      |
| Généralité           | Paramètres alarme           | Paramètres PB   | Profi                  | il                      | Admin                       |                    |                        |
| Nom moniteur         | Type patient par            | défaut N°       | série:                 | (                       | N50400994                   |                    |                        |
| CN50400994 🗰         | Adulte                      | ▼ ID            | matériel:              |                         | 2A - 1A - E0                |                    |                        |
| Format date          | Unités de hauteu            | Ve              | rsion logicielle:      | J                       | 4.01.01 (071)               |                    |                        |
| jj/mm/aaaa 🔻         | cm                          | Ad              | resse MAC LAN:         | (                       | 00-09-FB-13-D1-0            | 67                 |                        |
| Niveau de luminosité | Unités de poids             | Ad              | resse IP LAN:<br>ngue: | i i i i i               | rançais                     |                    |                        |
| 8                    | kg                          | ▼ No            | om du poste cen        | tral :                  |                             |                    |                        |
|                      |                             | Pr              | ofil actuel :          | 5                       | OINS GEN.                   |                    |                        |
| Paramètres enreg.    | Activer menu Adı<br>patient | n.              |                        |                         |                             |                    |                        |
| Configuration        |                             |                 | 3                      | Enfin, po<br>il vous su | our sortir d<br>uffira de c | d'un me<br>iliquer | enu,                   |
| Arrêter              | Bloquer écran               | tactile         | 4                      | dans une                | e zone v                    | iue.               |                        |
|                      | CN50400                     | 994 Adulte - ID | inconnue               |                         |                             |                    | 09/11/2016<br>14:22:12 |
| Efficia CM120        |                             |                 |                        |                         | **** (;                     | *                  |                        |
|                      |                             |                 |                        |                         |                             |                    |                        |

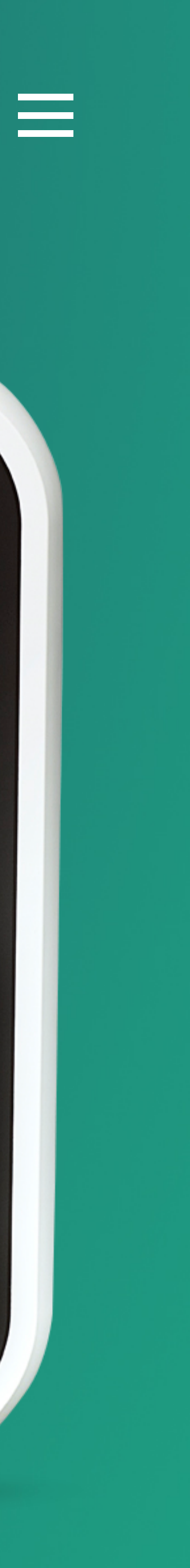

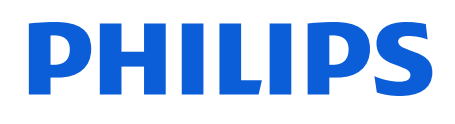

Moniteurs

## Onglet Généralité

Cliquez librement sur un des sous-menus de l'onglet Généralités pour découvrir ses principaux réglages.

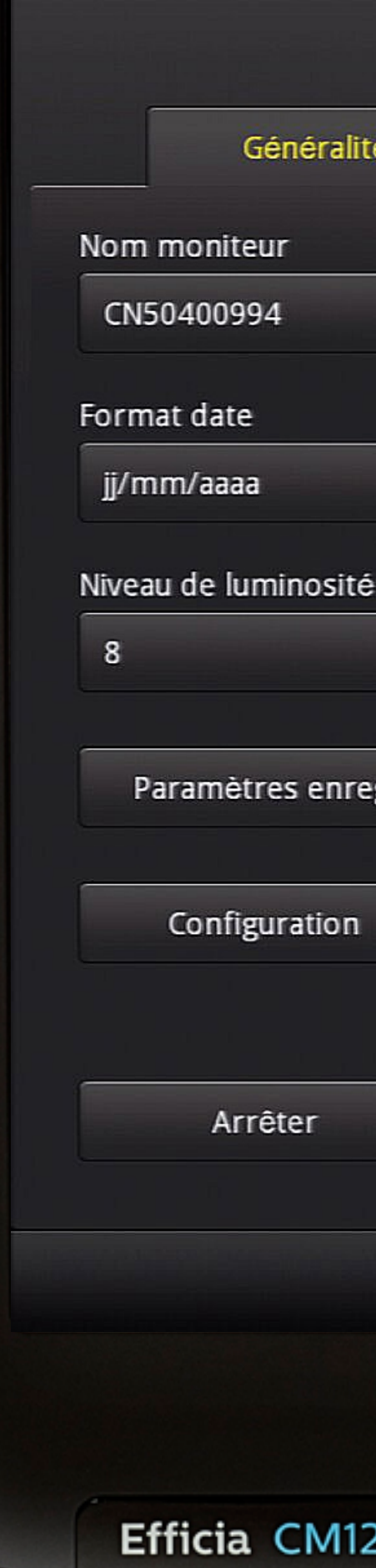

| Paramètres alarme       Paramètres PB       Profil       Admin         Type patient par défaut       N° série:       CN50400994         Aduite       ID matériel:       2A - 1A - E0         Version logicielle:       A01.01 (071)         Unités de hauteur       Adresse MAC LAN:       00-09-FB-13-D1-67         cm       Adresse IP LAN:       Hangue:         Unités de poids       Langue:       Français         kg       Nom du poste central :       Profil actuel :       SOINS GEN.         Activer menu Adm.       patient       Bloquer écran tactile       Internance         Bloquer écran tactile       Aduite - ID inconnue       Image:       Image:       Image:       Image:       Image:       Image:       Image:       09/11/2016         Image:       CN50400994       Aduite - ID inconnue       Image:       Image:                                                                                                    |                   | Menu syste      | ème                  |                   | ×                      |
|----------------------------------------------------------------------------------------------------|-------------------|-----------------|----------------------|-------------------|------------------------|
| Type patient par défaut N° série: CN50400994   Aduite ID matériel: 2A - 1A - E0   Unités de hauteur Mé sésse MAC LAN: 00-09-FB-13-D1-67   Image: Adresse IP LAN:   Unités de poids Langue: Français   kg Nom du poste central :   Profil actuel : SOINS GEN.   Bloquer écran tactile   Mondu poste SOINS GEN.   Mediate - ID inconnue   Image: Image:   Image: Image:   Image: Soins GEN.   Mediate - ID inconnue   Image: Image:   Image: Image:   Image: Soins GEN.                                                                                                    | Paramètres alarme | Paramètres PB   | Profil               | Admin             |                        |
| Adulte ID matériel: 2A - 1A - 60   Unités de hauteur Adresse MAC LAN: 00-09-FB-13-D1-67   Image: Adresse IP LAN: Adresse IP LAN:   Unités de poids Langue: Français   kg Mon du poste central : Profil actuel : SOINS GEN.   Bloquer écran tactile   Image: Image: SOINS GEN.   Mon du poste central : Profil actuel : SOINS GEN. Activer menu Adm. patient   Bloquer écran tactile Image: Image:   Image: Image:<                                                                                                    | Type patient par  | défaut N°       | série:               | CN50400994        |                        |
| Unités de hauteur Adresse MAC LAN: 00-09-FB-13-D1-67   Image: Adresse IP LAN:   Unités de poids Langue:   kg Nom du poste central :   Profil actuel : SOINS GEN.   Eloquer écran tactile   Image: Kauteur   (N50400994)   Adute - ID inconnue Image:   Image: Image:   Image: <td>Adulte</td> <td>▼ ID</td> <td>matériel:</td> <td>2A - 1A - E0</td> <td></td>                                                                                                    | Adulte            | ▼ ID            | matériel:            | 2A - 1A - E0      |                        |
| Adresse MAC LAN: 00-09-FB-13-D1-67<br>Adresse IP LAN:<br>Unités de poids Langue: Français<br>kg Nom du poste central :<br>Profil actuel : SOINS GEN.<br>Activer menu Adm.<br>patient<br>Bloquer écran tactile<br>N50400994 Adulte - ID inconnue 99/11/2016<br>14/22:12                                                                                                    | Unités de hauteu  | Ver             | sion logicielle:     | A.01.01 (071)     |                        |
| Adresse IP LAN:   Unités de poids   kg   Nom du poste central :   Profil actuel :   SOINS GEN.   Activer menu Adm. patient   Bloquer écran tactile     CN50400994   Adulte - ID inconnue     Image: Prançais   Profil actuel :   SOINS GEN.     Op/11/2016   1422:12                                                                                                    | cm                | Adı             | resse MAC LAN:       | 00-09-FB-13-D1-67 |                        |
| Unités de poids Langue: Français<br>kg Nom du poste central :<br>Profil actuel : SOINS GEN.<br>Activer menu Adm.<br>patient<br>Bloquer écran tactile<br>CNS0400994 Adulte - ID inconnue           CNS0400994 Adulte - ID inconnue       Image: Constant of the second second s |                   | Adı             | resse IP LAN:        |                   |                        |
| kg Nom du poste central :   Profil actuel : SOINS GEN.   Activer menu Adm. patient   Bloquer écran tactile     CN50400994     Adulte - ID inconnue     Image: CN50400994     Adulte - ID inconnue     Image: CN50400994     Adulte - ID inconnue     Image: CN50400994     Image: CN50400994     Image: CN5040094     Image:                                                                                                    | Unités de poids   | Lan             | gue:                 | Français          |                        |
| Profil actuel : SOINS GEN.<br>Activer menu Adm.<br>patient<br>Bloquer écran tactile<br>CN50400994 Adulte - ID inconnue           CN50400994 Adulte - ID inconnue                                                                                                    | kg                | ▼ No            | m du poste central : |                   |                        |
| Bloquer écran tactile   CN50400994 Adulte - ID inconnue     Image: CN50400994     Adulte - ID inconnue     Image: CN50400994     Image: CN50400994     Image: CN5040094        Image:                                                                                                    | patient           |                 |                      |                   |                        |
| CN50400994       Adulte - ID inconnue         Image: CN50400994       Adulte - ID inconnue         Image: CN50400994       Image: CN50400994         Image: CN50400994       Adulte - ID inconnue         Image: CN50400994       Image: CN50400994         Image: CN50400994       Adulte - ID inconnue         Image: CN50400994       Image: CN50400994         Image: CN50400994       Image: CN50400994         Image: CN50400994       Image: CN50400994         Image: CN50400994       Image: CN50400994         Image: CN50400994       Image: CN50400994         Image: CN50400994       Image: CN5040094         Image: CN50400994       Image: CN5040094         Image: CN50400994       Image: CN5040094         Image: CN50400994       Image: CN5040094         Image: CN5040094       Image: CN5040094         Image: CN5040094       Image: CN5040094         Image: CN5040094       Image: CN5040094         Image: CN5040094       Image: CN5040094         Image: CN5040094       Image: CN5040094         Image: CN5040094       Image: CN5040094         Image: CN5040094       Image: CN5040094         Image: CN5040094       Image: CN5040094         Image: CN5040094       Image: CN5040094                                                                                                    | Bloquer écran     | tactile         |                      |                   |                        |
|                                                                                                    | CN50400           | 994 Adulte - ID | inconnue             |                   | 09/11/2016<br>14:22:12 |
|                                                                                                    |                   |                 |                      |                   |                        |

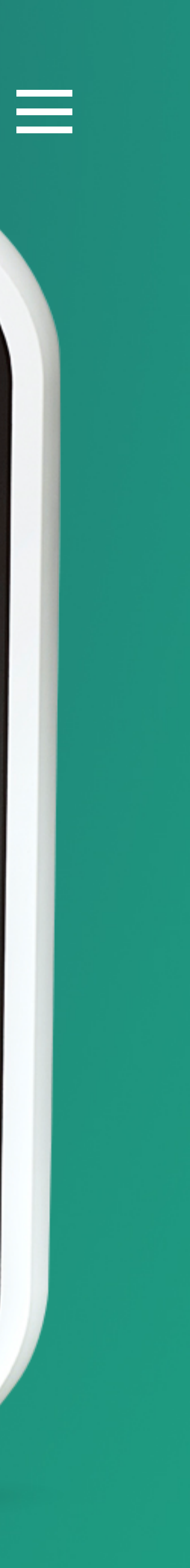

#### Efficia CM

Moniteurs

## Nom moniteur

### Permet de modifier le nom du moniteur.

Vous pouvez choisir le numéro de chambre ou une autre information d'identification, en particulier si le moniteur est connecté au système de surveillance central.

Généra Nom moniteur CN50400994 Format date jj/mm/aaaa Niveau de luminosi 8 Paramètres en Configuratio Arrêter Efficia CM

|      |      | Menu système |          |           |        |          |          |              |       |    |       |        |       | > | <                   |         |  |
|------|------|--------------|----------|-----------|--------|----------|----------|--------------|-------|----|-------|--------|-------|---|---------------------|---------|--|
| lité | Pa   | aramètr      | es alarn | ne        | Param  | ètres PE | 3        | P            | rofil |    | A     | dmin   |       |   |                     |         |  |
|      |      | Тур          | e patier | nt par de | éfaut  |          | N° série | 2:           |       |    | CN504 | 400994 |       |   |                     |         |  |
|      | CN50 | 4009         | 94       |           |        |          |          | · · ·        |       |    |       |        |       |   |                     |         |  |
|      | 1    | 2            | 3        | 4         | 5      | 6        | 7        | 8            | 9     | 0  | -     | =      | -67   |   |                     |         |  |
| té   | q    | w            | e        | r         | t      | у        | u        | i            | 0     | р  | 1     | ]      |       |   |                     |         |  |
|      | a    | s            | d        | f         | g      | h        | j        | k            | I     | ;  | •     | 1      |       |   |                     |         |  |
| reg. | z    | x            | c        | v         | b      | n        | m        | r            | ·     | 1  |       | ×      |       |   |                     |         |  |
| n    |      | Maj          |          |           | Espa   | ce       |          |              | ОК    |    | Annu  | ıl.    |       |   |                     |         |  |
|      | 1    | _            |          |           |        |          |          |              |       |    |       |        |       |   |                     |         |  |
|      |      | ľ            | Bloquer  | écran ta  | actile |          |          |              |       |    |       |        |       |   |                     |         |  |
|      |      |              | CN       | 5040099   | 94     | Adulte - | ID inco  | nnue         |       |    |       |        |       |   | 09/11/20<br>14:22:1 | 16<br>5 |  |
|      |      |              |          |           |        |          | G        | <u>ارا</u> « |       | X/ | •     |        | ( ste |   | -                   |         |  |
| 20   |      |              |          |           |        |          | C        | ~            | • (   | 1  | \$.1) |        | *     | ) |                     |         |  |
|      |      |              |          |           |        |          |          |              |       |    |       |        |       |   | 1                   |         |  |

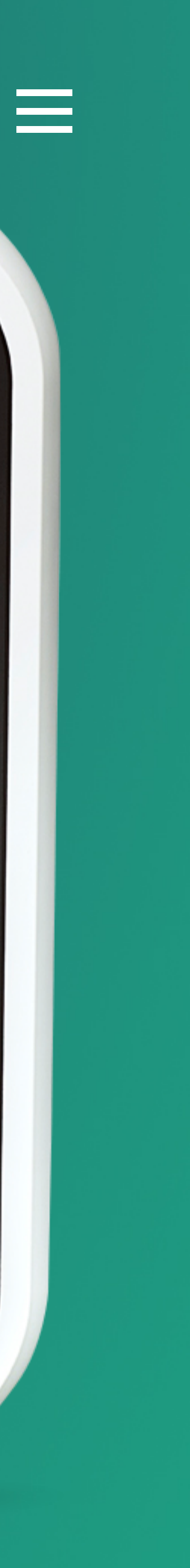

#### Efficia CM

Moniteurs

## Format date

Permet de changer le format de la date.

Les options sont : mm/jj/aaaa, jj/mm/aaaa, aaaa/mm/jj.

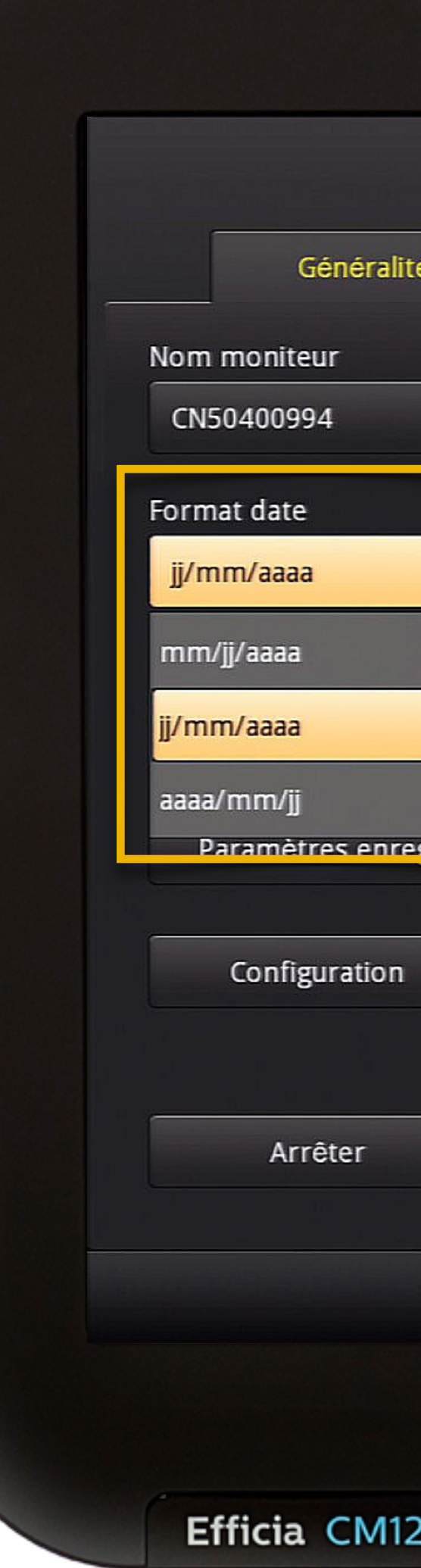

|                  |               | Menu systèn    | ne                 |                   | ×                      |
|------------------|---------------|----------------|--------------------|-------------------|------------------------|
| Paramètres alarm | e Paran       | nètres PB      | Profil             | Admin             |                        |
| Type patien      | t par défaut  | N° sé          | erie:              | CN50400994        |                        |
| Adulte           | •             | ID m           | atériel:           | 2A - 1A - E0      |                        |
| Unités do be     | autour        | Versi          | on logicielle:     | A.01.01 (071)     |                        |
| unites de lla    |               | Adre           | sse MAC LAN:       | 00-09-FB-13-D1-67 |                        |
|                  |               | Adre           | sse IP LAN:        |                   |                        |
| Unités de po     | oids          | Lang           | ue:                | Français          |                        |
| kg               | •             | Nom            | du poste central : |                   |                        |
|                  |               | Profi          | l actuel :         | SOINS GEN.        |                        |
| Bloquer é        | écran tactile |                |                    |                   |                        |
| CN5              | 50400994      | Adulte - ID in | connue             |                   | 09/11/2016<br>14:22:19 |
|                  |               |                |                    |                   |                        |

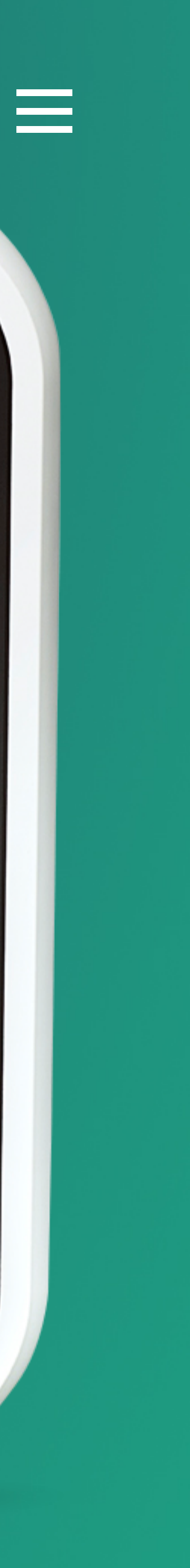

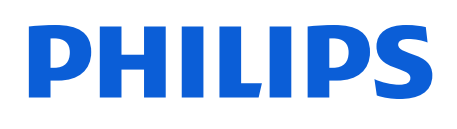

Moniteurs

## Niveau de luminosité

Permet de régler la luminosité de l'écran.

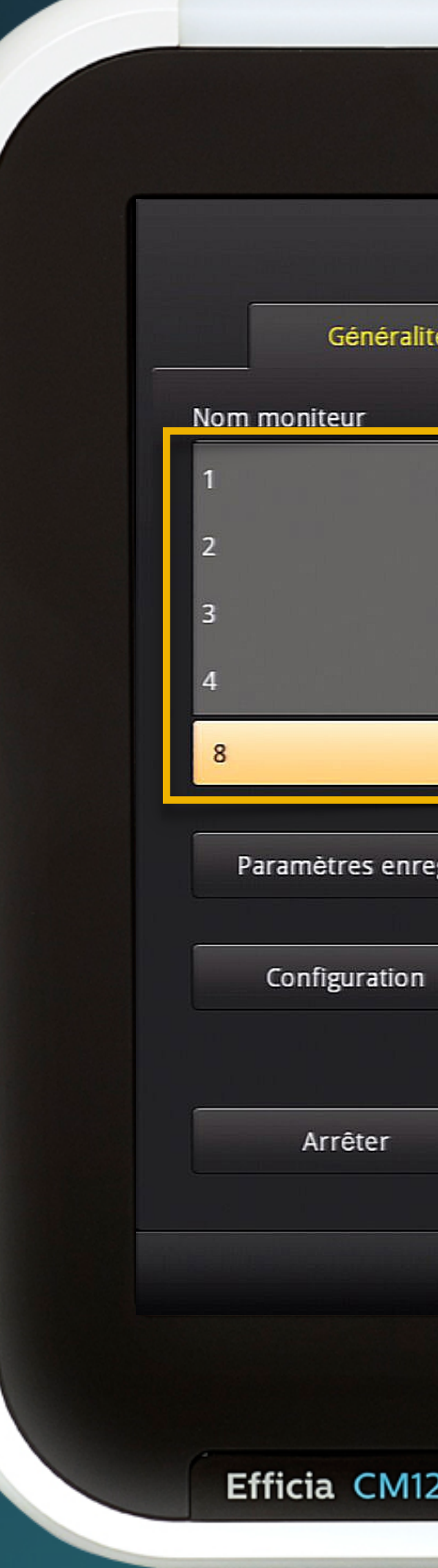

| Ite Paramètres alarme Paramètres PB Profil Admin   Type patient par défaut N° série: CN50400994   5 I D matériel: 2A - 1A - E0   6 I D matériel: A01.01 (071)   6 Adresse MAC LAN: 00-09-FB 13-D1-67   7 Adresse IP LAN: Langue:   8 I D matériel: SOINS GEN.   reg. Activer menu Adm. patient Bioquer écran tactile Image: CN50400994 Adulte - ID inconnue Image: CN50400994 Adulte - ID inconnue Image: CN50400994 Image: CN50400994 Adulte - ID inconnue Image: CN50400994 Image: CN50400994 Image: CN5040094 Image: CN5040094 Image: CN5040094 Image: CN5040094 Image: CN5040094 Image: CN5040094 Image: CN5040094 <                                                                                                    |      |                   | Menu s        | système                |                   | ×            |
|----------------------------------------------------------------------------------------------------|------|-------------------|---------------|------------------------|-------------------|--------------|
| Type patient par defaut N° série: CN50400994   ID matériel: 2A - 1A - E0   Version logicielle: A01.01 (071)   Adresse MAC LAN: 0-09-FB-13-D1-67   Adresse IP LAN: Langue:   Region Français   Nom du poste central : Profil actuel :   Profil actuel : SOINS GEN.   Bloquer écran tactile   CN50400994 Aduite - ID inconnue     CN50400994 Aduite - ID inconnue     Monte - DD inconnue     Soins Gen     120                                                                                                    | lité | Paramètres alarme | Paramètres Pl | B Profil               | Admin             |              |
| s ID matériel: 2A - 1A - E0   6 Persion logicaelle: A01.01 (071)   Adresse MAC LAN: 00.09-FB-13-D1-67   Adresse IP LAN: Langue:   kg Nom du poste central :   Profil actuel : SOINS GEN.   Bloquer écran tactile   Image: CN50400994 Adulte - ID inconnue     Image: CN50400994 Adulte - ID inconnue     Image: CN50400994 Adulte - ID inconnue     Image: CN50400994 Adulte - ID inconnue     Image: CN50400994 Image: CN50400994     Image: CN50400994 Image: CN50400994     Image: CN5040994 <td></td> <td>Type patient par</td> <td>défaut</td> <td>N° série:</td> <td>CN50400994</td> <td></td>                                                                                                    |      | Type patient par  | défaut        | N° série:              | CN50400994        |              |
| 6 version logicelle: A.01.01 (071)<br>7 Adresse MAC LAN: 00-09-FB-13-D1-67<br>Adresse IP LAN:<br>Langue: Français<br>Nom du poste central :<br>Profil actuel : SOINS GEN.<br>reg<br>Activer menu Adm.<br>patient<br>n<br>Bloquer écran tactile<br>(N50400994 Adulte - ID inconnue @ 09/11/2016<br>14:2223<br>120                                                                                                    | 5    |                   | •             | ID matériel:           | 2A - 1A - E0      |              |
| 7 Adresse MAC LAN: 00-09-FB-13-D1-67   8 3 V   8 3 V   kg V   Nom du poste central :   Profil actuel : SOINS GEN.   Retiver menu Adm. patient   n   Bloquer écran tactile   V   V   Kg   Nom du poste central : Profil actuel : SOINS GEN.   reg   Activer menu Adm. patient   n   Bloquer écran tactile   V   Note: CN50400994 Adulte - ID inconnue   Image: CN50400994   Adulte - ID inconnue   Image: CN50400994   Adulte - ID inconnue   Image: CN50400994   Adulte - ID inconnue   Image: CN50400994   Adulte - ID inconnue   Image: CN50400994   Adulte - ID inconnue   Image: CN50400994   Adulte - ID inconnue   Image: CN50400994   Adulte - ID inconnue   Image: CN50400994   Adulte - ID inconnue   Image: CN50400994   Adulte - ID inconnue   Image: CN50400994   Adulte - ID inconnue   Image: CN50400994   Adulte - ID inconnue   Image: CN50400994   Adulte - ID inconnue Image: CN5040094 Image: CN5040094 Image: CN5040094 Image: CN5040094 Image: CN5040094 Image: CN5040094 Image: CN5040094 Image: CN5040094 Image: CN5040094 Image: CN5040094 Image: CN5040094 Image: CN5040094 Image: CN5040094 Image: CN5040094 Image: CN504009                                                                                                    | 6    |                   |               | Version logicielle:    | A.01.01 (071)     |              |
| Adresse IP LAN:<br>Langue: Français<br>Nom du poste central :<br>Profil actuel : SOINS GEN.<br>reg. Activer menu Adm.<br>patient<br>n<br>Bloquer écran tactile<br>CN50400994 Adulte : ID inconnue I I I I I I I I I I I I I I I I I I I                                                                                                    | 7    |                   |               | Adresse MAC LAN:       | 00-09-FB-13-D1-67 |              |
| 8 Langue: Français   kg Nom du poste central :   Profil actuel : SOINS GEN.   reg.   Activer menu Adm.   patient   n   Bloquer écran tactile   CN50400994   Adulte : ID inconnue     CN50400994   Adulte : ID inconnue   Image:   Français   Image:   SOINS GEN.   reg.   Activer menu Adm.   patient   Bloquer écran tactile   Image:   Image:   Image:   Image:   Image:   Image:   Image:   Image:   Image:   Image:   Image:   Image:   Image:   Image:   Image:   Image:   Image:   Image:   Image:   Image:   Image:   Image:   Image:   Image:   Image:   Image:   Image:   Image: Image: Image: Im                                                                                                    | /    |                   |               | Adresse IP LAN:        |                   |              |
| kg Nom du poste central :   Profil actuel : SOINS GEN.   reg. Activer menu Adm. patient   n   Bloquer écran tactile   CN50400994   Adulte - ID inconnue   Image: CN50400994   Adulte - ID inconnue   Image: CN5040094   Adulte - ID inconnue   Image: CN5040094   Adulte - ID inconnue                                                                                                    | 8    | 5                 |               | Langue:                | Français          |              |
| reg<br>Activer menu Adm.<br>patient<br>N<br>Bloquer écran tactile<br>N50400994 Adulte - ID inconnue<br>(N50400994 Adulte - ID inconnue)<br>Marconnue<br>N50400994 Adulte - ID inconnue<br>Marconnue<br>N50400994 Adulte - ID inconnue                                                                                                    | •    | kg                | ▼             | Nom du poste central : |                   |              |
| reg. Activer menu Adm.<br>patient<br>n<br>Bloquer écran tactile<br>CN50400994 Adulte - ID inconnue (9/11/2016<br>14/22/23                                                                                                    |      |                   |               | Profil actuel :        | SOINS GEN.        |              |
| n<br>Bloquer écran tactile<br>CN50400994 Adulte - ID inconnue I I I I I I I I I I I I I I I I I I I                                                                                                    | reg. | Activer menu Ad   | m.            |                        |                   |              |
| n<br>Bloquer écran tactile<br>CN50400994 Adulte - ID inconnue I I I I I I I I I I I I I I I I I I I                                                                                                    |      | patient           |               |                        |                   |              |
| Bloquer écran tactile<br>(N50400994 Adulte - ID inconnue $\begin{tabular}{ c c c c c c c c c c c c c c c c c c c$                                                                                                    | n    |                   |               |                        |                   |              |
| Bloquer écran tactile<br>(N50400994) Adulte - ID inconnue<br>Maria Maria Mar |      |                   |               |                        |                   |              |
| Bioquer ecran tactile         CN50400994       Adulte - ID inconnue         Image: CN50400994       Adulte - ID inconnue         Image: CN5040094       Image: CN5040094         Image: CN5040094       Image: CN5040094         Image: CN5040094       Image: CN5040094         Image: CN5040094       Image: CN5040094         Image: CN5040094       Image: CN5040094         Image: CN5040094       Image: CN5040094         Image: CN5040094       Image: CN5040094 </td <td></td> <td></td> <td></td> <td></td> <td></td> <td></td>                                                                                                    |      |                   |               |                        |                   |              |
| CN50400994       Adulte - ID inconnue         Image: CN50400994       Adulte - ID inconnue         Image: CN50400994       Image: CN50400994         Image: CN50400994       Adulte - ID inconnue         Image: CN50400994       Image: CN50400994         Image: CN50400994       Adulte - ID inconnue         Image: CN50400994       Image: CN50400994         Image: CN50400994       Adulte - ID inconnue         Image: CN50400994       Image: CN5040094         Image: CN50400994       Adulte - ID inconnue         Image: CN50400994       Image: CN5040094         Image: CN50400994       Image: CN5040094         Image: CN50400994       Image: CN5040094         Image: CN5040094       Image: CN5040094         Image: CN5040094       Image: CN5040094         Image: CN5040094       Image: CN5040094         Image: CN5040094       Image: CN5040094         Image: CN5040094       Image: CN5040094         Image: CN5040094       Image: CN5040094         Image: CN5040094       Image: CN5040094         Image: CN5040094       Image: CN5040094         Image: CN5040094       Image: CN5040094         Image: CN5040094       Image: CN5040094         Image: CN5040094       Image: CN5040094                                                                                                    |      | Bioquer ecran     | i tactile     |                        |                   |              |
| CN50400994     Adulte - ID inconnue     Image: Marcon 14:22:23       Image: Marcon 10 inconnue     Image: Marcon 10 inconnue     Image: Marcon 10 inconnue     Image: Marcon 10 inconnue       Image: Marcon 10 inconnue     Image: Marcon 10 inconnue                                                                                                    |      |                   |               |                        |                   | _ 09/11/2016 |
| 120                                                                                                    |      | CN50400           | 0994 Adulte - | ID inconnue            |                   | 14:22:23     |
| 120                                                                                                    |      |                   |               | 0                      |                   |              |
|                                                                                                    |      |                   |               | 【(い) 🍧 🏹               |                   |              |
|                                                                                                    | 120  |                   |               |                        |                   | 10           |
|                                                                                                    |      |                   |               |                        |                   |              |
|                                                                                                    |      |                   |               |                        |                   |              |

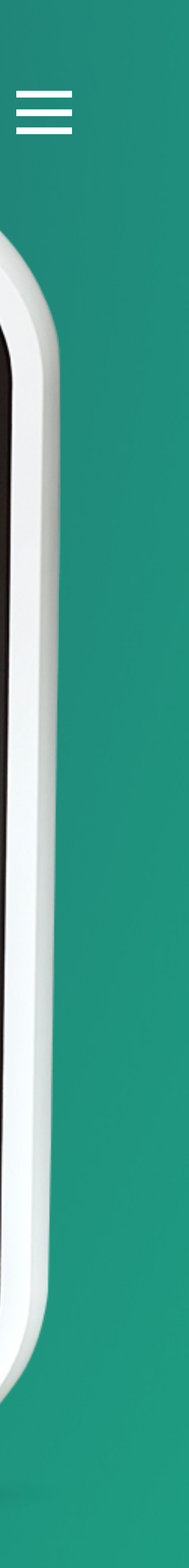

#### Efficia CM

Moniteurs

## Paramètres Enreg.

Permet de configurer les options relatives aux enregistrements sur papier thermique.

Vous pouvez régler les paramètres Vitesse, Gain, Durée, Choix des courbes, etc. Vitesse enregistreur

25.0 mm/s

Gain ECG

Auto

Impression courbe

7 secondes

Efficia CM120

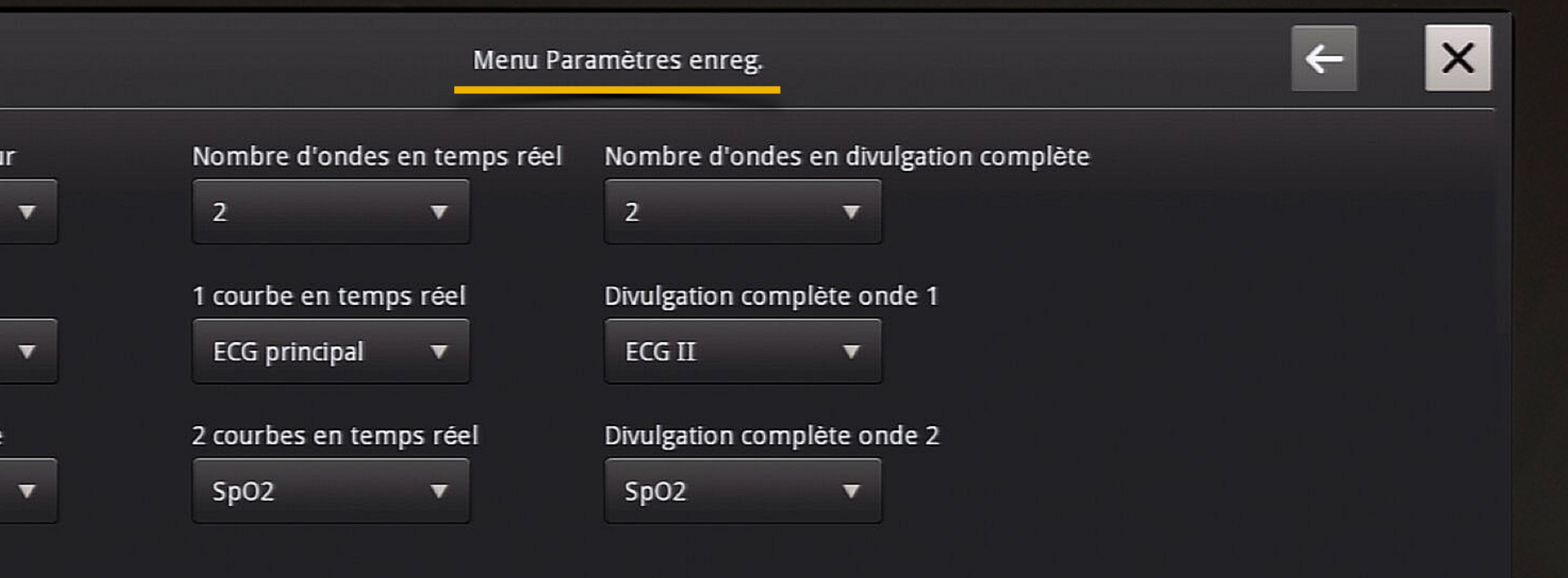

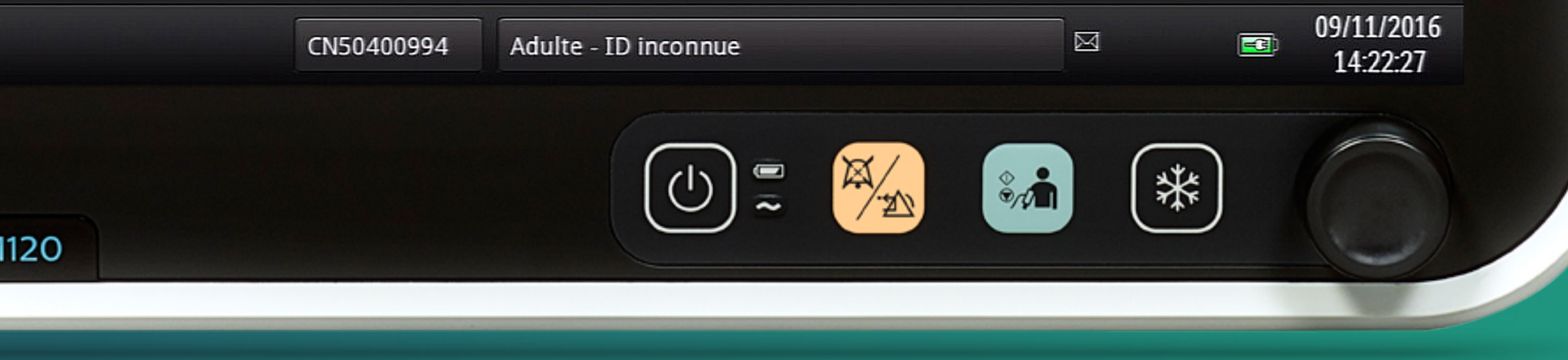

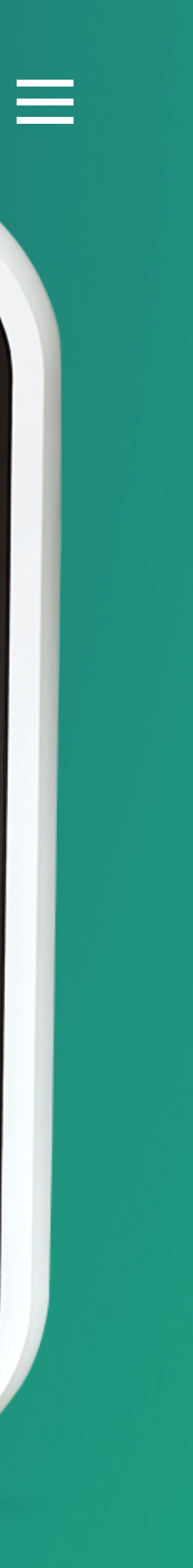

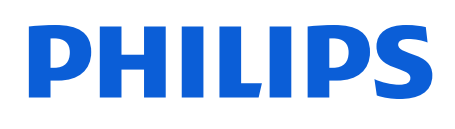

Moniteurs

## Configuration

Présente la configuration matérielle et logicielle du moniteur.

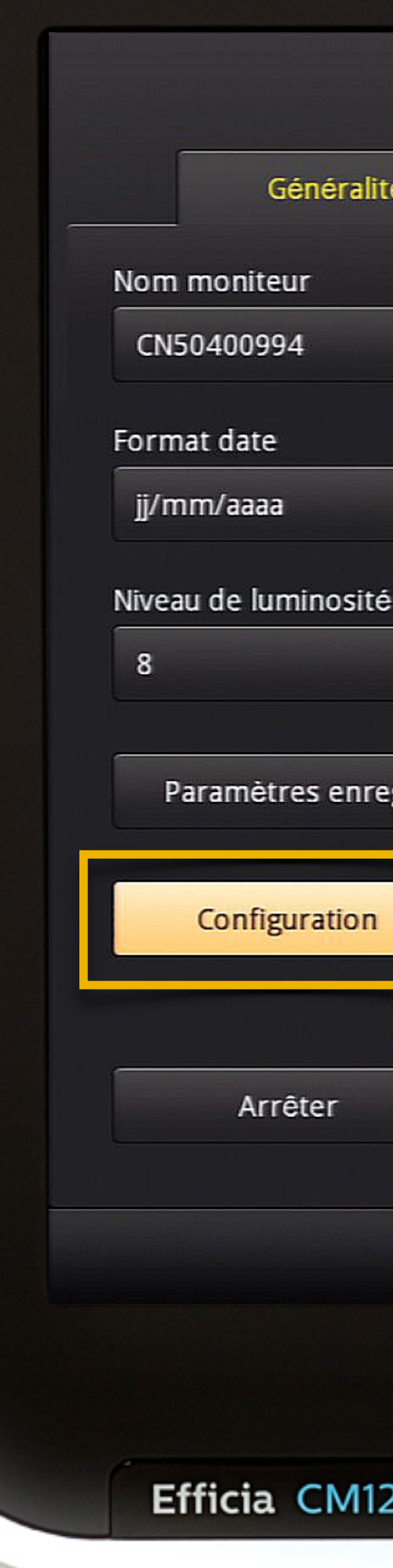

|         |                              | Me                           | nu système                  |                                 |                                              |        |   | ×                      |
|---------|------------------------------|------------------------------|-----------------------------|---------------------------------|----------------------------------------------|--------|---|------------------------|
| lité    | Paramètres alarme            | Paramètre                    | s PB                        | Profil                          | Admin                                        |        |   |                        |
|         | Type patient pa              | r défaut                     | N° série:                   |                                 | CN50400994                                   | 4      |   |                        |
|         | Adulte                       | •                            | ID matér                    | riel:                           | 2A - 1A - E0                                 |        |   |                        |
|         |                              |                              | <u> </u>                    |                                 | <b>••••</b> •••••••••••••••••••••••••••••••• | )      |   |                        |
| •       | CM120 368CC                  | 73BFDFDFFFF                  |                             |                                 | J-13                                         | -D1-67 |   |                        |
| té<br>▼ | Touch CM120<br>Temp-C 2IBP ( | 2Spks 2Batt R<br>CO2-S STMap | ec ECGOut 3<br>FDisc HL-7 S | 3/5ECG NBP-P SpO<br>Trend 12ECG | 12-P                                         |        |   |                        |
|         |                              |                              |                             |                                 | EN.                                          |        |   |                        |
| reg.    |                              |                              |                             | OK                              | · · · · · ·                                  |        |   |                        |
| n       |                              |                              |                             |                                 |                                              |        |   |                        |
|         | Bloquer écra                 | n tactile                    |                             |                                 |                                              |        |   |                        |
|         | CN5040                       | 00994 Adu                    | lte - ID incon              | nue                             |                                              |        |   | 09/11/2016<br>14:22:32 |
| 120     |                              |                              |                             |                                 | *<br>*/12                                    | *      | ) |                        |
| 20      |                              |                              |                             |                                 |                                              |        |   |                        |

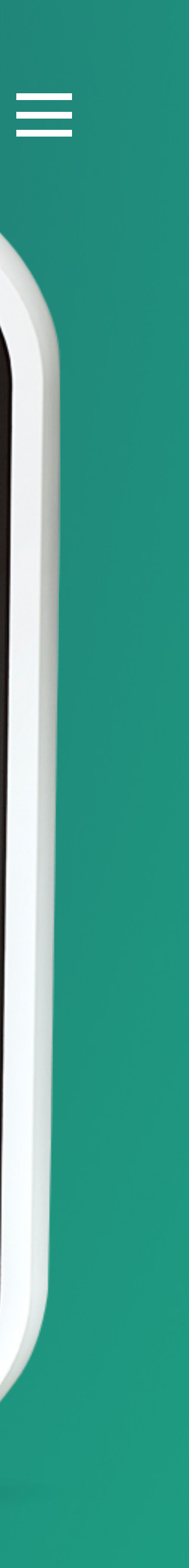

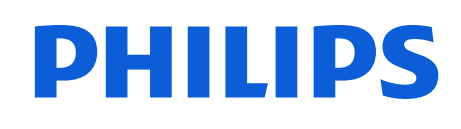

Moniteurs

## Arrêter

Éteint le moniteur.

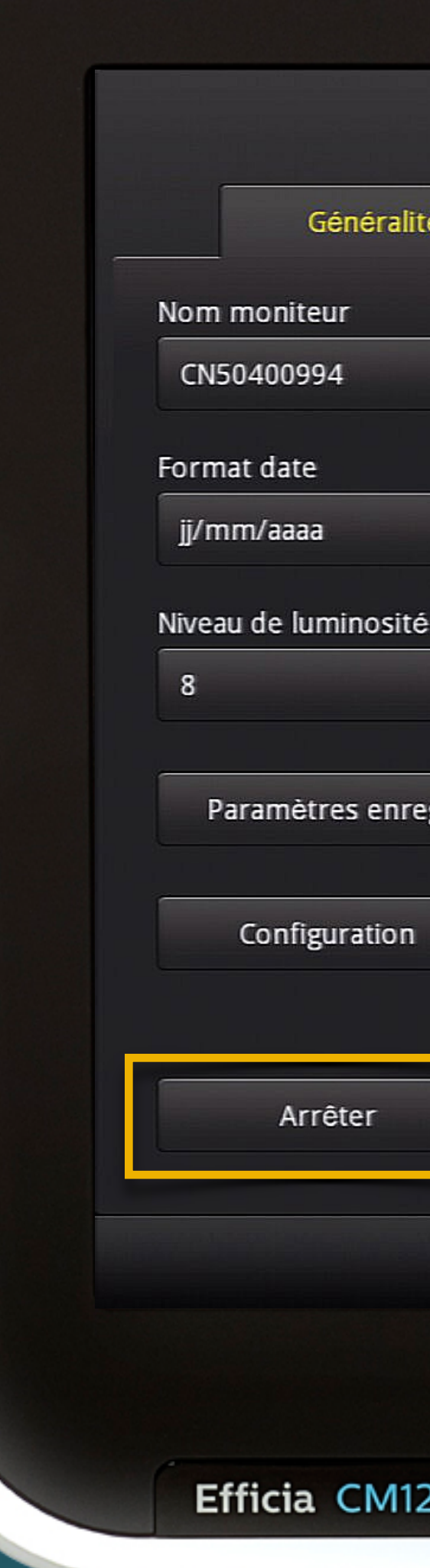

|                               | Menu systè         | eme                  |                   | ×          |  |  |
|-------------------------------|--------------------|----------------------|-------------------|------------|--|--|
| té Paramètres alarme          | Paramètres PB      | Profil               | Admin             |            |  |  |
| Type patient par              | défaut N° s        | série:               | CN50400994        |            |  |  |
| III Adulte                    | ▼ ID r             | natériel:            | 2A - 1A - E0      |            |  |  |
| Unités de bauter              | Ver                | sion logicielle:     | A.01.01 (071)     |            |  |  |
|                               | Adr                | esse MAC LAN:        | 00-09-FB-13-D1-67 |            |  |  |
|                               | Adr                | esse IP LAN:         |                   |            |  |  |
| Unités de poids               | Lan                | gue:                 | Français          |            |  |  |
| ▼ kg                          | ▼ Nor              | n du poste central : |                   |            |  |  |
| g. Activer menu Ad<br>patient | m.                 |                      |                   |            |  |  |
| Bioquer ecran                 |                    |                      |                   | 00/11/2014 |  |  |
| CN50400                       | 0994 Adulte - ID i | nconnue              |                   | 14:22:12   |  |  |
| 20                            |                    |                      |                   |            |  |  |
|                               |                    |                      |                   |            |  |  |

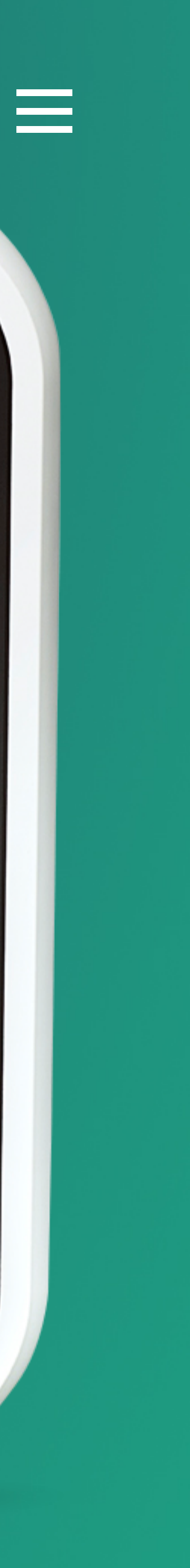

#### Efficia CM

Moniteurs

### Type patient par défaut

Permet de sélectionner la catégorie de patient par défaut.

Lorsque vous commencez la surveillance d'un nouveau patient, la catégorie de patient sélectionnée par défaut sera active et les limites d'alarmes adaptées en conséquence.

Géné Nom moniteur CN50400994 Format date jj/mm/aaaa Niveau de luminosi 8 Paramètres er Configuratio Arrêter Efficia CM

|                       | Me                | enu système        |              |                   | ×                      |
|-----------------------|-------------------|--------------------|--------------|-------------------|------------------------|
| é Paramètres a        | ilarme Paramètri  | es PB              | Profil       | Admin             |                        |
| Туре ра               | atient par défaut | N° série:          |              | CN50400994        |                        |
| Adult Adult           | e 🔻               | ID matériel:       |              | 2A - 1A - E0      |                        |
| Adulte                |                   | Version logic      | ielle:       | A.01.01 (071)     |                        |
| = Dódiat              |                   | Adresse MAG        | C LAN:       | 00-09-FB-13-D1-67 |                        |
| Peulat                |                   | Adresse IP L       | AN:          |                   |                        |
| Néona                 | t                 | Langue:            |              | Français          |                        |
| ▼ kg                  | <b>v</b>          | Nom du pos         | te central : |                   |                        |
|                       |                   | Profil actuel      | :            | SOINS GEN.        |                        |
| g. Activer<br>patient | menu Adm.         |                    |              |                   |                        |
| Bloq                  | uer écran tactile |                    |              |                   |                        |
|                       | CN50400994 Adu    | ilte - ID inconnue |              |                   | 09/11/2016<br>14:22:37 |
| 20                    |                   |                    |              |                   |                        |

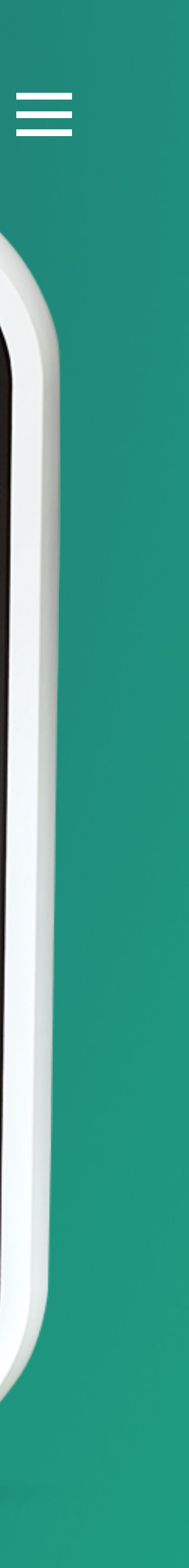

#### Efficia CM

Moniteurs

## Unités de taille

### Permet de sélectionner l'unité de mesure de la taille du patient.

Les options disponibles sont **cm** et **pouce**.

| Génér             | alit |
|-------------------|------|
| Nom moniteur      |      |
| Format date       |      |
| jj/mm/aaaa        |      |
| Niveau de luminos | ité  |
| 8                 |      |
| Paramètres er     | nre  |
| Configuratio      | on   |
|                   |      |
| Arrêter           |      |
|                   |      |
|                   |      |
|                   |      |
| Efficia CM        | 112  |
|                   | _    |

| B Profil N° série: ID matériel: Version logicielle: Adresse MAC LAN: Adresse IP LAN: Langue: Nom du poste central : Profil actuel :             | Admin<br>CN50400994<br>2A - 1A - E0<br>A.01.01 (071)<br>00-09-FB-13-D1-67<br>Français<br>SOINS GEN. |
|----------------------------------------------------------------------------------------------------|----------------------------------------------------------------------------------------------------|
| N° série:<br>ID matériel:<br>Version logicielle:<br>Adresse MAC LAN:<br>Adresse IP LAN:<br>Langue:<br>Nom du poste central :<br>Profil actuel : | CN50400994<br>2A - 1A - E0<br>A.01.01 (071)<br>00-09-FB-13-D1-67<br>Français<br>SOINS GEN.          |
| ID matériel:<br>Version logicielle:<br>Adresse MAC LAN:<br>Adresse IP LAN:<br>Langue:<br>Nom du poste central :<br>Profil actuel :              | 2A - 1A - E0<br>A.01.01 (071)<br>00-09-FB-13-D1-67<br>Français<br>SOINS GEN.                        |
| Version logicielle:<br>Adresse MAC LAN:<br>Adresse IP LAN:<br>Langue:<br>Nom du poste central :<br>Profil actuel :                              | A.01.01 (071)<br>00-09-FB-13-D1-67<br>Français<br>SOINS GEN.                                        |
| Adresse MAC LAN:<br>Adresse IP LAN:<br>Langue:<br>Nom du poste central :<br>Profil actuel :                                                     | 00-09-FB-13-D1-67<br>Français<br>SOINS GEN.                                                         |
| Adresse IP LAN:<br>Langue:<br>Nom du poste central :<br>Profil actuel :                                                                         | Français<br>SOINS GEN.                                                                              |
| Langue:<br>Nom du poste central :<br>Profil actuel :                                                                                            | Français<br>SOINS GEN.                                                                              |
| Nom du poste central :<br>Profil actuel :                                                                                                    | SOINS GEN.                                                                                          |
| Profil actuel :                                                                                                    | SOINS GEN.                                                                                          |
|                                                                                                    |                                                                                                    |
|                                                                                                    |                                                                                                    |
| - ID inconnue                                                                                                    | ☑ 09/11/2016<br>■ 14:22:40                                                                          |
|                                                                                                    |                                                                                                    |
|                                                                                                    | - ID inconnue                                                                                       |

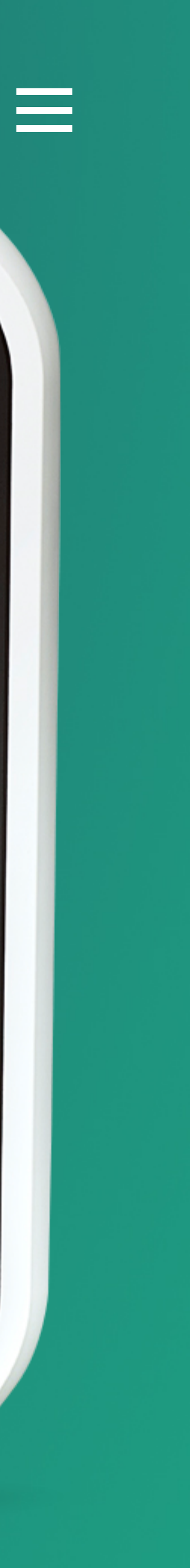

#### Efficia CM

Moniteurs

## Unités de poids

#### Permet de sélectionner l'unité de mesure du poids du patient.

Les options disponibles sont **kg** et **lb**.

|                                    |                   | Menu systè         | me                                |                                    | ×                      |
|------------------------------------|-------------------|--------------------|-----------------------------------|------------------------------------|------------------------|
| Généralité                         | Paramètres alarme | Paramètres PB      | Profil                            | Admin                              |                        |
| Nom moniteur                       | Type patient par  | r défaut N° s      | érie:                             | CN50400994                         |                        |
| CN50400994 III                     | Adulte            | ▼ ID r             | natériel:                         | 2A - 1A - E0                       |                        |
| Format date                        | Unités de hauter  | ur Adre            | sion logicielle:<br>esse MAC LAN: | A.01.01 (071)<br>00-09-FB-13-D1-67 |                        |
| jj/mm/aaaa ▼                       | cm                | ▼ Adr              | esse IP LAN:                      |                                    |                        |
| Niveau de luminosité               | Unités de poids   | Lang               | gue:                              | Français                           |                        |
| 8 🔻                                | kg                | ▼ Non              | n du poste central :              |                                    |                        |
| Paramètres enreg.<br>Configuration | kg<br>Ib          | Pro                | fil actuel :                      | SOINS GEN.                         |                        |
| Arrêter                            | Bloquer écrar     | n tactile          |                                   |                                    |                        |
|                                    | CN5040            | 0994 Adulte - ID i | nconnue                           |                                    | ©9/11/2016<br>14:22:44 |
| Efficia CM120                      |                   |                    |                                   |                                    |                        |

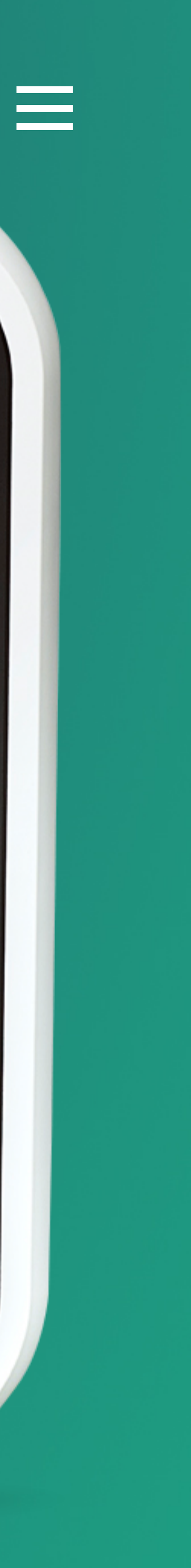

#### Efficia CM

Moniteurs

## Activer menu Adm. patient

Active l'affichage automatique du menu d'admission à l'allumage du moniteur et sortie de mode veille.

Ouverture automatique du menu d'admission.

Si

Si

Pas d'ouverture du menu.

+ Voir menu d'admission

| Généralit            |
|----------------------|
| Nom moniteur         |
| CN50400994           |
| Format date          |
| jj/mm/aaaa           |
| Niveau de luminosité |
| 8                    |
| Paramètres enre      |
| Configuration        |
| Arrêter              |
|                      |
|                      |
| Efficia CM12         |

| Menu système         |                 |                       |                   |                        |  |
|----------------------|-----------------|-----------------------|-------------------|------------------------|--|
| Paramètres alarme    | Paramètres PB   | Profil                | Admin             |                        |  |
| Type patient par     | défaut N°       | ' série:              | CN50400994        |                        |  |
| Adulte               | ▼ ID            | ) matériel:           | 2A - 1A - E0      |                        |  |
| Unités de bouteu     | Ve              | ersion logicielle:    | A.01.01 (071)     |                        |  |
|                      | Ac              | iresse MAC LAN:       | 00-09-FB-13-D1-67 |                        |  |
| em                   | Ac              | iresse IP LAN:        |                   |                        |  |
| Unités de poids      | La              | ingue:                | Français          |                        |  |
| kg                   | ▼ No            | om du poste central : |                   |                        |  |
|                      | Pr              | rofil actuel :        | SOINS GEN.        |                        |  |
| <b>Bloquer écran</b> | tactile         |                       |                   |                        |  |
| CN50400              | 994 Adulte - ID | ) inconnue            |                   | 09/11/2016<br>14:22:48 |  |
|                      |                 |                       |                   |                        |  |

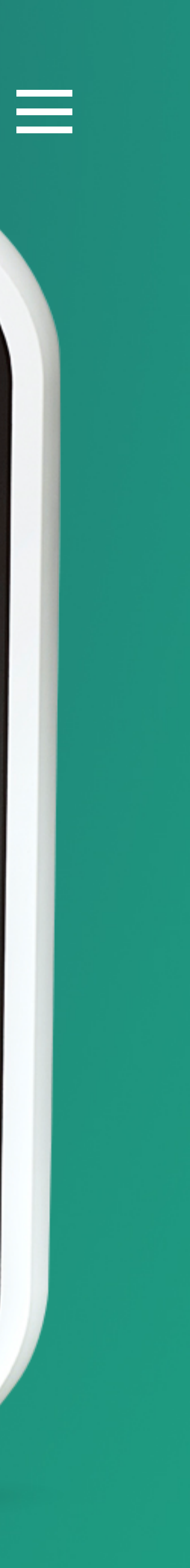

#### Efficia CM

Moniteurs

Si

## Activer Menu Adm. Patient

Active l'affichage automatique du menu d'admission à l'allumage du moniteur et sortie de mode veille.

> Ouverture automatique du menu d'admission.

Si Pas d'ouverture du menu.

Type patient Adulte [N° dossier patient] ID visite Prénom 2e prénom Nom ID emplacement ID utilisateur Efficia CM120

#### PHILIPS bpm Menu adm. patient i bl Détect battmt stim ESV 3° Arrêt analyses ST ш :( pO2 % = Ш SP Ш ..... En démarrant « nouveau patient », les seuils Sélectionner mesure = d'alarme et le profil retrouvent les valeurs par défaut. SpO2 buls = bpm OK Annul. 000 09/11/2016 $\boxtimes$ CN50400994 -3 Adulte - ID inconnue 14:27:49 \*

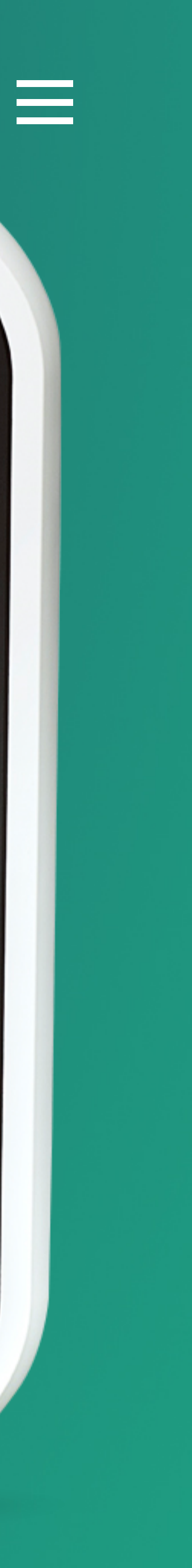

#### Efficia CM

Moniteurs

## Bloquer écran tactile

Permet de verrouiller et déverrouiller l'écran tactile.

Lors d'un nettoyage du moniteur en fonctionnement ou lors d'un transport, vous pouvez bloquer la fonction tactile de l'écran.

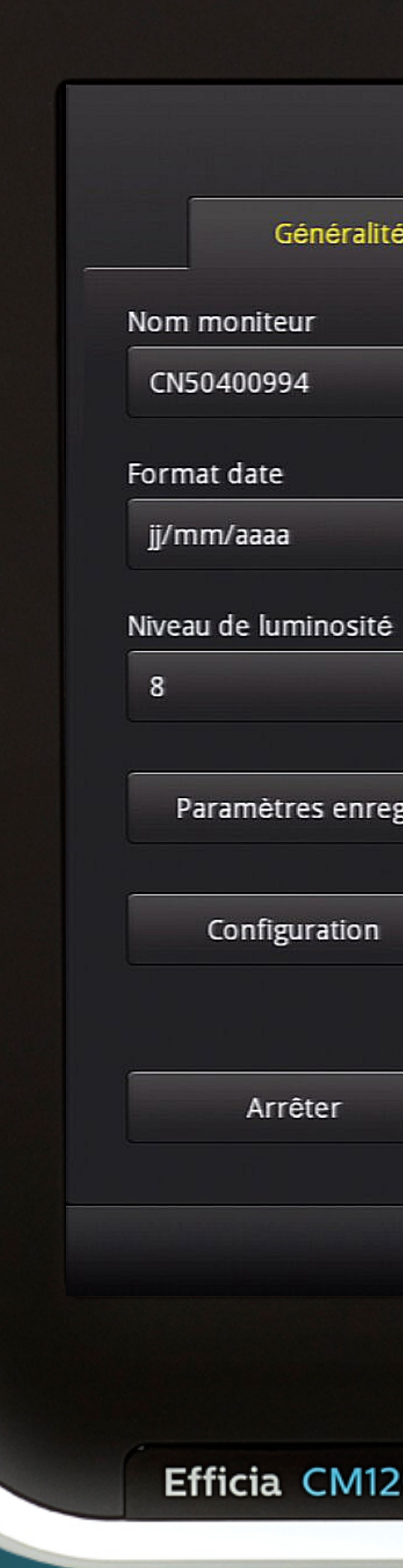

| Itté       Paramètres alarme       Paramètres PB       Profil       Admin         Type patient par défaut       N° série:       CN50400994         Aduite       ID matériel:       2A - 1A - E0         Unités de hauteur       Version logicielle:       A01.01 (071)         Unités de hauteur       Adresse MAC LAN:       00-09-FB-13-D1-67         Adresse IP LAN:       Adresse IP LAN:         ré       Unités de poids       Langue:         kg       Nom du poste central :       Profil actuel :       SOINS GEN.         reg       Activer menu Adm.       patient       It duite - ID inconnue       @ @9/11/2016         It douger écran tactile       It duite - ID inconnue       @ @9/11/2016       14:22:12                                                                                                    |      |                                              | Menu syst       | tème                            |                   | ×                      |
|----------------------------------------------------------------------------------------------------|------|----------------------------------------------|-----------------|---------------------------------|-------------------|------------------------|
| Type patient par défaut N° série: CNS0400994   II Aduite ID matériel: 2A - 1A - E0   Unités de hauteur Version logidelle: A01.01 (071)   II III Adresse MAC LAN: 00.09 FB -13 -D1 -67   IIII IIIII IIIIIIIIIIIIIIIIIIIIIIIIIIIIIIIIIIII                                                                                                    | lité | Paramètres alarme                            | Paramètres PB   | Profil                          | Admin             |                        |
| Adulte ID matériel: 2A - 1A - E0   Unités de hauteur Version logicelle: Ad.0.01 (071)   T T Adresse MAC LAN: 00.09-FB-13-D1-67   Adresse IP LAN: Langue: Français   Kg Nom du poste central : Profil actuel : SOINS GEN.   reg. Activer menu Adm.<br>patient Bloquer écran tactile   Else du tactile   Modulte - ID inconnue Imatérie: 09/11/2016<br>14:22:12                                                                                                    |      | Type patient par                             | défaut N°       | série:                          | CN50400994        |                        |
| Version logicielle: A.01.01 (071)   Unités de hauteur Adresse MAC LAN: 00-09-FB-13-D1-67   Adresse IP LAN: Français   Kg Nom du poste central :   Profil actuel : SOINS GEN.   Reg. Activer menu Adm. patient Bloquer écran tactile Eloquer écran tactile CN50400994 Adulte - ID inconnue Ø/11/2016 1422:12 120                                                                                                    |      | Adulte                                       | ▼ ID            | matériel:                       | 2A - 1A - E0      |                        |
| Adresse MAC LAN: 00.09-FB-13-D1-67<br>cm Adresse IP LAN:<br>té Unités de poids Langue: Français<br>kg Nom du poste central :<br>Profil actuel : SOINS GEN.<br>reg. Activer menu Adm.<br>patient<br>M<br>Bloquer écran tactile<br>UN50400994 Adulte - ID inconnue 90/11/2016<br>1422:12                                                                                                    |      | Unités de hauteur                            | Ve              | rsion logicielle:               | A.01.01 (071)     |                        |
| té Unités de poids Langue: Français<br>kg Nom du poste central :<br>Profil actuel : SOINS GEN.<br>reg. Activer menu Adm.<br>patient<br>n<br>Bloquer écran tactile<br>Unités de poids Langue: Français<br>Nom du poste central :<br>Profil actuel : SOINS GEN.<br>Bloquer écran tactile<br>UNS0400994 Adulte - ID inconnue 90/11/2016<br>1422:12                                                                                                    | •    | cm                                           | Ad<br>• Ad      | resse MAC LAN:<br>resse IP LAN: | 00-09-FB-13-D1-67 |                        |
| kg Nom du poste central :   Profil actuel : SOINS GEN.   reg. Activer menu Adm. patient   n   Bloquer écran tactile   Bloquer écran tactile   CN50400994 Adulte - ID inconnue   CN50400994 Adulte - ID inconnue     Image: CN50400994 Adulte - ID inconnue     Image: CN5040094 Adulte - III Inconnue     Image: CN5040094 Adulte - III Inconnue     Image: CN5040094 Adulte - III Inconnue     Image: CN5040094 Adulte - III Inconnue     Image: CN5040094 Adulte - III Inconnue     Image: CN5040094 Adulte - III Inconnue <td>té</td> <td>Unités de poids</td> <td>La</td> <td>ngue:</td> <td>Français</td> <td></td> | té   | Unités de poids                              | La              | ngue:                           | Français          |                        |
| Profil actuel : SOINS GEN.  reg. Activer menu Adm. patient  Bloquer écran tactile  CN50400994 Adulte - ID inconnue  O9/11/2016 14:22:12  20                                                                                                    | •    | kg                                           | ▼ No            | om du poste central :           |                   |                        |
| reg. Activer menu Adm.<br>patient<br>Bloquer écran tactile<br>CN50400994 Adulte - ID inconnue I I I I Inconnue I I I I I I I I I I I I I I I I I I I                                                                                                    |      |                                              | Pr              | ofil actuel :                   | SOINS GEN.        |                        |
| CN50400994 Adulte - ID inconnue 209/11/2016<br>14:22:12<br>20                                                                                                    | reg. | Activer menu Adn<br>patient<br>Bloquer écran | n.<br>tactile   |                                 |                   |                        |
| 120                                                                                                    |      | CN50400                                      | 994 Adulte - ID | inconnue                        |                   | 09/11/2016<br>14:22:12 |
|                                                                                                    | 120  |                                              |                 |                                 |                   |                        |

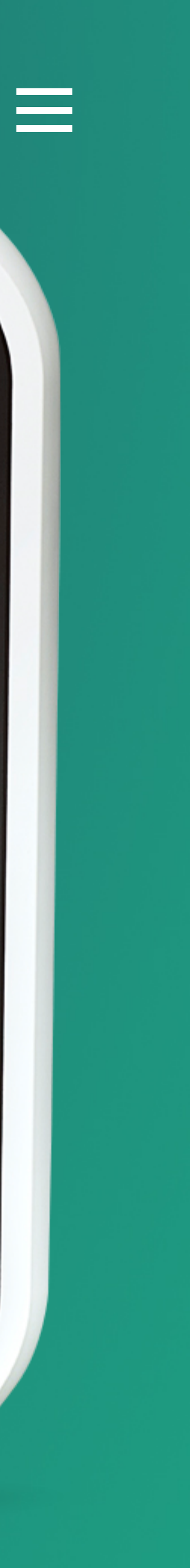
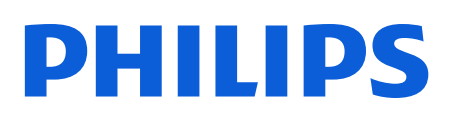

Moniteurs

### Informations moniteur

Fournit les informations d'identification du moniteur (numéro de série, version logicielle, profil sélectionné...).

| _ |        | (      | Générali |   |
|---|--------|--------|----------|---|
|   | Nom n  | nonite | eur      |   |
|   | CN50   | 40099  | 94       |   |
|   | Forma  | t date | -        |   |
|   | jj/mr  | n/aaaa | 1        |   |
|   | Niveau | de lu  | minosite | ē |
|   | 8      |        |          |   |
|   | Pa     | ramèt  | res enre | 2 |
|   |        | Config | guration |   |
|   |        |        |          |   |
|   |        | Arı    | rêter    |   |
|   |        |        |          |   |
|   |        |        |          |   |
|   |        |        |          |   |
|   | Eff    | icia   | CM1      | 2 |
|   |        |        |          |   |

|                   | INIE      | nu systeme    |                   |                   | ×                      |
|-------------------|-----------|---------------|-------------------|-------------------|------------------------|
| Paramètres alarme | Paramètre | s PB          | Profil            | Admin             |                        |
| Type patient par  | défaut    | N° série      | 2:                | CN50400994        |                        |
| Adulte            | ~         | ID mat        | ériel:            | 2A - 1A - E0      |                        |
| Unitás do boutou  |           | Versior       | ı logicielle:     | A.01.01 (071)     |                        |
|                   |           | Adress        | e MAC LAN:        | 00-09-FB-13-D1-67 |                        |
| CIII              |           | Adress        | e IP LAN:         |                   |                        |
| Unités de poids   |           | Langue        |                   | Français          |                        |
| kg                | ~         | Nom d         | u poste central : |                   |                        |
|                   |           | Profil a      | ctuel :           | SOINS GEN.        |                        |
| patient           |           |               |                   |                   |                        |
| Bloquer écran     | i tactile |               |                   |                   |                        |
| CN50400           | 0994 Adu  | lte - ID inco | nnue              |                   | 09/11/2016<br>14:22:12 |
|                   |           |               | لا                | ×                 |                        |

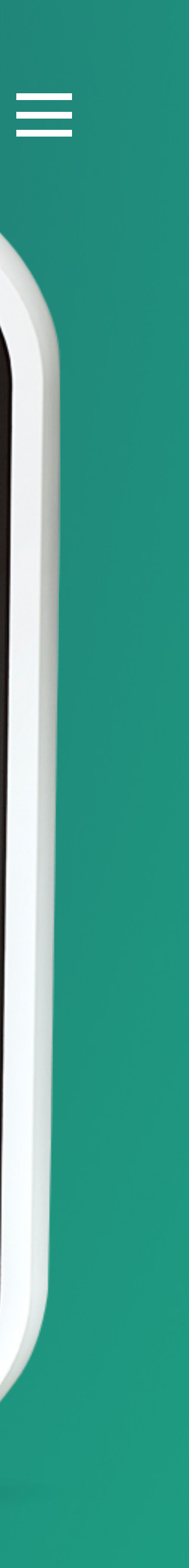

#### Efficia CM

Moniteurs

### Onglet Alarme

Cliquez librement sur un des sous-menus de l'onglet Alarme pour découvrir ses principaux réglages. 

 Généralit

 Alarm Tone

 Philips

 Minimum Alarm Ton

 2

 Audio Pause Duration

 120 seconds

 Minimum Nurse Call

 Medium

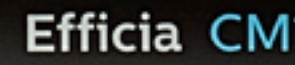

|              |                   | Menu systèr            | me        |                                      |                | ×                      |
|--------------|-------------------|------------------------|-----------|--------------------------------------|----------------|------------------------|
| lité         | Paramètres alarme | Paramètres PB          | Profil    | Admin                                |                |                        |
| •            | Latc              | h Physiological Alarms | SpC       | 12 High/Low Alarm De<br>0 🚔          | elay (seconds) |                        |
| one Volume   | e Allov           | w Alarm Disable        | SpC       | 2 Desat Alarm Delay<br>0 🛔           | (seconds)      |                        |
| on<br>T      | Allo              | w Audio Off            |           |                                      |                |                        |
| ill Alarm Pr | iority Audi       | o Off Reminder         | Arr<br>3  | nythmia TimeOut 1st<br>minutes 🔹     |                |                        |
|              |                   |                        | Arr<br>10 | nythmia TimeOut 2nd<br>) minutes 🛛 🔻 |                |                        |
|              |                   |                        |           |                                      |                |                        |
|              | CN504             | 00994 Adulte - ID in   | iconnue   |                                      |                | 09/11/2016<br>14:27:55 |
| 120          |                   |                        |           |                                      | *              |                        |
|              |                   |                        |           |                                      |                | V                      |

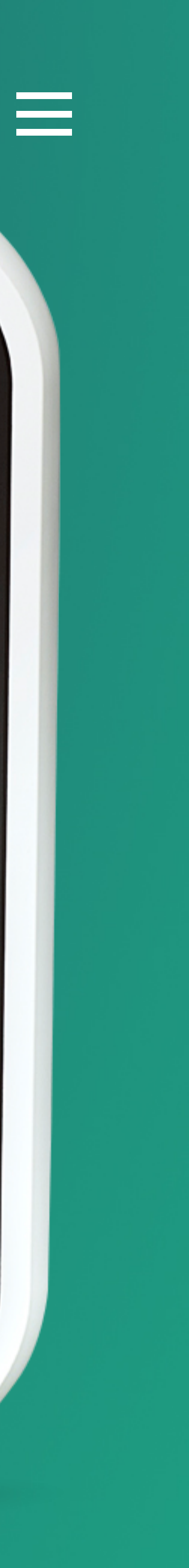

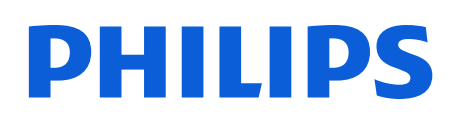

Moniteurs

### Alarm Tone

Permet de sélectionner la tonalité d'alarme par défaut du moniteur.

Les choix sont **Philips** et **IEC**.

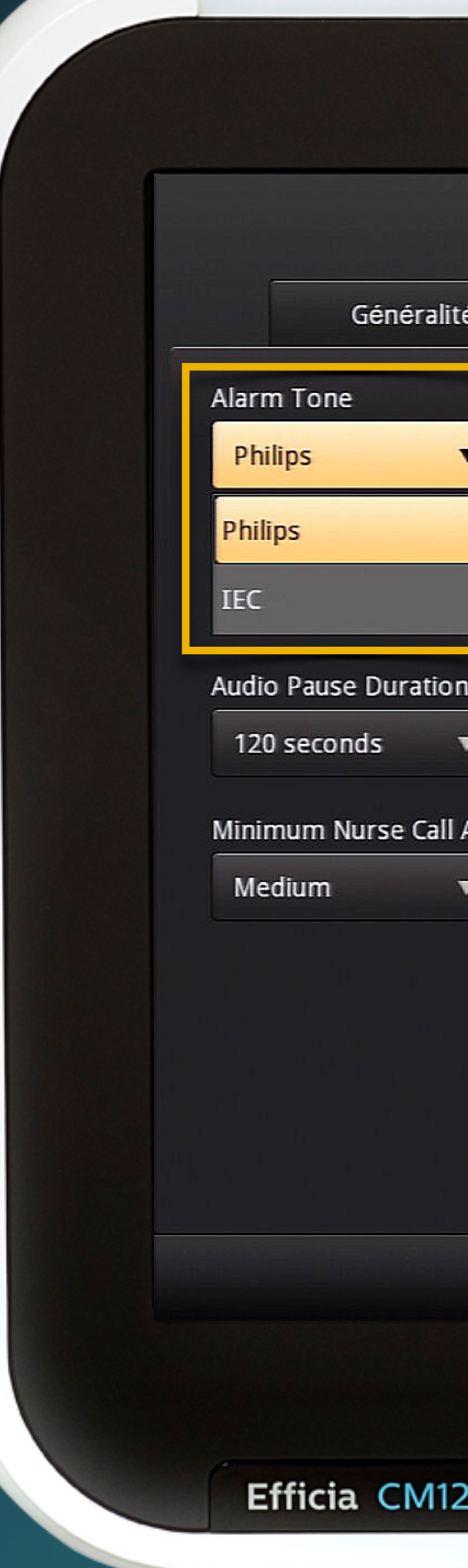

| Ité Paramètres alarme Paramètres PB Profil Admin   Latch Physiological Alarms Sp02 High/Low Alarm Delay (seconds)   0 \$   Allow Alarm Disable Sp02 Desat Alarm Delay (seconds)   0 \$   Allow Audio Off I Alarm Priority Audio Off Reminder Arrhythmia TimeOut 1st 3 minutes Arrhythmia TimeOut 2nd 10 minutes 0 0 10 minutes 0 0 <                                                                                                    |               |                   | Menu systèr            | me      |                         |                 |             | ×                      |
|----------------------------------------------------------------------------------------------------|---------------|-------------------|------------------------|---------|-------------------------|-----------------|-------------|------------------------|
| Latch Physiological Alarms<br>Latch Physiological Alarms<br>Allow Alarm Disable<br>Sp02 Desat Alarm Delay (seconds)<br>0 0<br>0 0<br>0 0<br>0 0<br>0 0<br>0 0<br>0 0<br>0                                                                                                    | ité           | Paramètres alarme | Paramètres PB          | Profil  |                         | Admin           |             |                        |
| Allow Alarm Disable Sp02 Desat Alarm Delay (seconds)<br>Allow Audio Off<br>Allow Audio Off Reminder Arrhythmia TimeOut 1st<br>Arrhythmia TimeOut 2nd<br>10 minutes<br>(N50400994 Adulte - ID inconnue 90/11/2016<br>142758                                                                                                    | •             | Lato              | h Physiological Alarms |         | SpO2 High/I             | Low Alarm Delay | / (seconds) |                        |
| Allow Audio Off Allow Audio Off Allow Audio Off Reminder Arrhythmia TimeOut 1st 3 minutes Arrhythmia TimeOut 2nd 10 minutes  (N50400994 Adulte - ID inconnue Official Control of the terms of the terms of terms of the terms of the terms of terms of terms of the terms of terms of | Jume          | Allo              | w Alarm Disable        |         | SpO2 Desat              | Alarm Delay (se | econds)     |                        |
| A larm Priority Audio Off Reminder Arrhythmia TimeOut 1st<br>3 minutes<br>Arrhythmia TimeOut 2nd<br>10 minutes<br>CN50400994 Adulte - ID inconnue<br>CN50400994 Adulte - ID inconnue<br>Marchythmia TimeOut 1st<br>10 minutes<br>Marchythmia TimeOut 2nd<br>10 minutes<br>Marchythmia TimeOut 2nd<br>10 minutes<br>Marchythmia TimeOut 2nd<br>10 minutes<br>Marchythmia TimeOut 2nd<br>10 minutes<br>Marchythmia TimeOut 2nd<br>10 minutes<br>Marchythmia TimeOut 2nd<br>10 minutes<br>Marchythmia TimeOut 2nd<br>10 minutes<br>Marchythmia TimeOut 2nd<br>10 minutes<br>Marchythmia TimeOut 2nd<br>10 minutes<br>Marchythmia TimeOut 2nd<br>10 minutes<br>Marchythmia TimeOut 2nd<br>10 minutes<br>Marchythmia TimeOut 2nd<br>10 minutes<br>Marchythmia TimeOut 2nd<br>10 minutes<br>Marchythmia TimeOut 2nd<br>14:27:58                                                                                                    | on<br>T       | Allo              | w Audio Off            |         |                         |                 |             |                        |
| 10 minutes         10 minutes         Image: State of the state of the state o                                                                                   | ll Alarm Prio | rity Aud          | io Off Reminder        |         | Arrhythmia<br>3 minutes | TimeOut 1st     |             |                        |
| CN50400994 Adulte - ID inconnue           Image: CN50400994 Adulte - ID inconnue       Image: CN50400994 Adulte - ID inconnue         Image: CN50400994 Adulte - ID inconnue       Image: CN50400994 Adulte - ID inconnue         Image: CN50400994 Adulte - ID inconnue       Image: CN50400994 Adulte - ID inconnue         Image: CN50400994 Adulte - ID inconnue       Image: CN50400994 Adulte - ID inconnue         Image: CN50400994 Adulte - ID inconnue       Image: CN50400994 Adulte - ID inconnue         Image: CN50400994 Adulte - ID inconnue       Image: CN5040094 Adulte - ID inconnue         Image: CN50400994 Adulte - ID inconnue       Image: CN5040094 Adulte - ID inconnue         Image: CN50400994 Adulte - ID inconnue       Image: CN5040094 Adulte - ID inconnue         Image: CN50400994 Adulte - ID inconnue       Image: CN5040094 Adulte - ID inconnue         Image: CN50400994 Adulte - ID inconnue       Image: CN5040094 Adulte - ID inconnue         Image: CN50400994 Adulte - ID inconnue       Image: CN5040094 Adulte - ID inconnue         Image: CN5040094 Adulte - ID inconnue       Image: CN5040094 Adulte - ID inconnue         Image: CN5040094 Adulte - ID inconnue       Image: CN5040094 Adulte - ID inconnue         Image: CN5040094 Adulte - ID inconnue       Image: CN5040094 Adulte - ID inconnue         Image: CN5040094 Adulte - ID inconnue       Image: CN5040094 Adulte - ID inconnue         Image: CN5040094 Adulte - ID inconnue       Image: CN5040094 Adulte - ID inconnue<                                                                                                    |               |                   |                        |         | 10 minute               | s v             |             |                        |
| 20                                                                                                    |               | CN504             | Adulte - ID in         | iconnue |                         |                 | <b>C</b>    | 09/11/2016<br>14:27:58 |
|                                                                                                    | 120           |                   |                        |         |                         |                 |             |                        |

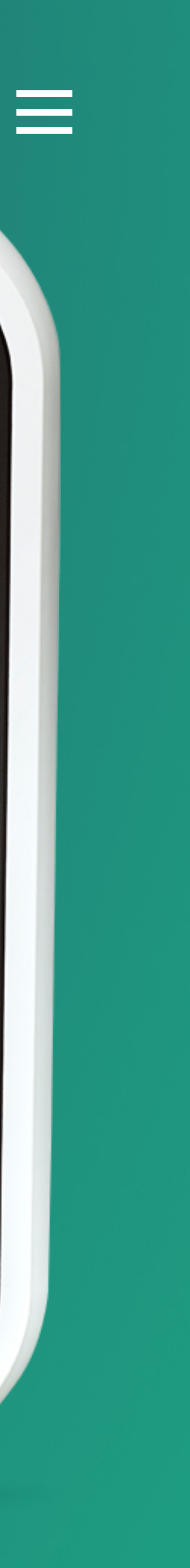

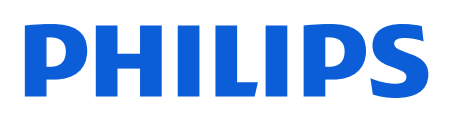

Moniteurs

### Minimum Alarm Tone Volume

Permet de spécifier le volume d'alarme minimum.

Les utilisateurs ne pourront pas diminuer le volume en deçà de la valeur choisie.

|                                          |                   | Menu systè             | eme     |                                       | ×                      |
|------------------------------------------|-------------------|------------------------|---------|---------------------------------------|------------------------|
| Généralité                               | Paramètres alarme | Paramètres PB          | Profil  | Admin                                 |                        |
| larm Tone<br>Philips 🔻                   | Latch             | n Physiological Alarms |         | SpO2 High/Low Alarm De                | elay (seconds)         |
| linimum Alarm Tone Vo                    | Allov             | v Alarm Disable        |         | SpO2 Desat Alarm Delay                | (seconds)              |
| udio Pause Duration<br>120 seconds 🔻     | Allov             | v Audio Off            |         |                                       |                        |
| linimum Nurse Call Alarm Pri<br>Medium 🔻 | iority Audi       | o Off Reminder         |         | Arrhythmia TimeOut 1st<br>3 minutes 🔹 |                        |
|                                          |                   |                        |         | Arrhythmia TimeOut 2nd                |                        |
|                                          |                   |                        |         |                                       |                        |
|                                          | CN5040            | 00994 Adulte - ID i    | nconnue |                                       | 09/11/2016<br>14:28:01 |
|                                          |                   |                        | (') = 👔 |                                       | *                      |
| Efficia CM120                            |                   |                        |         |                                       |                        |

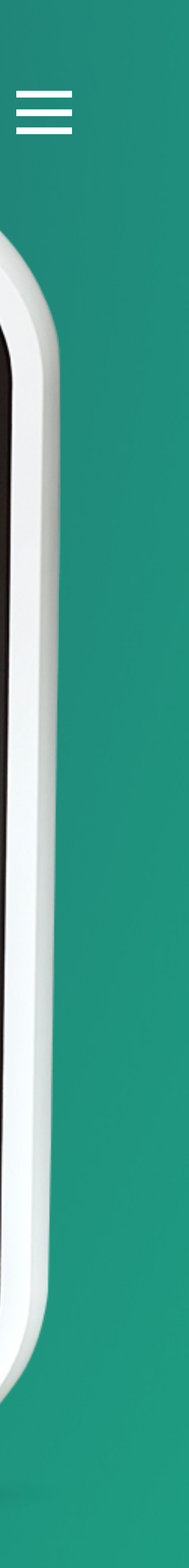

#### Efficia CM

Moniteurs

### Audio Pause Duration

Permet de choisir la durée de la Pause Audio Alarme.

Pendant ce mode Pause Audio, toutes les alarmes sonores sont neutralisées.

| Généra              |
|---------------------|
| Alarm Tone          |
| Philips             |
| Minimum Alarm To    |
| 2                   |
| Audio Pause Duratio |
| 120 seconds         |
| Off                 |
| 30 seconds          |
| 60 seconds          |
| 90 seconds          |
| 120 seconds         |
| 180 seconds         |
|                     |

Efficia CM

|            |                 |                | Menu systèm     | ie     |                               |                                                                   |               | ×                      |
|------------|-----------------|----------------|-----------------|--------|-------------------------------|-------------------------------------------------------------------|---------------|------------------------|
| ılité      | Paramètres alar | me Parar       | nètres PB       | Profil |                               | Admin                                                             |               |                        |
| •          |                 | Latch Physiolo | gical Alarms    |        | SpO2                          | High/Low Alarm D                                                  | elay (seconds | )                      |
| one Volume |                 | Allow Alarm D  | sable           |        | SpO2                          | Desat Alarm Delay<br>0 🚔                                          | (seconds)     |                        |
| ion<br>T   |                 | Allow Audio Of | f               |        |                               |                                                                   |               |                        |
| rr n Pr    | riority         | Audio Off Rem  | inder           |        | Arrhy<br>3 m<br>Arrhy<br>10 r | vthmia TimeOut 1st<br>ninutes 💌<br>vthmia TimeOut 2n<br>minutes 💌 | đ             |                        |
|            | C               | N50400994      | Adulte - ID inc | onnue  |                               |                                                                   |               | 09/11/2016<br>14:28:05 |
| 120        |                 |                |                 |        |                               |                                                                   | *             |                        |

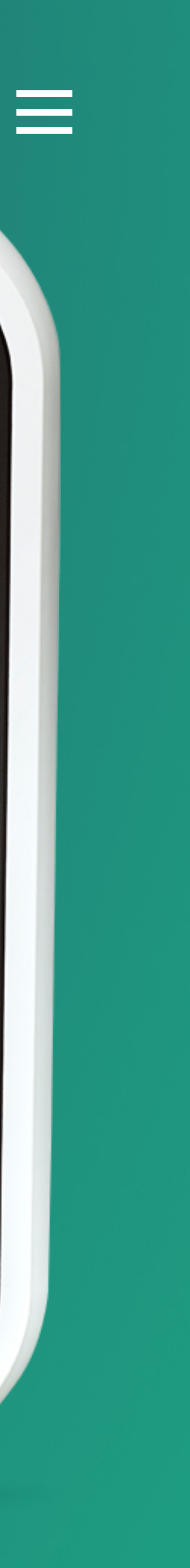

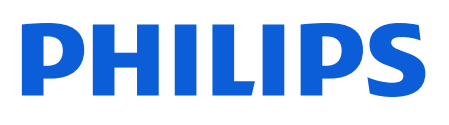

Moniteurs

### Minimum Nurse Call Alarm Priority

Permet de définir le niveau d'alarme déclenchant le relais d'appel infirmière.

**Vous sélectionnez "Low" :** toutes les alarmes déclenchent le relais.

**Vous sélectionnez "Medium" :** seules les alarmes "jaunes" et "rouges" déclenchent le relais.

**Vous sélectionnez "High" :** seules les alarmes "rouges" déclenchent le relais.

|                                                        |                   | Menu systè           | eme     |                                                                               | ×                      |
|--------------------------------------------------------|-------------------|----------------------|---------|-------------------------------------------------------------------------------|------------------------|
| Généralité                                             | Paramètres alarme | Paramètres PB        | Profil  | Admin                                                                         |                        |
| Alarm Tone<br>Philips 🔻                                | Latch             | Physiological Alarms |         | SpO2 High/Low Alarm I                                                         | Delay (seconds)        |
| Minimum Alarm Tone Volum<br>2 🚔                        | ne Allow          | / Alarm Disable      |         | SpO2 Desat Alarm Dela                                                         | y (seconds)            |
| Audio Pause Duration 120 seconds                       | Allow             | / Audio Off          |         |                                                                               |                        |
| Minimum Nurse Call Alarm P<br>Medium<br>Medium<br>High | Priority          | o Off Reminder       |         | Arrhythmia TimeOut 1s<br>3 minutes •<br>Arrhythmia TimeOut 2r<br>10 minutes • | st<br>]<br>nd          |
|                                                        | CN5040            | 0994 Adulte - ID i   | nconnue |                                                                               | 09/11/2016<br>14:28:08 |
| Efficia CM120                                          |                   |                      |         |                                                                               | *                      |

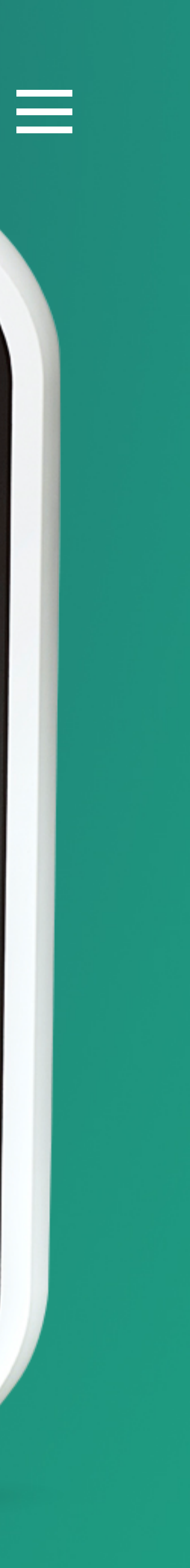

#### Efficia CM

Moniteurs

# Latch Physiological Alarms

Permet de sélectionner les modes "alarme bloquée" ou "alarme non bloquée" pour les alarmes physiologiques jaunes.

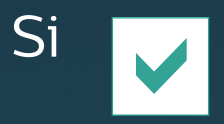

les alarmes physiologiques jaunes seront en mode "alarme bloquée".

Si les alarmes physiologiques jaunes seront en mode "non bloquée".

#### Important

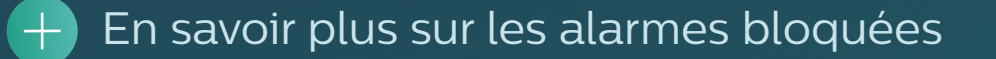

Alarm Tone

Génér

Philips

Minimum Alarm T

2

Audio Pause Durat

120 seconds

Minimum Nurse C

Medium

Efficia CN

|                   |                | Menu système      |        |                              |             |           | ×                      |
|-------------------|----------------|-------------------|--------|------------------------------|-------------|-----------|------------------------|
| lité Paramètres   | alarme Parar   | nètres PB         | Profil | Ad                           | lmin        |           |                        |
| •                 | Latch Physiolo | gical Alarms      | 9      | 5pO2 High/Low /<br>0         | Alarm Delay | (seconds) |                        |
| one Volume        | Allow Alarm Di | sable             | 9      | 5pO2 Desat Alar<br>0         | m Delay (se | conds)    |                        |
| ion               | Allow Audio Of | f                 |        |                              |             |           |                        |
| Il Alarm Priority | Audio Off Rem  | inder             | ł      | Arrhythmia Tim<br>3 minutes  | eOut 1st    |           |                        |
|                   |                |                   |        | Arrhythmia Tim<br>10 minutes | eOut 2nd    |           |                        |
|                   |                |                   |        |                              |             |           |                        |
|                   | CN50400994     | Adulte - ID incon | nue    |                              |             |           | 09/11/2016<br>14:28:12 |
| 120               |                |                   |        |                              | *           | **        |                        |
|                   |                |                   |        |                              |             |           |                        |

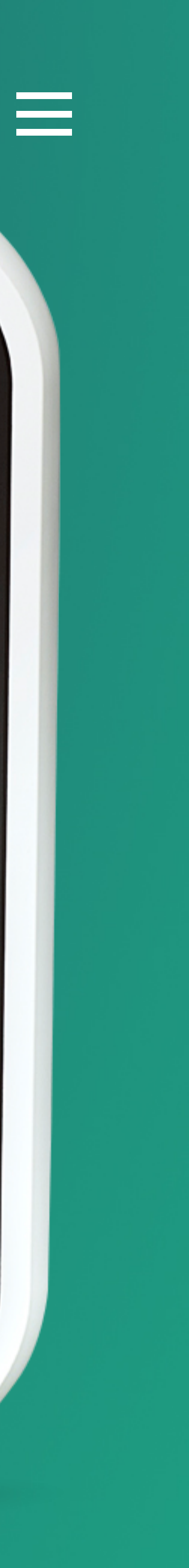

#### Efficia CM

Moniteurs

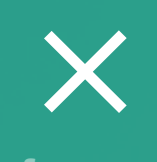

fermer

### Latch Physi Alarn

Permet de séle "alarme bloqué bloquée" pour physiologiques tionner les " ou "aları s alarmes aunes. Important

En mode alarme bloquée, une validation par l'utilisateur (simple clic sur la touche silence/pause ) est nécessaire pour stopper l'alarme visuelle et sonore, même si les conditions d'alarme ont déjà disparu. Il est recommandé de réserver ce mode de fonctionnement aux seules alarmes "rouges".

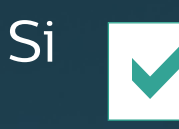

les alarmes seront en m

Les alarmes rouges (alarmes vitales) sont toujours en mode "alarme bloquée". Ce réglage n'est pas configurable.

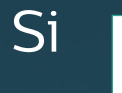

les alarmes seront en n

nes physiologiques jaunes en mode "non bloquée".

Important

Efficia CM12C

#### PHILIPS

En savoir plus sur les alarmes bloquées.

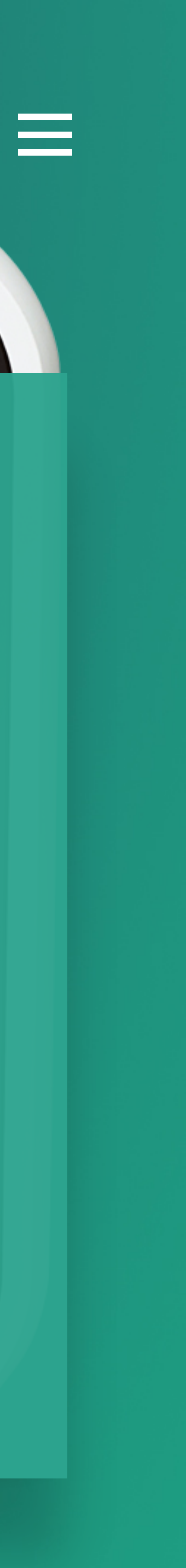

#### Efficia CM

Moniteurs

### Allow Alarm Disable

Permet de définir si l'utilisateur pourra supprimer les alarmes sur chacun des paramètres physiologiques (ex : FC, SPO2, etc).

Si

Si

l'utilisateur pourra supprimer l'alarme Audio, paramètre par paramètre.

l'utilisateur ne pourra pas supprimer l'alarme Audio, paramètre par paramètre. Alarm Tone

Philips

Minimum Alarm T

2

Génér

Audio Pause Durat

120 seconds

Minimum Nurse Ca

Medium

Efficia CM

|                |                                       |                 | Menu syste   | ème      |      |                      |            |           | ×                      |
|----------------|---------------------------------------|-----------------|--------------|----------|------|----------------------|------------|-----------|------------------------|
| lité l         | Paramètres alarn                      | ne Paran        | nėtres PB    | Prof     | fil  | Admir                | n          |           |                        |
| •              | [                                     | Latch Physiolog | gical Alarms |          | SpO2 | 9 High/Low Alaı<br>0 | rm Delay   | (seconds) |                        |
| one Volume     |                                       | Allow Alarm Di  | sable        |          | SpO2 | 2 Desat Alarm I<br>0 | Delay (seo | conds)    |                        |
| ion<br>•       |                                       | Allow Audio Of  | f            |          |      |                      |            |           |                        |
| III Alarm Prio | rity A                                | Audio Off Remi  | inder        |          | Arrh | ythmia TimeOu        | ut 1st     |           |                        |
| •              | n na transformation<br>Transformation |                 |              |          | 3 п  | ninutes              | <b>V</b>   |           |                        |
|                |                                       |                 |              |          | Arrh | ythmia TimeOu        | ut 2nd     |           |                        |
|                |                                       |                 |              |          | 10   | minutes              | •          |           |                        |
|                |                                       |                 |              |          |      |                      |            |           |                        |
|                | CN                                    | 50400994        | Adulte - ID  | inconnue |      | E                    | 3          |           | 09/11/2016<br>14:28:17 |
| 120            |                                       |                 |              |          |      | ****                 | (**        |           |                        |
|                |                                       |                 |              |          |      |                      |            |           | -                      |

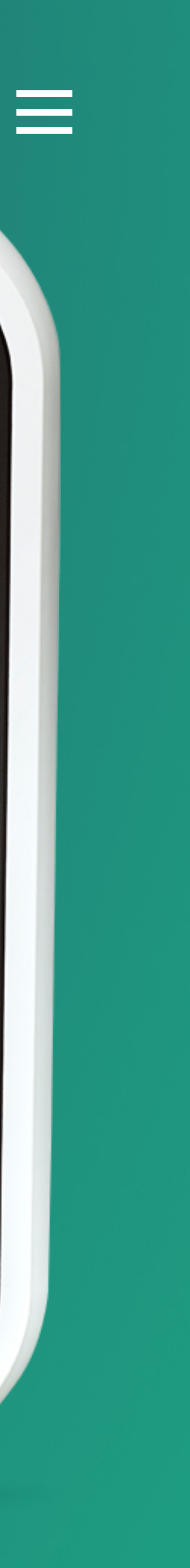

#### Efficia CM

Moniteurs

### Allow Audio Off

Permet de définir si l'utilisateur pourra suspendre de façon infinie les alarmes pour tous les paramètres (par un appui long de 2s sur la touche Silence/Pause).

| Si |  |
|----|--|
|    |  |

Si

les utilisateurs pourront suspendre l'ensemble des alarmes.

les utilisateurs ne pourront pas suspendre l'ensemble des alarmes.

Alarm Tone

Génér

Philips

Minimum Alarm T

2

Audio Pause Durat

120 seconds

Minimum Nurse Ca

Medium

Efficia CM1

|                    |                         | Menu systè                     | me              |                                                         | ×           |
|--------------------|-------------------------|--------------------------------|-----------------|---------------------------------------------------------|-------------|
| alité Par          | ramètres alarme         | Paramètres PB                  | Profil          | Admin                                                   |             |
| •                  | Latch                   | n Physiological Alarms         | SpC             | 02 High/Low Alarm Dela                                  | y (seconds) |
| one Volume         | Allov<br>Allov<br>Allov | v Alarm Disable<br>V Audio Off | SpC             | 02 Desat Alarm Delay (s                                 | econds)     |
| all Alarm Priority | r Audi                  | o Off Reminder                 | Arr<br>3<br>Arr | hythmia TimeOut 1st<br>minutes ▼<br>hythmia TimeOut 2nd |             |
|                    |                         |                                | 10              | ) minutes ▼                                             | 09/11/2016  |
|                    | CN5040                  | 00994 Adulte - ID ir           | nconnue         |                                                         | 14:28:18    |
| 120                |                         |                                |                 |                                                         |             |

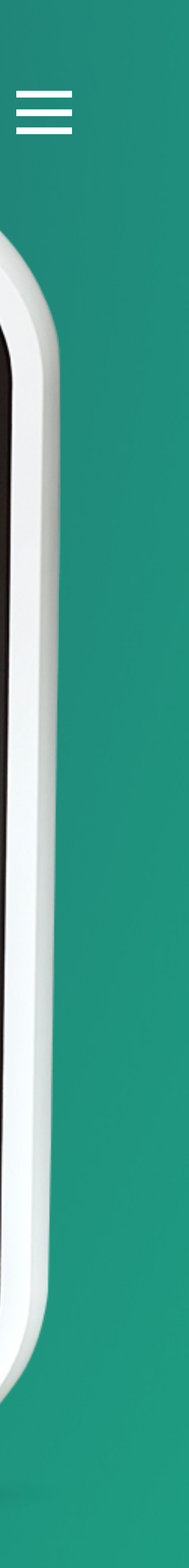

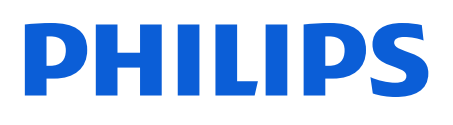

Moniteurs

### Audio Off Reminder

Permet l'émission d'un Bip toutes les trois minutes pour signaler le mode « Audio Off » (suspension infinie des alarmes).

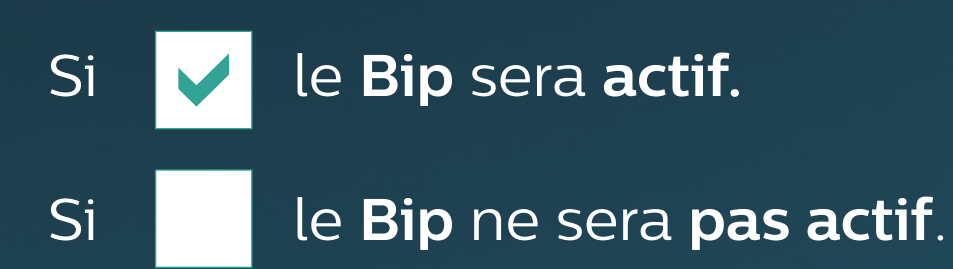

Alarm Tone

Génér

Philips

Minimum Alarm T

2

Audio Pause Durat

120 seconds

Minimum Nurse Ca

Medium

Efficia CM1

|              |                   | Menu systèn              | ne          |                                 | ×                      |
|--------------|-------------------|--------------------------|-------------|---------------------------------|------------------------|
| ilité        | Paramètres alarme | Paramètres PB            | Profil      | Admin                           |                        |
| •            | Lai               | tch Physiological Alarms | SpO2        | 2 High/Low Alarm Delay          | (seconds)              |
| one Volume   | e All             | low Alarm Disable        | SpO2        | 2 Desat Alarm Delay (se<br>0 🚔  | conds)                 |
| ion<br>T     | All               | low Audio Off            |             |                                 |                        |
| all Alarm Pr | riority Au        | dio Off Reminder         | Arrh<br>3 r | ythmia TimeOut 1st<br>ninutes 🔹 |                        |
|              |                   |                          | Arrh<br>10  | ythmia TimeOut 2nd<br>minutes 🔻 |                        |
|              |                   |                          |             |                                 |                        |
|              | CN50              | Adulte - ID in           | connue      |                                 | 09/11/2016<br>14:28:21 |
| 120          |                   |                          |             |                                 |                        |
|              |                   |                          |             |                                 |                        |

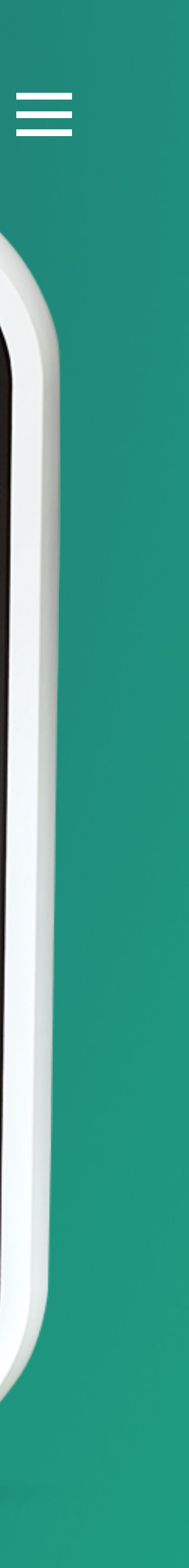

#### Efficia CM

Moniteurs

### SpO2 High/Low Alarm Delay (seconds)

Permet de définir le délai de déclenchement des alarmes « jaunes » de SpO2.

Vous pouvez sélectionner un délai entre 0 et 30 secondes. Généra

Alarm Tone

Philips

Minimum Alarm T

2

Audio Pause Durat

120 seconds

Minimum Nurse Ca

Medium

Efficia CM1

|                  |                  | Menu syst              | ième     |               |                                |       | ×                      |
|------------------|------------------|------------------------|----------|---------------|--------------------------------|-------|------------------------|
| lité Pa          | iramètres alarme | Paramètres PB          | Profi    | il            | Admin                          |       |                        |
| •                | Latch            | n Physiological Alarms |          | SpO2          | High/Low Alarm De              | onds) |                        |
| one Volume       | Allov            | v Alarm Disable        |          | SpO2          | Desat Alarm Delay<br>0         | s)    |                        |
| on<br>T          | Allov            | v Audio Off            |          |               |                                |       |                        |
| II Alarm Priorit | ty Audio         | o Off Reminder         |          | Arrhy<br>3 m  | thmia TimeOut 1st<br>inutes 🔹  |       |                        |
|                  |                  |                        |          | Arrhy<br>10 r | thmia TimeOut 2nd<br>ninutes 🔻 |       |                        |
|                  | CN5040           | 00994 Adulte - ID      | inconnue |               |                                | (     | )9/11/2016<br>14:28:24 |
| 120              |                  |                        |          |               |                                | *     |                        |
|                  |                  |                        |          |               |                                |       | V                      |

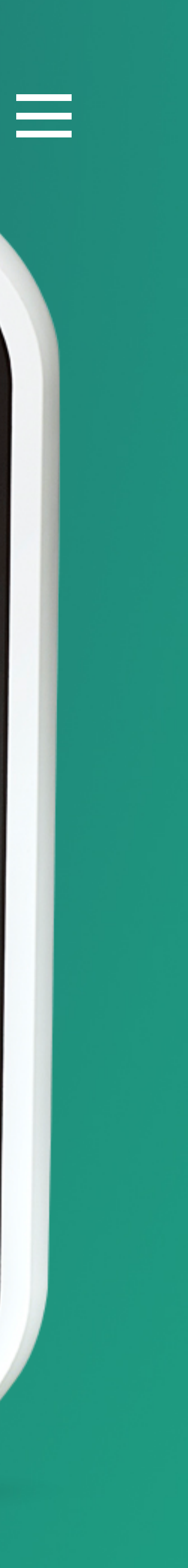

#### Efficia CM

Moniteurs

### SpO2 Desat Alarm Delay (seconds)

Permet de définir le délai de déclenchement des alarmes « rouges » de désaturation grave.

L'alarme de désaturation grave est définie (non configurable) comme inférieure : . de 10 à la limite basse (en mode adulte et pédiat),

. de 5 à la limite basse (en mode néonat).

Généra

Alarm Tone

Philips

Minimum Alarm T

2

Audio Pause Durat

120 seconds

Minimum Nurse Ca

Medium

Efficia CM

|              |                   | Menu systèr             | me      |                         | ×                      |
|--------------|-------------------|-------------------------|---------|-------------------------|------------------------|
| ilité        | Paramètres alarme | Paramètres PB           | Profil  | Admin                   |                        |
|              | Lato              | ch Physiological Alarms | SpO2    | High/Low Alarm Delay (s | seconds)               |
| •            |                   |                         |         | 0 🗘                     |                        |
| one Volume   | e Allo            | ow Alarm Disable        | SpO2    | 2 Desat Alarm Delay     | s)                     |
| ion<br>T     | Allo              | ow Audio Off            |         |                         |                        |
| all Alarm Pr | riority Aud       | lio Off Reminder        | Arrhy   | ythmia TimeOut 1st      |                        |
| •            |                   |                         | 3 п     | ninutes 🔻               |                        |
|              |                   |                         | Arrhy   | ythmia TimeOut 2nd      |                        |
|              |                   |                         | 10      | minutes 🔻               |                        |
|              |                   |                         |         |                         |                        |
|              | CN504             | 400994 Adulte - ID in   | iconnue |                         | 09/11/2016<br>14:28:27 |
| 120          |                   |                         |         |                         |                        |
|              |                   |                         |         |                         |                        |

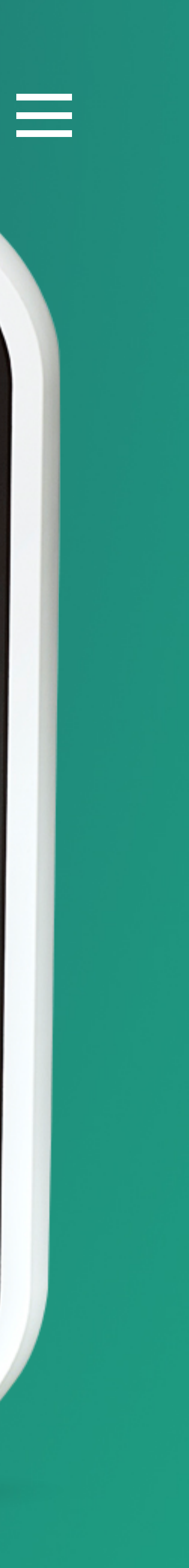

#### Efficia CM

Moniteurs

### Arrythmia TimeOut 1st

Permet de définir la durée de temporisation pour les alarmes d'arythmie cardiaque de 1er niveau

Pour en savoir plus sur la surveillance des troubles du rythme cardiaque, vous pouvez vous reporter au Manuel utilisateur (chapitre "Analyse d'Arythmie").

Génér

Alarm Tone

Philips

Minimum Alarm T

2

Audio Pause Durat

120 seconds

Minimum Nurse Ca

Medium

Efficia CM1

|                               |                               | Menu systèr                                       | me                                        |                                                                                         | ×                      |  |
|-------------------------------|-------------------------------|---------------------------------------------------|-------------------------------------------|-----------------------------------------------------------------------------------------|------------------------|--|
| ılité                         | Paramètres alarme             | Paramètres PB                                     | Profil                                    | Admin                                                                                   |                        |  |
| •                             | Lato                          | h Physiological Alarms                            | Sp<br>O                                   | D2 High/Low Alarm Dela<br>minute                                                        | ay (seconds)           |  |
| one Volum<br>ion all Alarm Pr | e Allo<br>Allo<br>riority Aud | w Alarm Disable<br>w Audio Off<br>io Off Reminder | 1<br>2<br>3<br>4<br>5<br>4<br>5<br>1<br>1 | minutes minutes minutes minutes minutes minutes minutes minutes minutes Minutes minutes | seconds)               |  |
|                               | CN504                         | Adulte - ID in                                    | nconnue                                   |                                                                                         | 09/11/2016<br>14:28:31 |  |
| 120                           |                               |                                                   |                                           |                                                                                         | *                      |  |

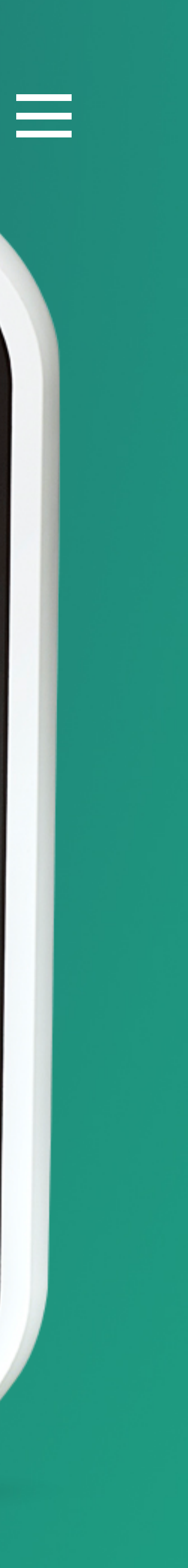

#### Efficia CM

Moniteurs

### Arrythmia TimeOut 2nd

Permet de définir la durée de temporisation pour les alarmes d'arythmie cardiaque de 2nd niveau.

Pour en savoir plus sur la surveillance des troubles du rythme cardiaque, vous pouvez vous reporter au Manuel utilisateur (chapitre "Analyse d'Arythmie").

Généra

Philips

Alarm Tone

Minimum Alarm To

2

Audio Pause Durati

120 seconds

Minimum Nurse Ca

Medium

Efficia CM1

| lité Daramètres al |                            |                      |                                                 |                        |
|--------------------|----------------------------|----------------------|-------------------------------------------------|------------------------|
| Parametres al      | larme Paramètres PB        | Profil               | Admin                                           |                        |
| •                  | Latch Physiological Alarms | SpC                  | 02 High/Low Alarm Delay                         | r (seconds)            |
| one Volume         | Allow Alarm Disable        | SpC<br>3 r<br>4 r    | 02 Desat Alarm Delay (se<br>0                   | conds)                 |
| Il Alarm Priority  | Audio Off Reminder         | 5 r<br>10<br>15<br>1 | minutes<br>minutes<br>minutes<br>d<br>0 minutes |                        |
|                    | CN50400994 Adulte - ID     | inconnue             |                                                 | 09/11/2016<br>14:28:34 |
| 120                |                            |                      |                                                 |                        |

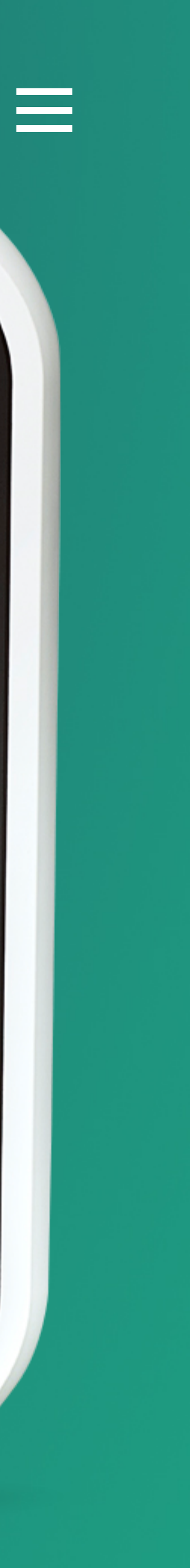

#### Efficia CM

Moniteurs

# Onglet Paramètres PB

Cliquez librement sur un des sous-menus de l'onglet Parmètres PB pour découvrir ses principaux réglages.

|                               |                   | Menu systèr    | me     |       |   | ×          |
|-------------------------------|-------------------|----------------|--------|-------|---|------------|
| Généralité                    | Paramètres alarme | Paramètres PB  | Profil | Admin |   |            |
| Default NBP Interval          |                   |                |        |       |   |            |
| Off 🔻                         |                   |                |        |       |   |            |
| Align Interval to Clock       |                   |                |        |       |   |            |
| Yes 🔻                         |                   |                |        |       |   |            |
| Default Initial Inflation Pro | essure (mmHg):    |                |        |       |   |            |
| Adult Pediatrie               | c Neonatal        |                |        |       |   |            |
| 160 💂 140                     | € 100 €           |                |        |       |   |            |
|                               |                   |                |        |       |   |            |
|                               |                   |                |        |       |   |            |
|                               |                   |                |        |       |   |            |
|                               |                   |                |        |       |   |            |
|                               |                   |                |        |       |   |            |
|                               | CN50400           | Adulte - ID in | connue |       |   | 09/11/2016 |
|                               |                   |                |        |       |   | 14:31:27   |
|                               |                   | (              |        |       |   | -          |
| ESC - Children                |                   |                |        |       | * |            |
| Efficia CMI20                 |                   |                |        |       |   |            |
|                               |                   |                |        |       |   |            |

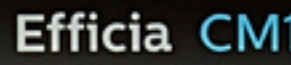

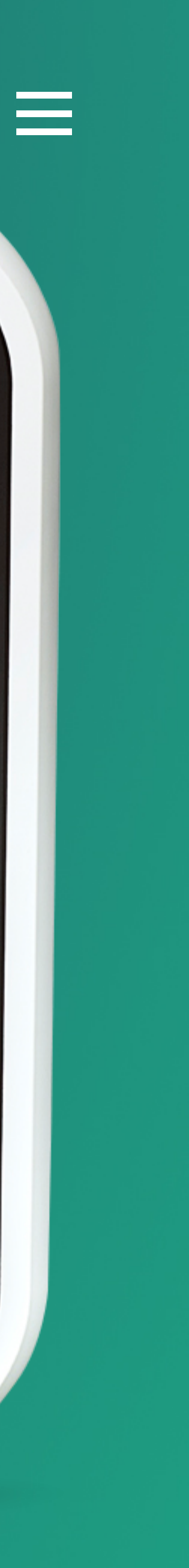

#### Efficia CM

Moniteurs

### Default NBP Interval

Permet de définir l'intervalle de répétition des prises de tension (Pression Brassard).

Vous pouvez sélectionner un intervalle de répétition automatique entre 1 et 120 minutes. Si vous sélectionnez **Off**, la **Pression Brassard** fonctionnera en mode manuel.

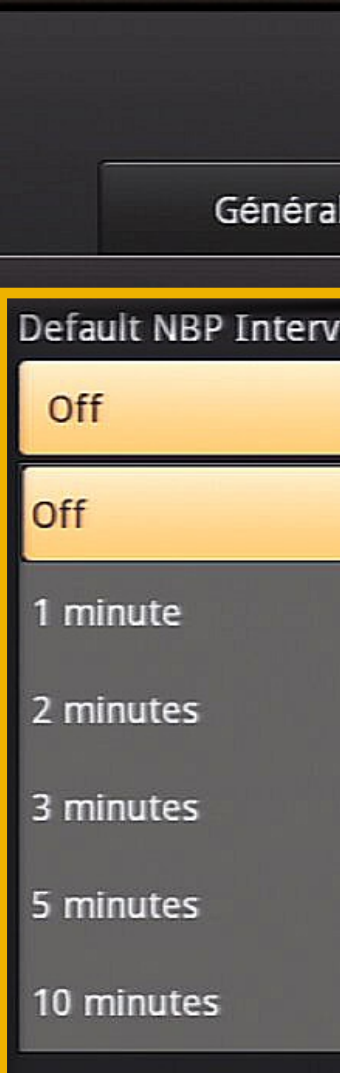

Efficia CM

|       |                   | Menu systèn          | ne        |       | ×                      |
|-------|-------------------|----------------------|-----------|-------|------------------------|
| é     | Paramètres alarme | Paramètres PB        | Profil    | Admin |                        |
|       |                   |                      |           |       |                        |
| •     |                   |                      |           |       |                        |
| 15 m  | ninutes           |                      |           |       |                        |
| 30 m  | ninutes           |                      |           |       |                        |
| 60 m  | ninutes           |                      |           |       |                        |
| 90 m  | ninutes           |                      |           |       |                        |
| 120 r | minutes           |                      |           |       |                        |
|       |                   |                      |           |       |                        |
|       |                   |                      |           |       |                        |
|       |                   |                      |           |       |                        |
|       |                   |                      |           |       |                        |
|       |                   |                      |           |       |                        |
|       | CN5040            | 0994 Adulte - ID ind | connue    |       | 09/11/2016<br>14:31:32 |
|       |                   | 6                    |           |       |                        |
|       |                   |                      | (山) 🖫 🏼 🎘 | *     |                        |
| 0     |                   |                      |           |       |                        |
|       |                   |                      |           |       |                        |
|       |                   |                      |           |       |                        |

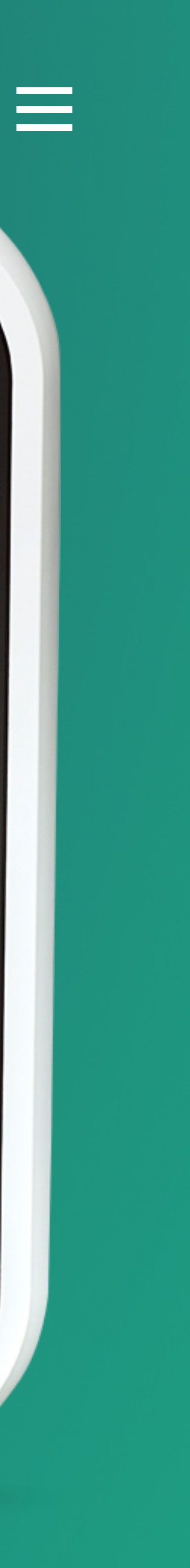

#### Efficia CM

Moniteurs

### Align Interval to Clock

#### Permet de synchroniser les prises de tension.

Par exemple, si vous réglez l'intervalle sur 10 minutes et si vous prenez une mesure de PB à 10h17, le moniteur enregistre la première mesure à 10h17 et les suivantes à 10h20, 10h30, 10h40, etc.

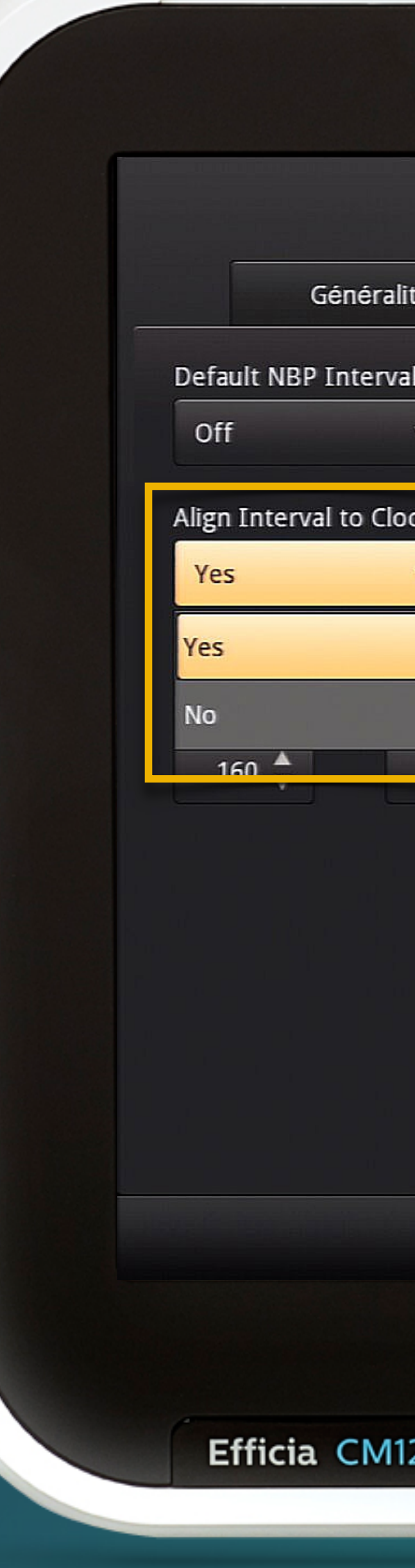

|                                             |                                 | Menu systèr          | me      |       | ×                      |
|---------------------------------------------|---------------------------------|----------------------|---------|-------|------------------------|
| ité                                         | Paramètres alarme               | Paramètres PB        | Profil  | Admin |                        |
| al<br>v<br>ck<br>v<br>pr ess<br>rr c<br>140 | sure (mmHg):<br>Neonatal<br>100 |                      |         |       |                        |
|                                             | CN5040                          | 00994 Adulte - ID in | iconnue |       | 09/11/2016<br>14:31:37 |
| 20                                          |                                 |                      |         |       |                        |
|                                             |                                 |                      |         |       |                        |

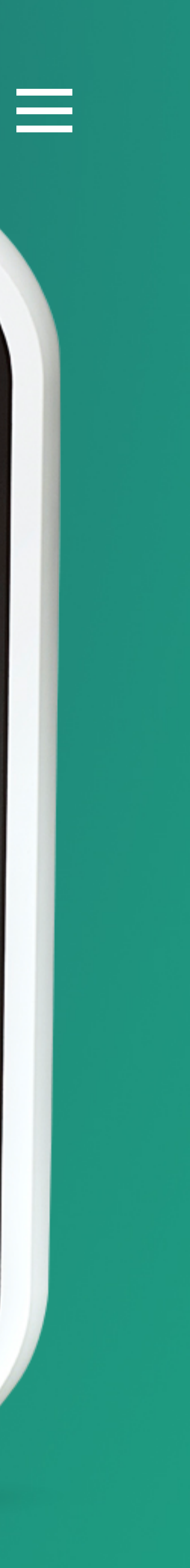

#### Efficia CM

Moniteurs

### Default Initial Inflation Pressure (mmHg)

Permet de définir les niveaux d'insuflation initiaux pour les mesures de Pression Brassard pour chaque catégorie patient.

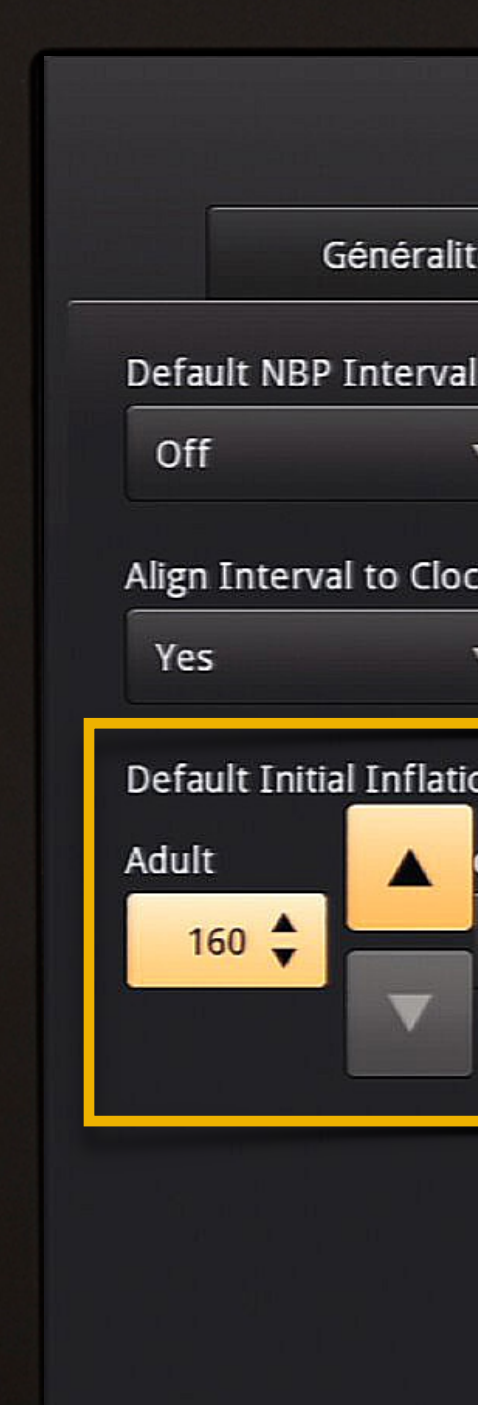

Efficia CM1

|                                  |                                | Menu systè           | me      |       | ×                                           |
|----------------------------------|--------------------------------|----------------------|---------|-------|---------------------------------------------|
| ité                              | Paramètres alarme              | Paramètres PB        | Profil  | Admin |                                             |
| al<br><b>v</b><br>ck<br><b>v</b> |                                |                      |         |       |                                             |
| ion Press<br>diatric<br>140 🌲    | ure (mmHg):<br>Neonatal<br>100 |                      |         |       |                                             |
| 20                               | CN504                          | 00994 Adulte - ID in | nconnue |       | <ul> <li>09/11/2016<br/>14:31:41</li> </ul> |
|                                  |                                |                      |         |       |                                             |

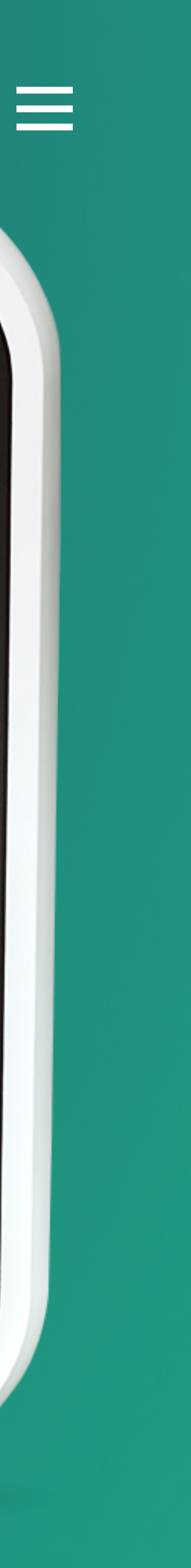

#### Efficia CM

Moniteurs

### Onglet Profil

Cliquez librement sur un des sous-menus de l'onglet Profil pour découvrir ses principaux réglages. Généra

Select Default Prof

Profile1

Save Current Setti

Rename Profile

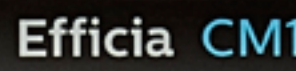

|     |                   | Menu syst         | ème      |     |       |   | ×                                                |
|-----|-------------------|-------------------|----------|-----|-------|---|--------------------------------------------------|
| ité | Paramètres alarme | Paramètres PB     | Profi    | 1   | Admin |   |                                                  |
| le  |                   |                   |          |     |       |   |                                                  |
| •   |                   |                   |          |     |       |   |                                                  |
|     |                   |                   |          |     |       |   |                                                  |
|     |                   |                   |          |     |       |   |                                                  |
| ngs |                   |                   |          |     |       |   |                                                  |
|     |                   |                   |          |     |       |   |                                                  |
|     |                   |                   |          |     |       |   |                                                  |
|     |                   |                   |          |     |       |   |                                                  |
|     |                   |                   |          |     |       |   |                                                  |
|     |                   |                   |          |     |       |   |                                                  |
|     |                   |                   |          |     |       |   |                                                  |
|     | CN5040            | 00994 Adulte - ID | inconnue |     |       |   | 09/11/2016<br>14 <sup>.</sup> 58 <sup>.</sup> 13 |
|     |                   |                   |          |     |       |   | 11.00.10                                         |
|     |                   |                   |          | × / |       | * |                                                  |
| 20  |                   |                   |          |     |       |   | U                                                |
|     |                   |                   |          |     |       |   |                                                  |
|     |                   |                   |          |     |       |   |                                                  |

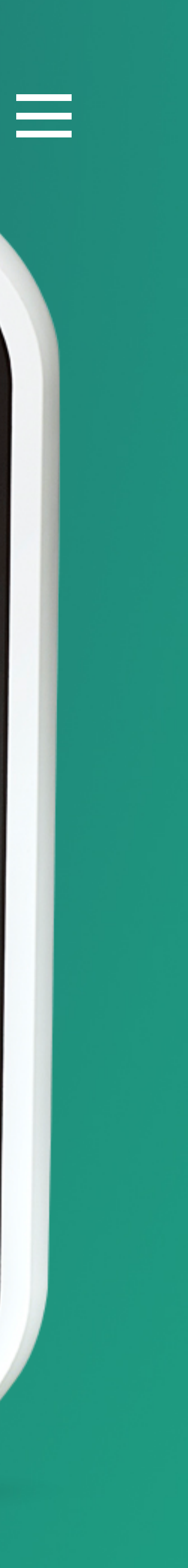

#### Efficia CM

Moniteurs

### Select Default Profile

Permet de sélectionner un profil de surveillance adapté à l'unité de soins.

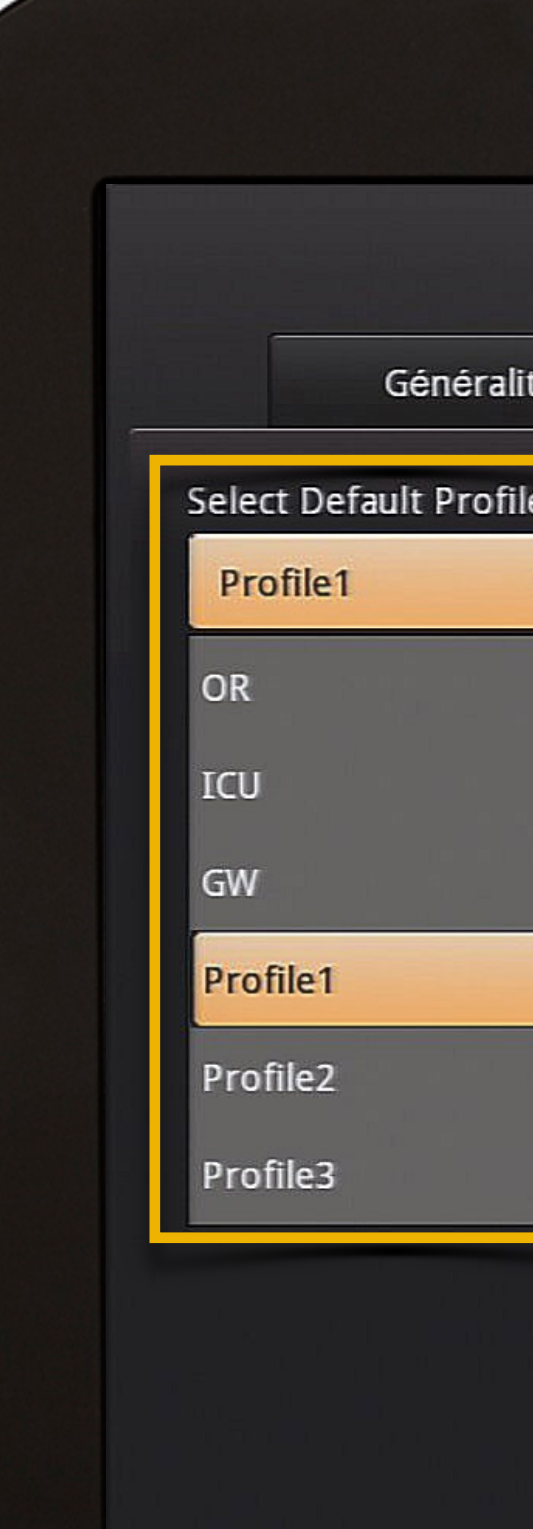

Efficia CM

|     |                   | Menu systèn           | ne     |       | ×                      |
|-----|-------------------|-----------------------|--------|-------|------------------------|
| ité | Paramètres alarme | Paramètres PB         | Profil | Admin |                        |
|     |                   |                       |        |       |                        |
|     | CN5040            | 00994 Adulte - ID ind | connue |       | 09/11/2016<br>14:58:32 |
| 20  |                   |                       |        |       |                        |
|     |                   |                       |        |       |                        |

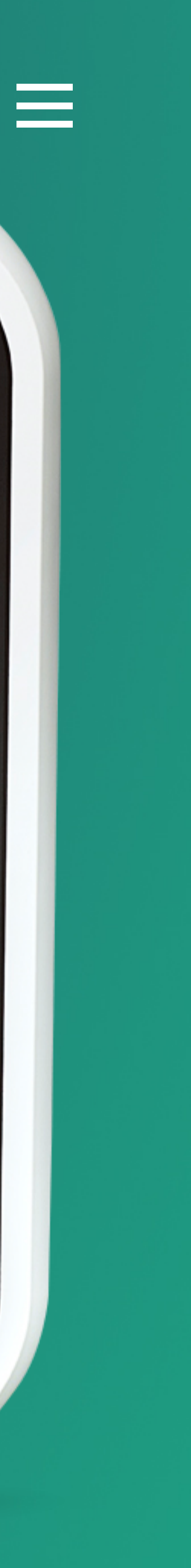

#### Efficia CM

Moniteurs

### Save Current Settings

Permet de sauvegarder les réglages en cours dans un Profil personnalisé de votre choix (Profile 1, 2 et 3).

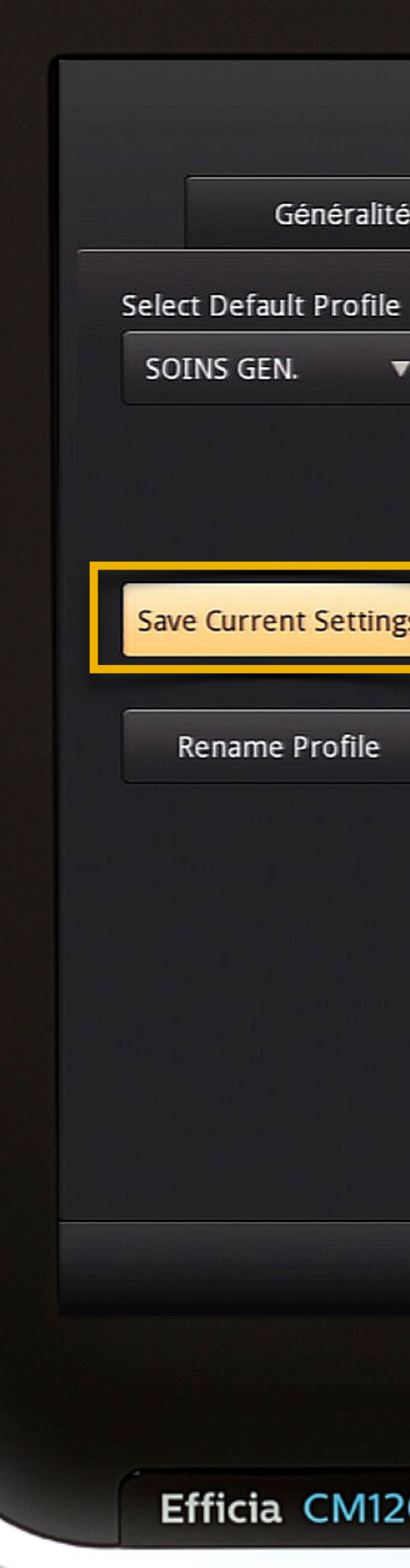

| PHILIPS | P | Н |  | LI | P | S |
|---------|---|---|--|----|---|---|
|---------|---|---|--|----|---|---|

| ité Paramètres alarme Paramètres PB Profil Admin<br>le<br>Save current settlings to profile.<br>Select a Profile: Profile1 ▼<br>OK Cancel<br>OK Cancel<br>09/11/2016<br>14:58:39                                                                                                    |          |                   | Menu systè           | me     |       | ×          |
|----------------------------------------------------------------------------------------------------|----------|-------------------|----------------------|--------|-------|------------|
| Image: Save current settings to profile.   Select a Profile:   Profile!   OK                                                                                                    | ité      | Paramètres alarme | Paramètres PB        | Profil | Admin |            |
| Select a Profile:<br>Select a Profile:<br>OK Cancel<br>OK Cancel<br>OK 09/11/2016<br>14:58:39                                                                                                    | ile<br>V |                   |                      |        |       |            |
| Sciett a Prolite 1         OK         OK         Cancel             OK             OK             CN50400994      Adulte - ID inconnue            OK            OK            OK | ngs      | Save current s    | settings to profile. |        |       |            |
| OK       Cancel         OK       Cancel         CN50400994       Adulte - ID inconnue         Image: CN50400994       Adulte - ID inconnue         Image: CN50400994       Adulte - ID inconnue         Image: CN50400994       Adulte - ID inconnue         Image: CN50400994       Adulte - ID inconnue         Image: CN50400994       Adulte - ID inconnue         Image: CN50400994       Adulte - ID inconnue         Image: CN50400994       Adulte - ID inconnue                     |          | Select a          | Profile1             |        |       |            |
| CN50400994 Adulte - ID inconnue Solution 14:58:39                                                                                                    |          |                   | ОК                   | Cano   | el    |            |
| CN50400994 Adulte - ID inconnue 209/11/2016<br>14:58:39                                                                                                    |          |                   |                      |        |       |            |
| (14:58:39)                                                                                                    |          | CN5040            | Adulte ID in         |        |       | 09/11/2016 |
|                                                                                                    |          |                   | Addite - ID II       |        |       | 14:58:39   |
| 120                                                                                                    | 120      |                   |                      |        |       |            |

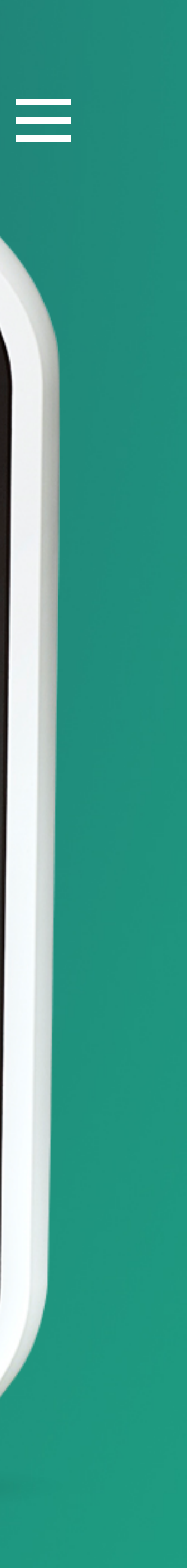

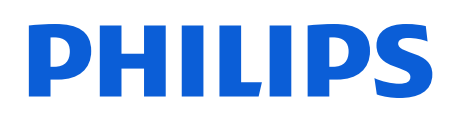

Moniteurs

### Rename Profile

#### Permet de renommer les profils personnalisés 1, 2 et 3.

Généra

Select Default Prof

SOINS GEN.

Save Current Setti

Rename Profile

Efficia CM1

|                   |                   | Menu systèr          | ne         |       | ×                      |
|-------------------|-------------------|----------------------|------------|-------|------------------------|
| •                 | Paramètres alarme | Paramètres PB        | Profil     | Admin |                        |
|                   |                   |                      |            |       |                        |
|                   |                   |                      |            |       |                        |
|                   |                   |                      |            |       |                        |
| - K. (* 1997)<br> | Select a profil   | e to rename.         |            |       |                        |
| S                 | Select P          | rofile: Profile1     | ▼          |       |                        |
|                   | New Nar           | ne:                  |            |       |                        |
|                   |                   |                      |            |       |                        |
|                   |                   | OK                   | Can        | cel   |                        |
|                   |                   |                      |            |       |                        |
|                   |                   |                      |            |       |                        |
|                   |                   |                      |            |       |                        |
|                   | CN5040            | 00994 Adulte - ID in | connue     |       | 09/11/2016<br>14:58:46 |
|                   |                   |                      |            |       |                        |
|                   |                   |                      | () 🖫 🎽 🖗 🖉 | *     | K K                    |
| 0                 |                   |                      |            |       |                        |
|                   |                   |                      |            |       |                        |

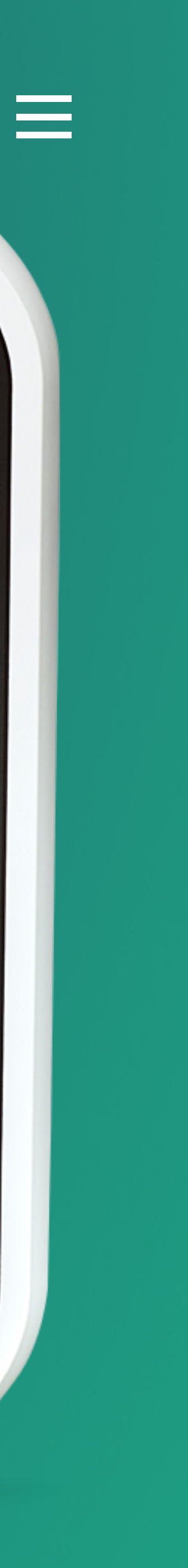

#### Efficia CM

Moniteurs

### Onglet Admin

Cliquez librement sur un des sous-menus de l'onglet Admin pour découvrir ses principaux réglages.

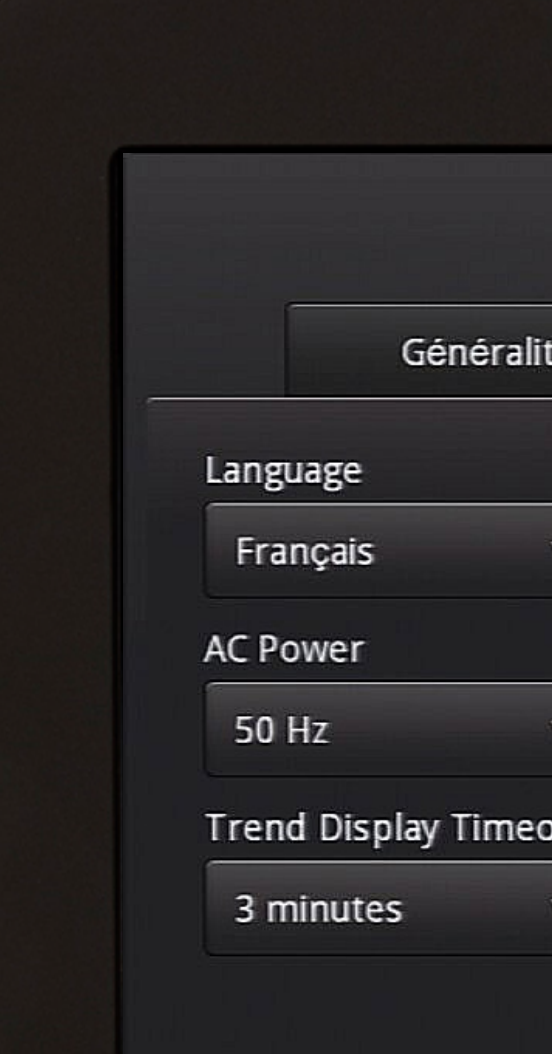

Demo Mode

Efficia CM120

|      |                   | Menu systèr   | ne                  |           |             |
|------|-------------------|---------------|---------------------|-----------|-------------|
| lité | Paramètres alarme | Paramètres PB | Profil              | Admin     |             |
|      |                   |               | LAN                 | Night Mod | de Settings |
| ▼    |                   |               | Central             | Upgrade   | Software    |
| V    |                   |               | Dashboard           | Import    | Settings    |
| eout |                   |               | Data Export         | Export    | Settings    |
| •    |                   |               | Security            | Diagr     | nostics     |
|      |                   |               | Patient ID Settings | View      | Logs        |
|      |                   |               | Date/Time Settings  |           |             |
|      |                   |               |                     |           |             |
|      |                   |               |                     |           |             |

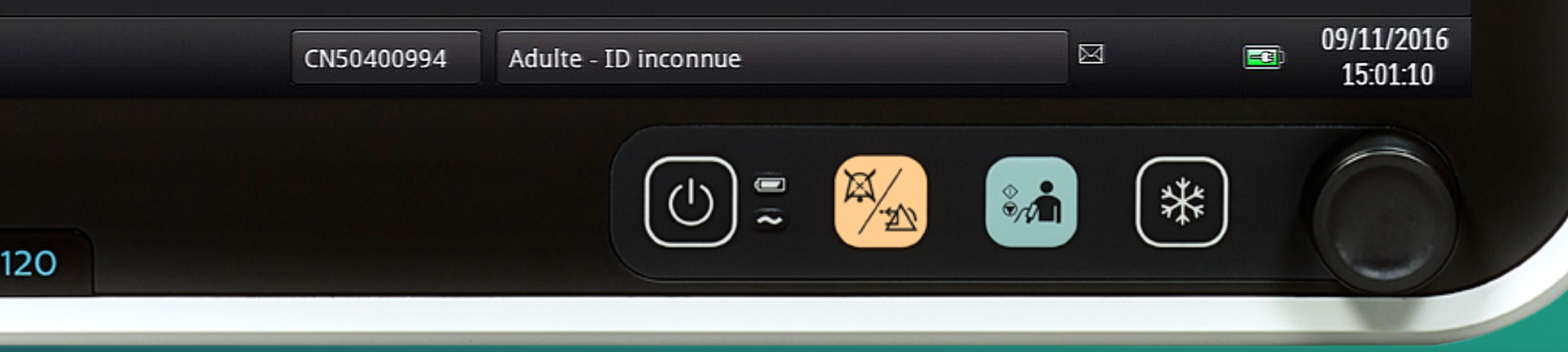

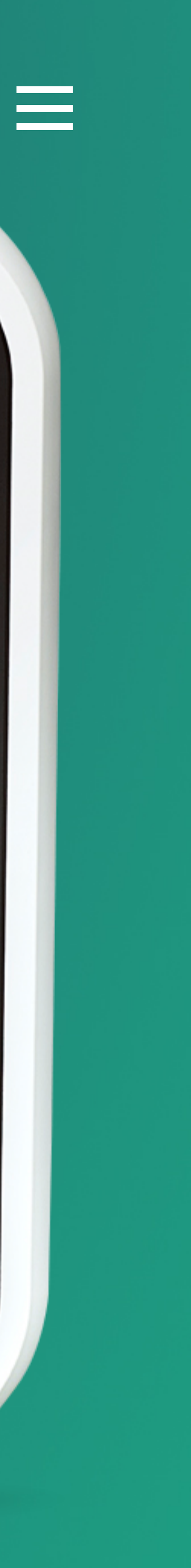

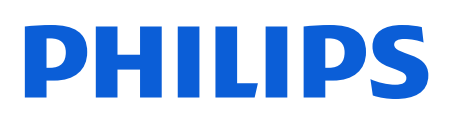

Moniteurs

### Language

#### Permet de sélectionner la langue utilisée.

Les choix sont : Anglais, Français, Italien, Portugais, Japonais, Turc, Allemand, Chinois, Polonais, Grec, Espagnol, Russe.

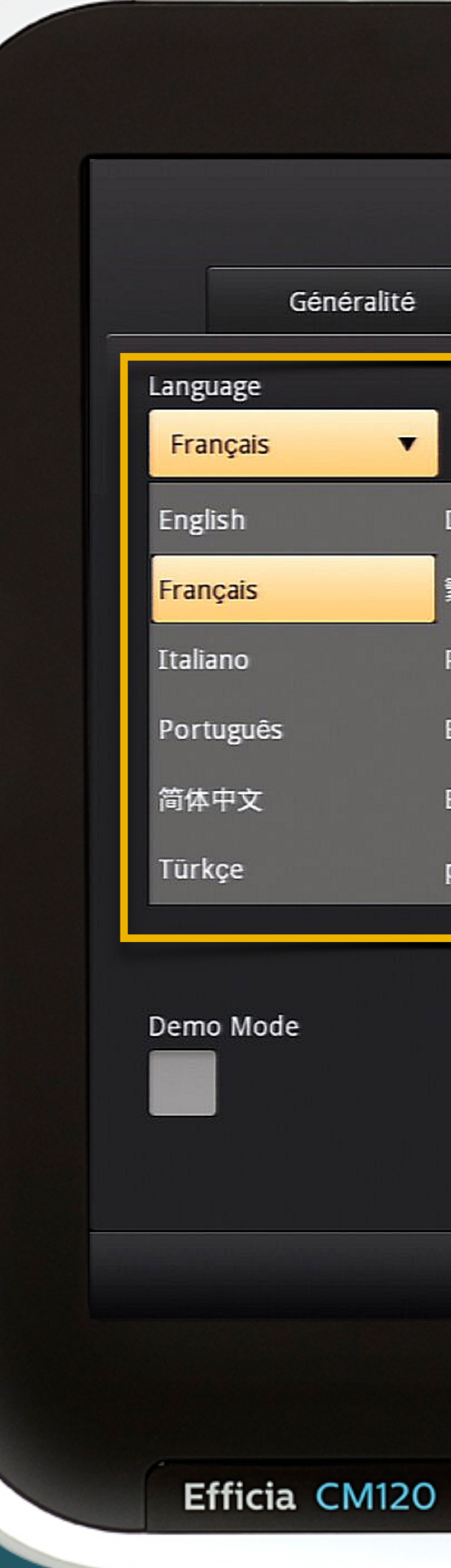

| lité       | Paramètres alarme | Paramètres PB | Profil              | Admin      |          |
|------------|-------------------|---------------|---------------------|------------|----------|
|            |                   |               | LAN                 | Night Mode | Settings |
| •          |                   |               | Central             | Upgrade S  | oftware  |
| Deut<br>家體 | tsch<br>中文        |               | Dashboard           | Import Se  | ettings  |
| Pols       | ki                |               | Data Export         | Export Se  | ttings   |
| Ελλι       | ηνικά             |               | Security            | Diagnos    | stics    |
| Espa       | iñol              |               | Patient ID Settings | View L     | ogs      |
| русс       | кий               |               | Date/Time Settings  |            |          |
|            |                   |               |                     |            |          |

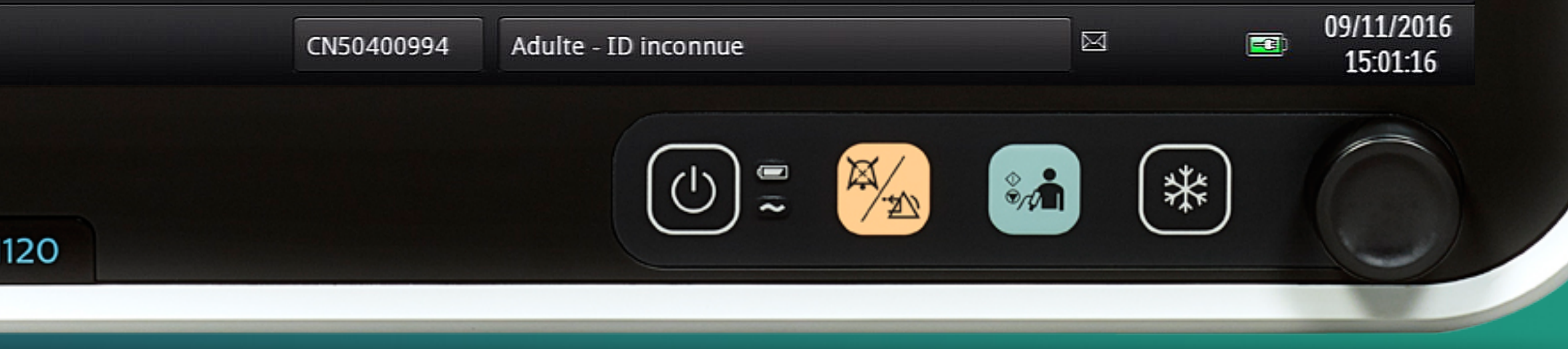

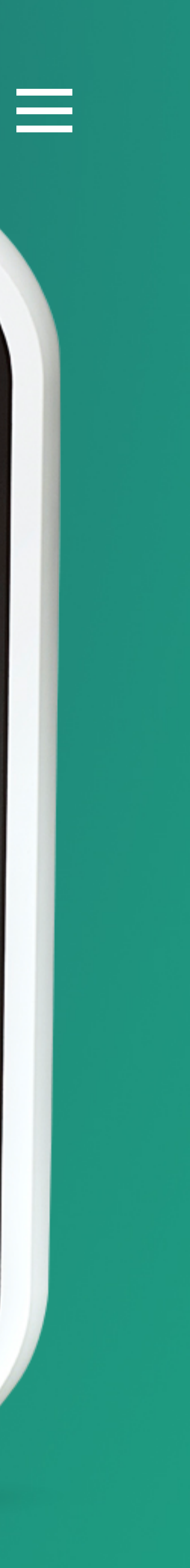

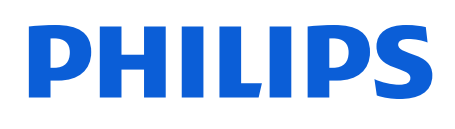

Moniteurs

### AC Power

Permet de sélectionner la fréquence du courant alternatif utilisée dans votre pays.

En France sélectionnez 50 Hz.

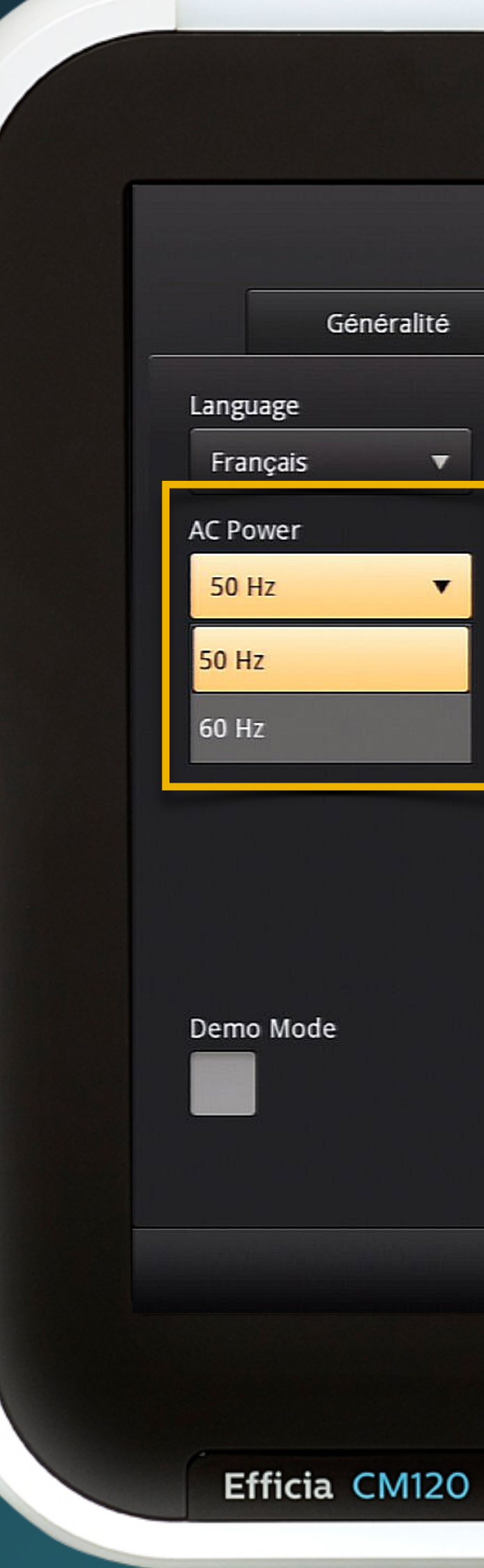

|          |                   | Menu systë    | ème                 |                     |
|----------|-------------------|---------------|---------------------|---------------------|
| lité     | Paramètres alarme | Paramètres PB | Profil              | Admin               |
|          |                   |               | LAN                 | Night Mode Settings |
| <b>•</b> |                   |               | Central             | Upgrade Software    |
| •        |                   |               | Dashboard           | Import Settings     |
|          |                   |               | Data Export         | Export Settings     |
|          |                   |               | Security            | Diagnostics         |
|          |                   |               | Patient ID Settings | View Logs           |
|          |                   |               | Date/Time Settings  |                     |
|          |                   |               |                     |                     |

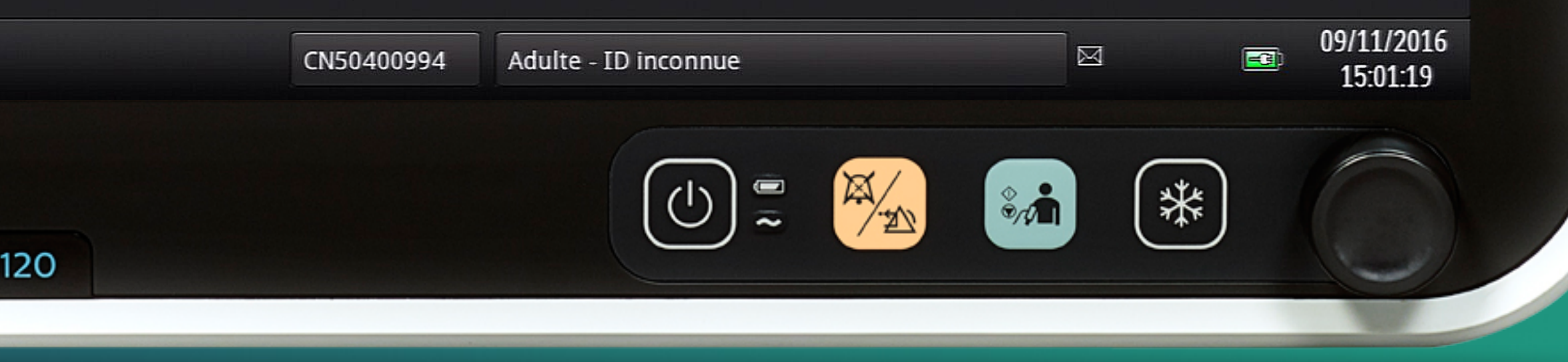

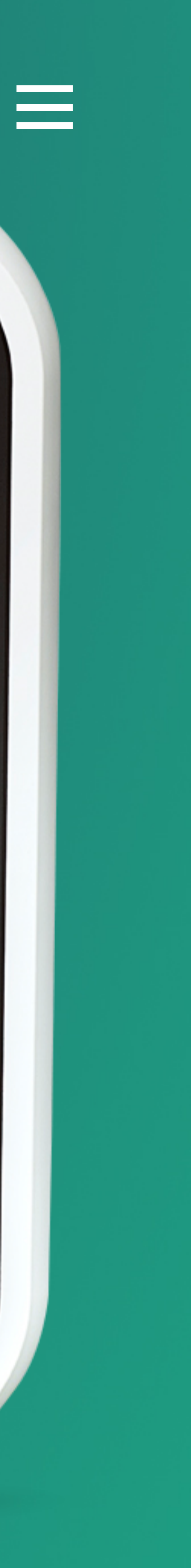

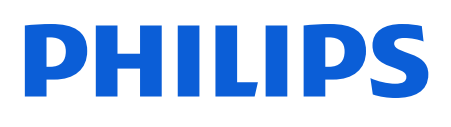

Moniteurs

### Trend Display Timeout

Permet de définir la durée du Timeout pour l'affichage de la fenêtre des tendances.

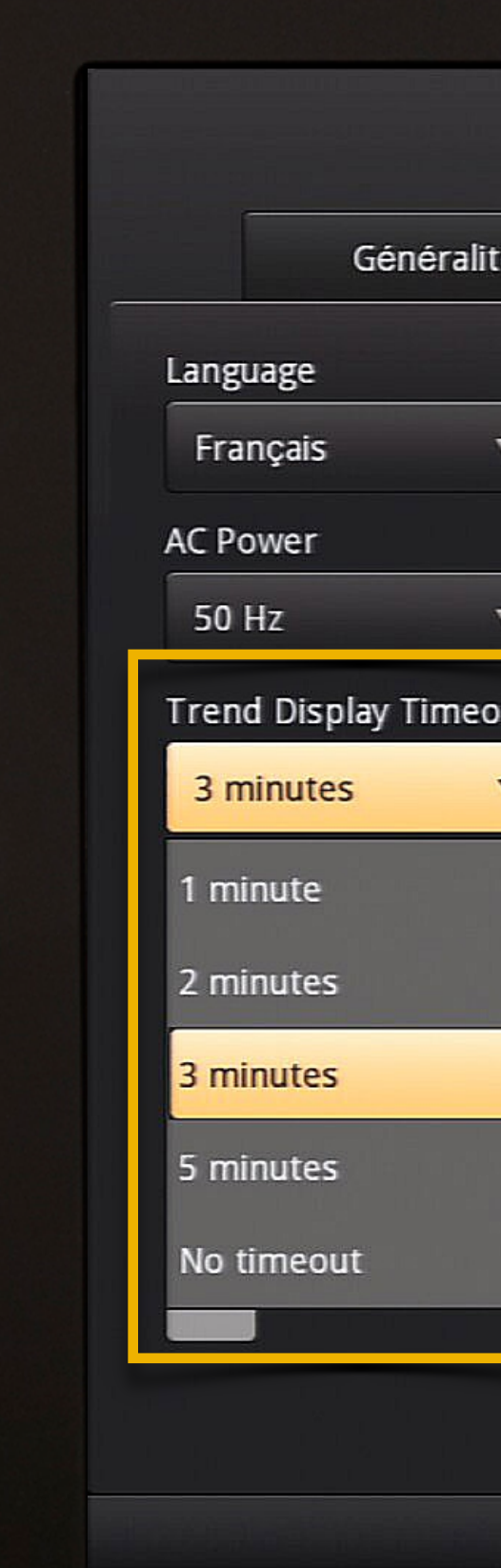

Efficia CM120

|      |                   | Menu sys      | tème                |       |                  | × |
|------|-------------------|---------------|---------------------|-------|------------------|---|
| lité | Paramètres alarme | Paramètres PB | Profil              | Admin |                  |   |
|      |                   |               | LAN                 | Nig   | ht Mode Settings |   |
| •    |                   |               | Central             | Uţ    | ograde Software  |   |
| •    |                   |               | Dashboard           | I     | mport Settings   |   |
| out  |                   |               | Data Export         |       | xport Settings   |   |
|      |                   |               | Security            |       | Diagnostics      |   |
|      |                   |               | Patient ID Settings |       | View Logs        |   |
|      |                   |               | Date/Time Settings  |       |                  |   |
|      |                   |               |                     |       |                  |   |
|      |                   |               |                     |       |                  |   |
|      |                   |               |                     |       |                  |   |

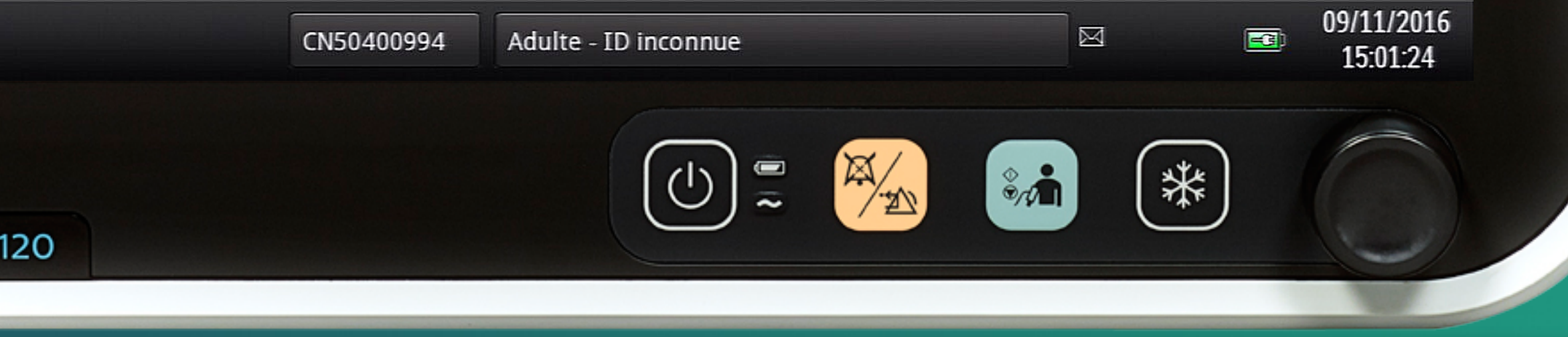

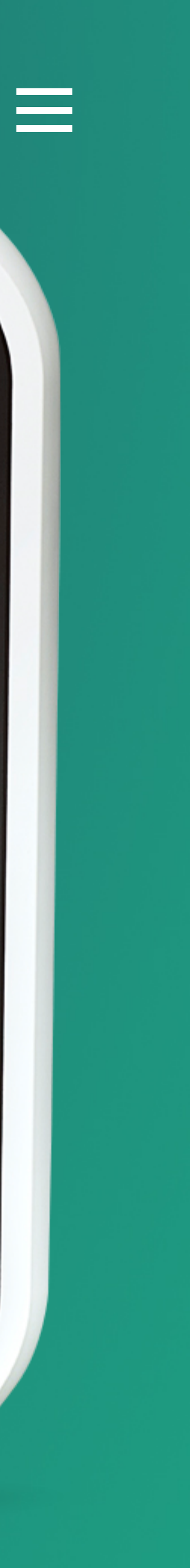

#### Efficia CM

Moniteurs

### Demo Mode

### Permet d'activer le mode démonstration.

Le moniteur simule des courbes et valeurs numériques. Il vous suffira de décocher la case ou d'éteindre le moniteur, pour revenir dans un mode de surveillance.

Généra Language Français AC Power 50 Hz Trend Display Time 3 minutes Demo Mode  $\checkmark$ 

Efficia CM

|      |                   | Menu s        | ystème              |                     | ×      |
|------|-------------------|---------------|---------------------|---------------------|--------|
| lité | Paramètres alarme | Paramètres PE | 3 Profil            | Admin               |        |
|      |                   |               | LAN                 | Night Mode Settings |        |
| •    |                   |               | Central             | Upgrade Software    |        |
| •    |                   |               | Dashboard           | Import Settings     |        |
| eout |                   |               | Data Export         | Export Settings     |        |
|      |                   |               | Security            | Diagnostics         |        |
|      |                   |               | Patient ID Settings | View Logs           |        |
|      |                   |               | Date/Time Settings  |                     |        |
|      | CN5040            | 0994 Adulte - | ID inconnue         | 09/11               | 1/2016 |
|      |                   | Addite        |                     | 15:                 | 01:26  |
| 120  |                   |               |                     |                     |        |
|      |                   |               |                     |                     |        |

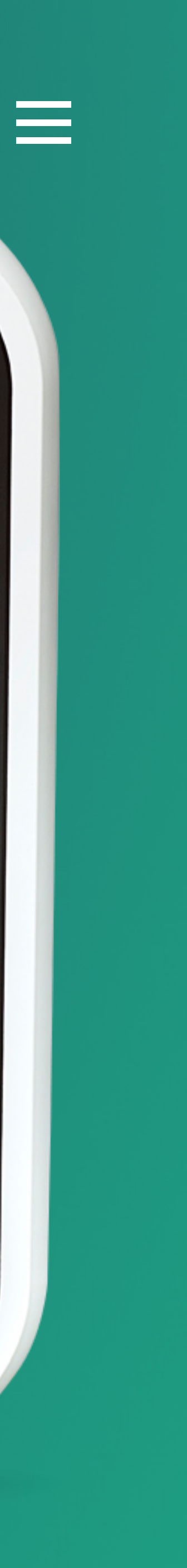

#### Efficia CM

Moniteurs

### Diverses Fonctions Interface

Permet de configurer les paramètres d'échanges de données entre le moniteur Efficia, la centrale de surveillance Efficia ou les applications informatiques de votre établissement.

Pour plus de détails, veuillez contacter le Service Clients Philips. Généra Language Français AC Power 50 Hz Trend Display Time

3 minutes

Demo Mode

|         |                   | РН         | ILII    | PS                  |       |               |   |
|---------|-------------------|------------|---------|---------------------|-------|---------------|---|
|         |                   | Men        | u systè | me                  |       |               | × |
| éralité | Paramètres alarme | Paramètres | РВ      | Profil              | Admin |               |   |
|         |                   |            |         | LAN                 | Night | Mode Settings |   |
| ▼       |                   |            |         | Central             | Upgr  | ade Software  |   |
| •       |                   |            |         | Dashboard           | Imp   | oort Settings |   |
| imeout  |                   |            |         | Data Export         | Exp   | ort Settings  |   |
|         |                   |            |         | Security            | D     | iagnostics    |   |
|         |                   |            |         | Patient ID Settings |       | /iew Logs     |   |
|         |                   |            |         | Date/Time Settings  |       |               |   |
|         |                   |            |         |                     |       |               |   |

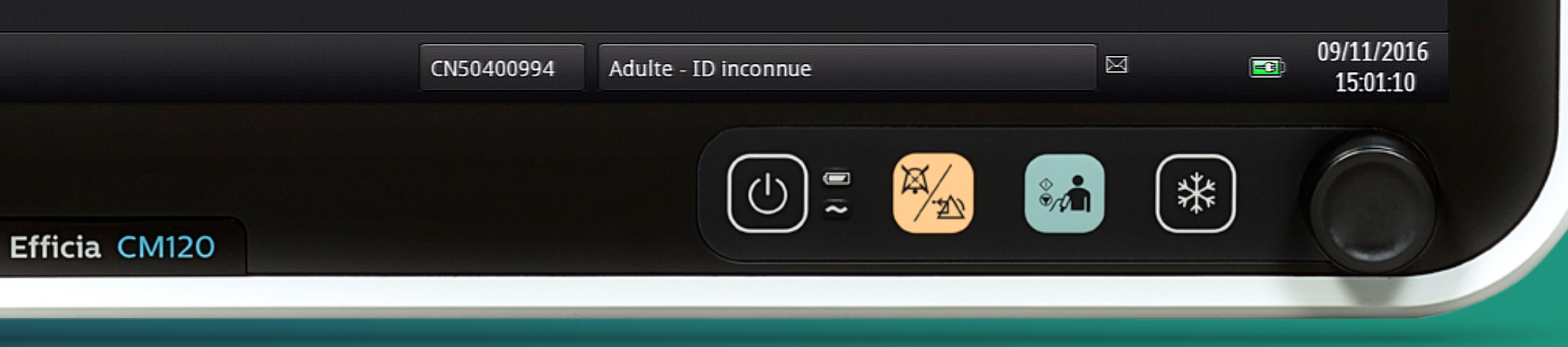

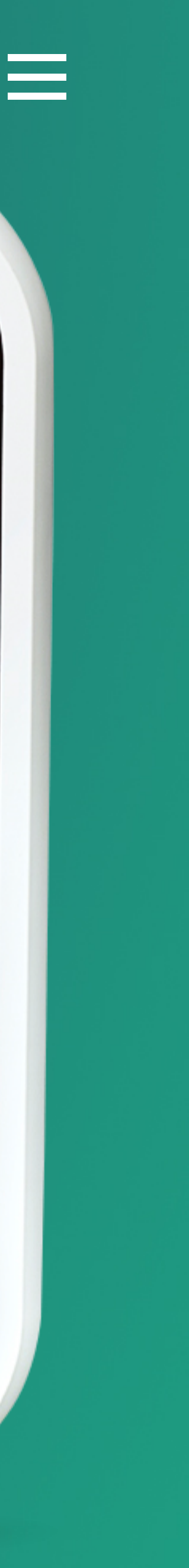

#### Efficia CM

Moniteurs

### Patient ID Settings

Permet de configurer les paramètres d'identification disponibles dans le menu "Admission Patient".

Enable : paramètre disponible Required : paramètre obligatoire Disable : paramètre non disponible Patient ID Input Manual Please select the input MRN Enable Transaction ID Enable First Name Enable Middle Name Enable Last Name Enable

Efficia CM120

#### PHILIPS

#### Patient ID Settings

|                      | Primary Identification       |            | Default Location ID |                        |
|----------------------|------------------------------|------------|---------------------|------------------------|
|                      | MRN                          | •          |                     |                        |
| elds you want to inc | lude in the Admit Patient Me | nu:        |                     |                        |
| ne de la terre a     | Location ID                  |            | Height              |                        |
| •                    | Enable                       | •          | Disable             |                        |
|                      | Operator ID                  |            | Weight              |                        |
| ~                    | Enable                       | •          | Disable             | ▼                      |
|                      | Gender                       |            | Department          |                        |
| •                    | Disable                      | T          | Disable             | ~                      |
|                      | Age                          |            | Admit Time          |                        |
|                      | Disable                      | •          | Disable             | ▼                      |
|                      | Date of Birth                |            |                     |                        |
| •                    | Disable                      | •          |                     |                        |
|                      |                              |            | Арріу               | Cancel                 |
|                      | CN50400994 Adulte - Il       | D inconnue |                     | 09/11/2016<br>15:01:50 |
|                      |                              |            |                     | *                      |

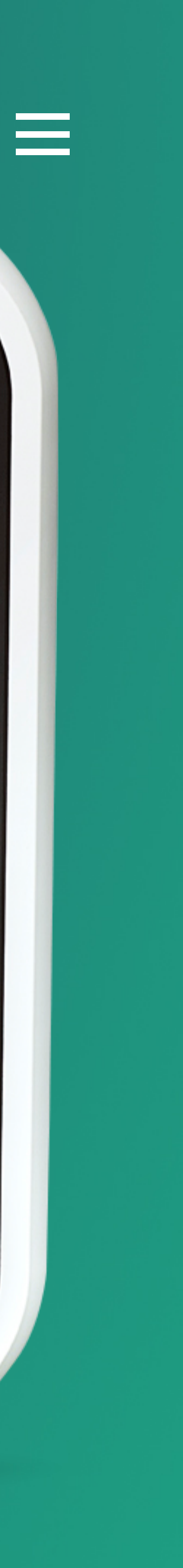

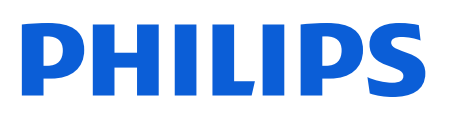

Moniteurs

## Date/Time Settings Menu

#### Permet de configurer les réglages de date et heure.

La case à cocher **« Disable Date/Time Menu »** permet d'autoriser ou non l'accès en mode surveillance aux réglages de date et d'heure.

Time Zone permet de sélectionner le fuseau horaire, pour la France métropolitaine, choisir (GMT+01:00) Europe/Paris.

Pour les fonctions avancées de synchronisation (Synchronize Time, Synchronization Type et SNTP Server Address), veuillez contacter le Service Clients Philips.

Synchronize Time

Disable

Synchronization Type

Data Export

Disable Date/Time Menu

Efficia CM120

#### PHILIPS

#### Date/Time Settings Menu

| SNTP Server Address |  |
|---------------------|--|
|                     |  |
|                     |  |
| Time Zone           |  |

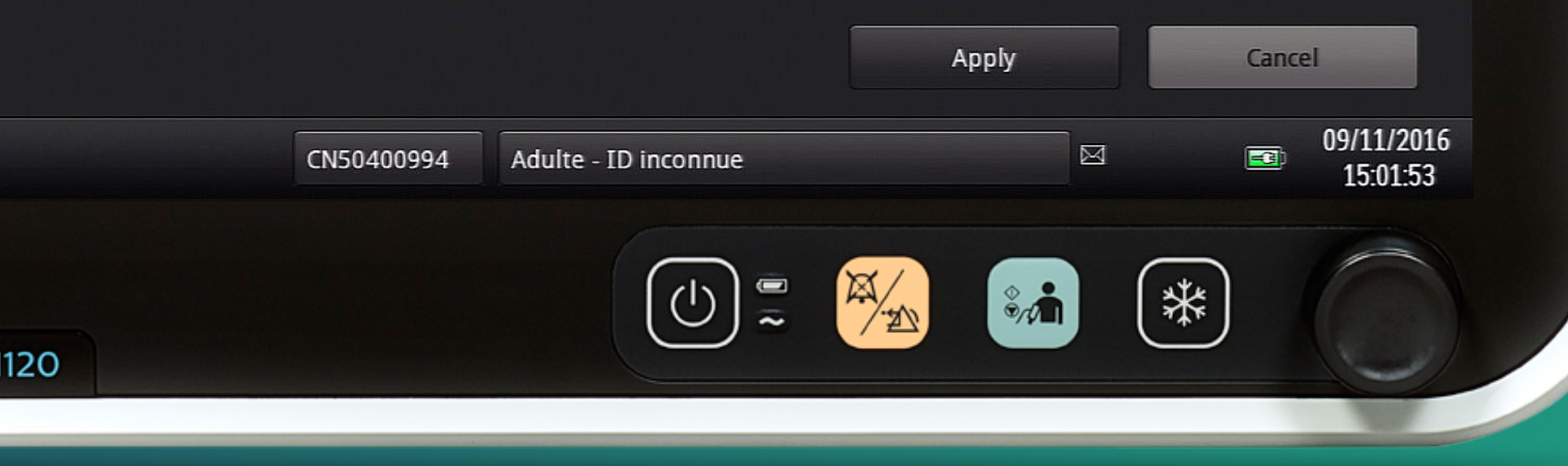

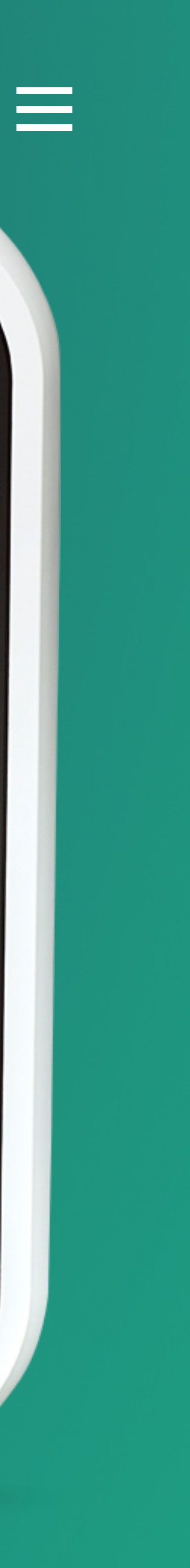

#### Efficia CM

Moniteurs

### Night Mode Settings

Permet de configurer un mode de surveillance nocturne.

**Disable :** le mode nocturne ne sera pas disponible. **Enable :** le mode nocturne sera disponible.

Il vous est également possible de personnaliser ce mode nocturne en réglant la luminosité, le volume d'alarme et le volume du Bip QRS.

#### Attention :

Pour valider les changements appuyez sur "Apply".

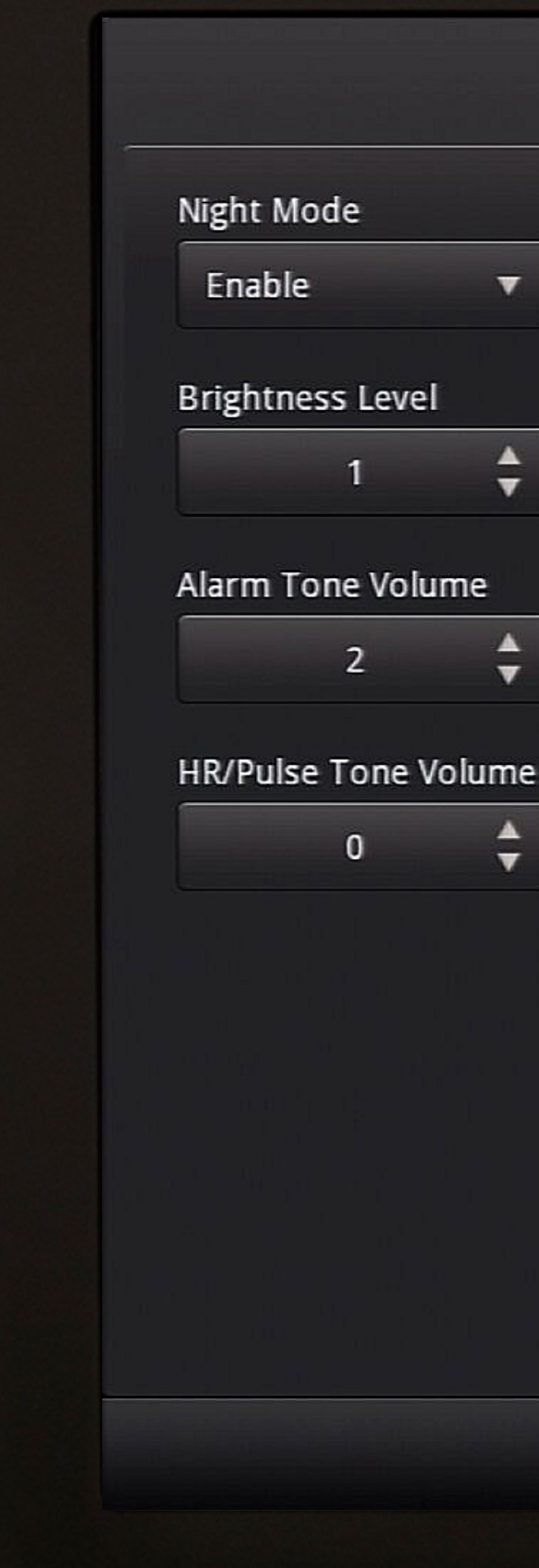

Efficia CM120

#### PHILIPS

#### Night Mode Settings Menu

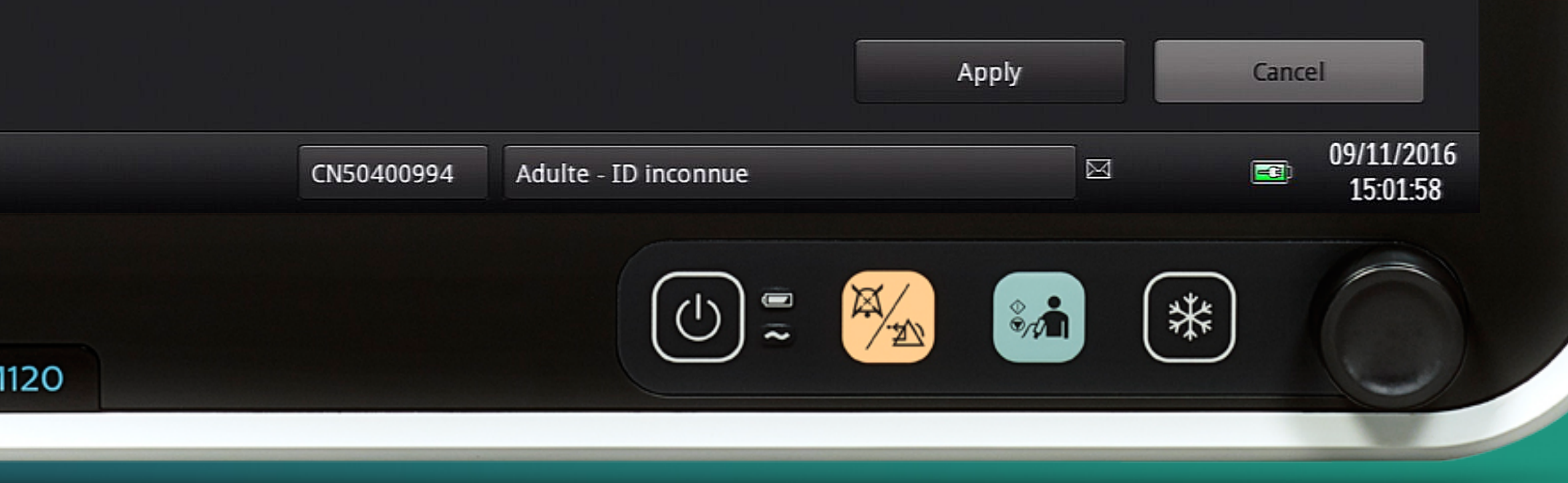

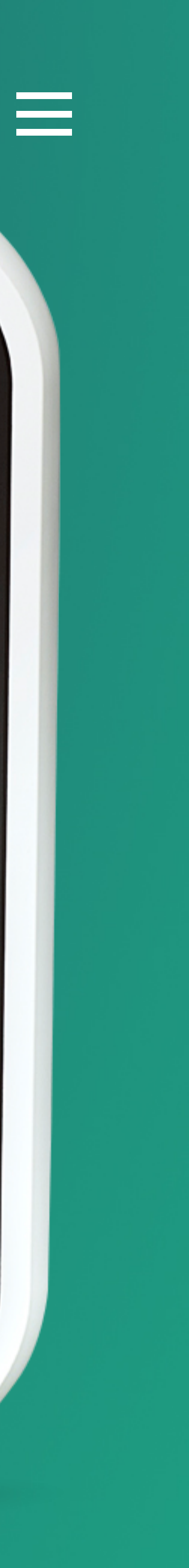

#### Efficia CM

Moniteurs

### Import Settings

#### Permet d'importer depuis une clé USB la configuration d'un autre moniteur.

#### Attention :

Cette configuration doit provenir d'un moniteur strictement identique (modèle, options, version logicielle). Un seul fichier .cfg doit être présent sur la clé USB (à la racine).

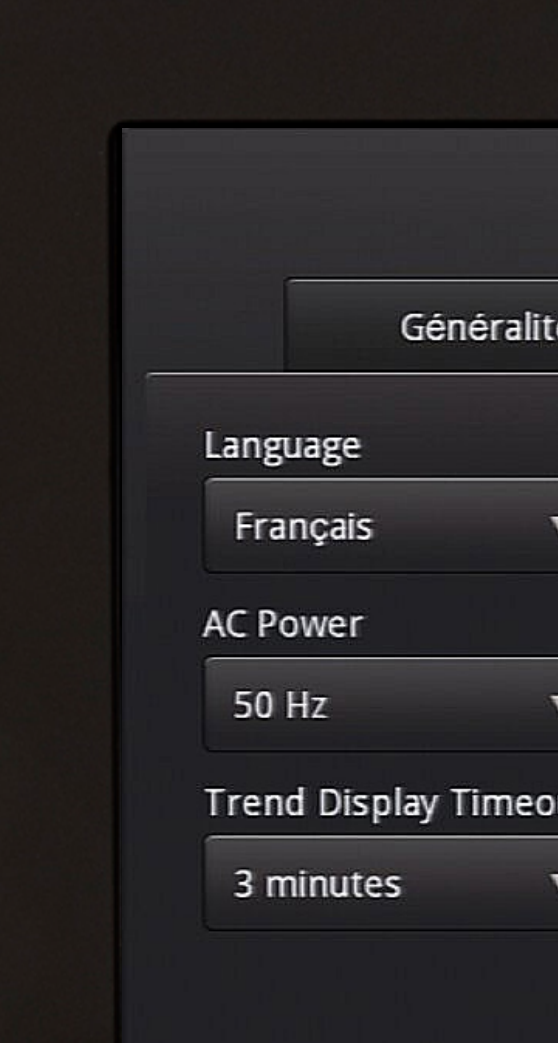

Demo Mode

Efficia CM

|    |                   | Menu systè          | ème           |     |         |             | ×                      |
|----|-------------------|---------------------|---------------|-----|---------|-------------|------------------------|
| é  | Paramètres alarme | Paramètres PB       | Profil        | Adm | in      |             |                        |
|    |                   |                     | LAN           |     | Night M | lode Settii | ngs                    |
| 7  |                   |                     | Central       |     | Upgra   | de Softwa   | re                     |
| ,  |                   |                     | NO IN WISCIDS |     | Impo    | rt Setting  | s                      |
| it | Configuratior     | n updating          |               |     | Ехро    | rt Setting  | 5                      |
|    |                   |                     |               |     | Dia     | gnostics    |                        |
|    |                   |                     |               |     | Vīe     | ew Logs     |                        |
|    |                   |                     |               |     |         |             |                        |
|    |                   |                     |               |     |         |             |                        |
|    |                   |                     |               |     |         |             |                        |
|    |                   |                     |               |     |         |             |                        |
|    | CN5040            | 00994 Adulte - ID i | inconnue      |     |         |             | 09/11/2016<br>15:02:10 |
| 0  |                   |                     |               |     | *       |             |                        |
|    |                   |                     |               |     |         |             |                        |

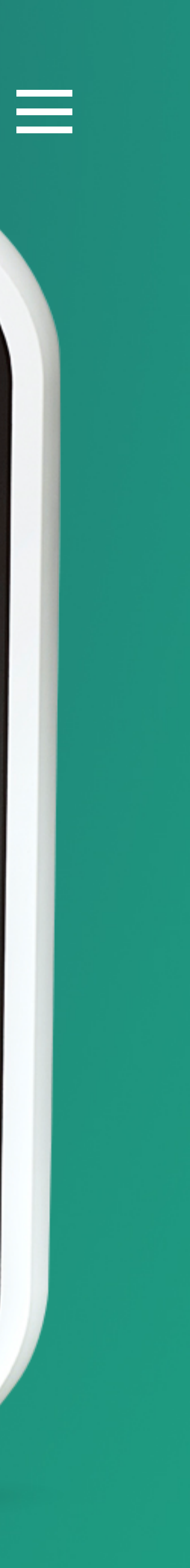

#### Efficia CM

Moniteurs

### Export Settings

Permet d'exporter sur une clé USB la configuration de votre moniteur (fichier .cfg).

Ce fichier vous permettra :

. d'archiver votre configuration personnalisée . de copier cette configuration sur d'autres moniteurs (cf. fonction « Import Settings »).

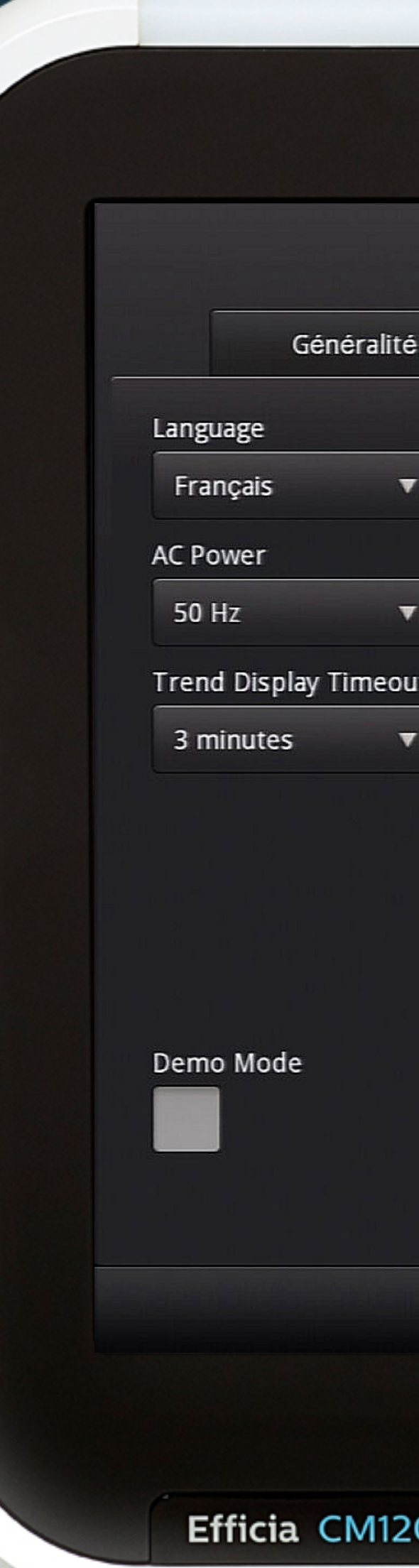

|   |                   | Menu systè                         | ème        |     |         |               | ×                  |
|---|-------------------|------------------------------------|------------|-----|---------|---------------|--------------------|
| Ì | Paramètres alarme | Paramètres PB                      | Profil     | Adm | nin     |               |                    |
|   |                   |                                    | LAN        |     | Night M | lode Settings |                    |
|   |                   |                                    | Central    |     | Upgra   | de Software   |                    |
|   |                   |                                    |            |     | Impo    | ort Settings  |                    |
|   | CM120_368CC7      | aved data to<br>73BFDFDFFFF_A_01_0 | 1_071.cfg. |     | Ехро    | ort Settings  |                    |
|   |                   |                                    |            |     | Dia     | agnostics     |                    |
|   |                   |                                    |            |     | Vi      | ew Logs       |                    |
|   |                   |                                    | OR         | ¢   |         |               |                    |
|   |                   |                                    |            |     |         |               |                    |
|   |                   |                                    |            |     |         |               |                    |
|   |                   |                                    |            |     |         |               |                    |
|   | CN5040            | 0994 Adulte - ID i                 | inconnue   |     |         | 09/<br>1      | 11/2016<br>5:02:15 |
|   |                   |                                    |            | *   | ) (*    | *             |                    |
|   |                   |                                    |            |     |         |               |                    |
|   |                   |                                    |            |     |         |               |                    |

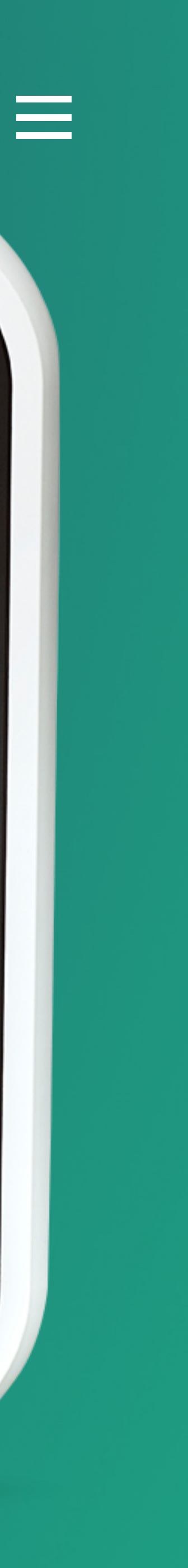

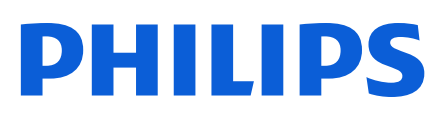

Moniteurs

### Diverses Fonctions Maintenance

Permet diverses opérations de maintenance (upgrade, diagnostic...).

Pour plus de détails, veuillez contacter le Service Clients Philips. Généralit Language Français AC Power 50 Hz Trend Display Timeo 3 minutes

Demo Mode

|      |                   | Menu sy       | steme               |                     |          |
|------|-------------------|---------------|---------------------|---------------------|----------|
| lité | Paramètres alarme | Paramètres PB | Profil              | Admin               |          |
|      |                   |               | LAN                 | Night Mode Settings | ;        |
| •    |                   |               | Central             | Upgrade Software    |          |
| •    |                   |               | Dashboard           | Import Settings     |          |
| eout |                   |               | Data Export         | Export Settings     |          |
| •    |                   |               | Security            | Diagnostics         |          |
|      |                   |               | Patient ID Settings | View Logs           |          |
|      |                   |               | Date/Time Settings  |                     | i li - ' |

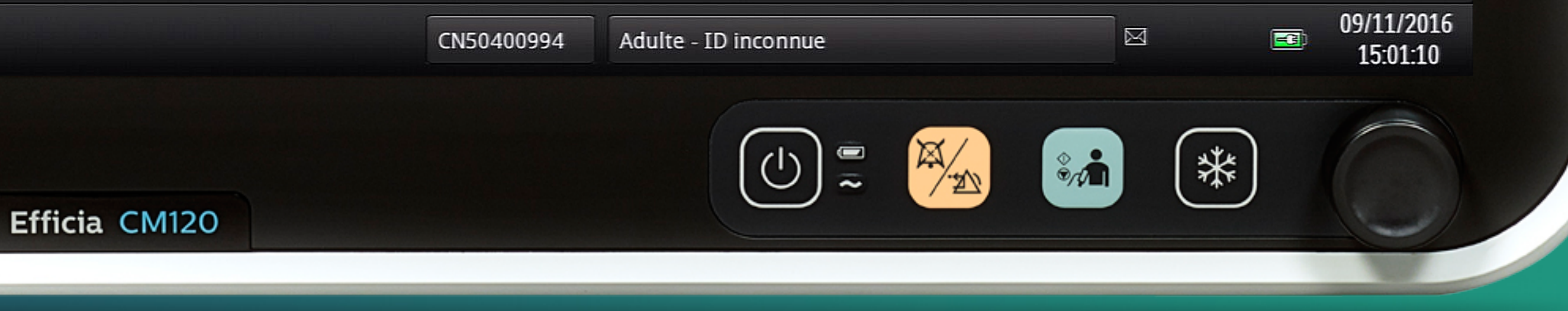

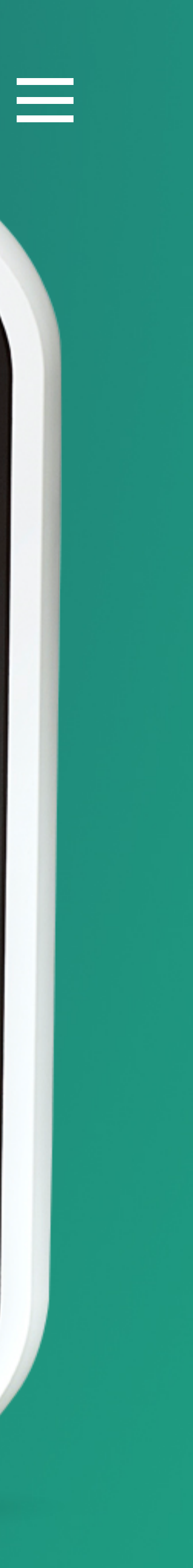

#### Efficia CM

Moniteurs

### Vos suggestions

#### psm.communication@philips.com

Dans le cadre de notre amélioration continue, nous sommes très attentifs aux témoignages de **votre expérience utilisateur**. N'hésitez pas à partager vos remarques et idées pour améliorer ensemble ce guide.
# PHILIPS

# Efficia CM

Index

/cliquer sur le thème de votre choix/

Moniteurs

## Le Menu

#### Avant-propos

# Mise en service

#### Les 5 étapes de la mise en service

Présentation du Moniteur
Installation des batteries
Installation du papier thermique
Installation des crochets
Démarrage du moniteur

Mode Configuration

Accès au mode configuration

La solution de monitorage Efficia CM est un dispositif médical de classe IIb, fabriqué par Philips et dont l'évaluation de la conformité a été réalisée par l'organisme notifié TÜV SUD 0123.Elle est destinée à la surveillance continue des paramètres physiologiques. Cette surveillance est prise en charge par les organismes d'assurance maladie dans certaines situations. Lisez attentivement la notice d'utilisation. Juillet 2017.

# Réglages généraux

#### Onglet Généralité

Nom moniteur Format date Niveau de luminosité Paramètres Enreg. Configuration Arrêter Type patient par défaut Unités de taille Unités de taille Unités de poids Activer menu Adm. patient Bloquer écran tactile Informations moniteur

#### **Onglet Alarme**

Alarm Tone Minimum Alarm Tone Volume Pause Audio Duration Minimum Nurse Call Alarm Priority Latch Physiological Alarms Allow Alarm Disable Allow Audio Off Audio Off Reminder Spo2 High/Low Alarm Delay Spo2 Desta Alarm Delay Arrythmia TimeOut 1st Arrythmia TimeOut 2nd Onglet Paramètres PB

<u>Default NBP Interval</u> <u>Align Interval to Clock</u> <u>Default Initial Inflation Pressure</u>

Onglet Profil Select Default Profile Save Current Settings Rename Profile

Onglet Admin
Language
AC Power
Trend Display Timeout
Mode Demo
Diverses Fonctions Interface
Patient ID Settings
Date/Time Settings Menu
Night Mode Settings
Import Settings
Export Settings
Diverses Fonctions Maintenance

## **Vos suggestions**